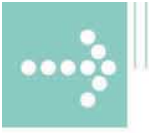

# Handbücher/Manuals

# Manual

# **VIPA WinNCS**

Order no.: VIPA HB91E Rev. 04/03

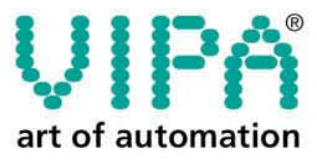

VIPA Gesellschaft für Visualisierung und Prozessautomatisierung mbH

Ohmstraße 4 D-91074 Herzogenaurach Tel.: +49-9132-744-0 Fax: +49-9132-744-144 Internet: www.vipa.de E-Mail: Info@vipa.de The information in this manual is supplied without warranties. Information is subject to change without notice. The software described in this manual follows the conditions of a general license contract. You have a copy license that allows you to use the software within your company regarding the license contract.

Infringements commit indemnity.

© Copyright 2004 VIPA, Gesellschaft für Visualisierung und Prozessautomatisierung mbH,

 Ohmstraße 4, D-91074 Herzogenaurach

 Tel.:
 +49 (9132) 744 -0

 Fax.:
 +49 (9132) 744 -144

EMail: info@vipa.de

http://www.vipa.de

Hotline: +49 (9132) 744 -114

All rights reserved.

1

7

# **Content**

#### Introduction

| Welcome                       | 1 |
|-------------------------------|---|
| Changes to former versions    | 1 |
| Getting started               | 2 |
| Scope of delivery             | 2 |
| System requirements           | 2 |
| WinNCS installation           |   |
| Directory structure of WinNCS | 3 |
| Starting the program          | 4 |
| Closing the program           | 4 |
| Program registration          | 5 |

#### WinNCS environment

| Overview                           | 7  |
|------------------------------------|----|
| Main window                        | 8  |
| Menu items                         | 9  |
| Saving a project                   | 11 |
| Printer output                     | 11 |
| Page view                          |    |
| Include programs                   | 14 |
| Online functions                   |    |
| "Network" window                   |    |
| Symbol bar of the "Network" window |    |
| Import / Export                    |    |
| "Parameter" window                 |    |
| I/O Map - Overview address area    |    |
| Symbol manager                     |    |
| Help system.                       |    |
| Context menu                       |    |

## WinNCS for CPs

28

| Outline                             | 28 |
|-------------------------------------|----|
| Building up the network             | 29 |
| Fast introduction of WinNCS with CP | 33 |
| Create new res. import a CP project | 36 |
| Alter an CP project                 |    |
| Parameterization of a CP            |    |
| Parameter Ethernet                  | 39 |
| Parameter CP                        | 42 |
| Engineer CP connections for TCP/IP  | 60 |
| Overview                            | 60 |
| TCP connection                      | 61 |
| TCP Multi connection                | 67 |
| TCP system parameter                | 69 |
| UDP connection                      | 72 |
| UDP multi connection                | 76 |
| Engineer CP connections for H1      | 78 |
| Överview                            | 78 |
| H1 transport connection             | 79 |
| H1 transport multi connection       | 83 |
| H1 system parameters                | 85 |
| H1 datagramm connection             |    |
| 5                                   |    |

| CP online functions                       |  |
|-------------------------------------------|--|
| Overview                                  |  |
| Online functions                          |  |
| Initialize protocol/address               |  |
| Deployment of the symbol manager          |  |
| Establish an online connection            |  |
| Transfer and delete a project engineering |  |
| CP diagnosis                              |  |
| Trace status                              |  |
|                                           |  |

## WinNCS for Ethernet coupler

#### 113

136

| Outline                                       | 113 |
|-----------------------------------------------|-----|
| Fast introduction WinNCS for Ethernet coupler | 114 |
| Create res. import an Ethernet project        | 116 |
| Alter an Ethernet project                     | 119 |
| Parameterize Ethernet coupler                 | 121 |
| Parameter for Ethernet                        | 121 |
| Parameter for Ethernet coupler                | 122 |
| Project engineering of modules                | 132 |
| Parameterize modules                          | 133 |
| Register Module configuration                 | 133 |
| Register Module parameter                     | 135 |
| Register Label                                | 135 |
| Print label                                   | 135 |
|                                               |     |

## **Profibus functionality**

| Overview                                      | 136 |
|-----------------------------------------------|-----|
| Fast introduction Profibus functionality      | 137 |
| Create new res. import a Profibus project     | 139 |
| Alter Profibus project and engineer DP master | 141 |
| Parameterize Profibus system                  | 142 |
| Parameter Profibus network                    | 142 |
| Parameter DP master                           | 146 |
| Project engineering DP slave                  | 149 |
| Parameter DP slave                            | 150 |
| Project engineering modules                   | 153 |
| Parameterize modules                          | 154 |
| Register Module configuration                 | 154 |
| Register Module parameter                     | 156 |
| Register Label                                | 156 |
| Print label                                   | 156 |
| Data transfer between WinNCS and DP master    | 157 |
| Transfer serial via online functions          | 158 |
| Transfer via MMC reading device               | 159 |
| Transfer via DP master PC card                | 160 |
|                                               |     |

## System 200V functionality

## 161

| Overview                                    |     |
|---------------------------------------------|-----|
| Fast introduction System 200V functionality | 162 |
| Create new System 200V project              | 163 |
| Alter System 200V project and engineer CPU  |     |
| Parameterization of the System 200V         |     |
| Parameter System 200V network               |     |
| Parameter CPU                               |     |
| Engineer modules                            | 170 |
| Parameterize modules                        | 171 |
| Register Module configuration               | 171 |
| Register Module parameter                   | 174 |
| Register Label                              | 174 |

| Print label   |     |
|---------------|-----|
| Data transfer |     |
| Import/Export |     |
| Glossar       | 177 |
| Index         | 179 |

# **Introduction**

# Welcome

WinNCS is the new configuration and diagnostic system for system components. At present the following systems may be configured by means of WinNCS:

#### H1 / TCP/IP (Ethernet-CP, Ethernet coupler) Profibus-DP (creates 2bf file) CPUs for STEP 5 from Siemens (creates DB1)

WinNCS is the acronym for **Win**dows **N**etwork **C**ommunication **S**ystem. This program is the successor to NCS for MS-DOS.

The parameterization software runs under Windows 9x/2000/NT4. Configuration parameters that were created for H1 or for TCP/IP by means of NCS for MS-DOS can be imported into WinNCS.

We hope you will enjoy working with WinNCS!

# Changes to former versions

The recent documentation describes the projecting software WinNCS starting with version 3.12.

Versions 3.12. and higher contain the following improvements:

- The context menu changes depending on the mouse position.
- Transfer functions are now online functions.
- Status/SteuernVar has been adapted from WinBB.
- Now, only one VPR-file is created that is extracted at WinNCS start and zipped again at closing.
- The GSD-file now supports the "special identifier format" for Profibus.
- Access to Ethernet coupler (search function with automatic setup, online engineering, firmware update)
- The online access to the Ethernet-CP has been extended by search functions with automatic setup and firmware update.
- Access control for TCP/IP-CPs happens via IP lists.
- The demo version of WinNCS allows to export one DB1.

# **Getting started**

## Scope of delivery

The WinNCS program is delivered with the following components:

WinNCS BDE (Borland Database Engine) H1 Driver Manual

## System requirements

The following hardware components are required for WinNCS:

Pentium-based IBM compatible PC A minimum of 8MB RAM (we recommend 64MB) 30MB of unused disk space on the hard disk Super-VGA video adapter with a minimum resolution of 800x600 pixels Windows 9x, Windows 2000 or Windows NT operating system An optional printer

#### WinNCS installation

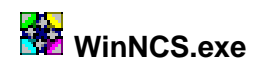

WinNCS is installed by means of a setup program. We strongly advise that you terminate all other Windows programs before executing the setup program. Insert the CD and execute *Setup.exe*.

The following procedure is performed:

The setup assistant is initialized. Select a language and confirm your selection with [OK].

The "Welcome" window is displayed. This contains information on the installation and on the copyright – confirm by clicking [Next] and indicate your agreement with the licensing conditions by means of [Yes].

Enter your name and the name of your company into *User information*. Select the WinNCS directory as *Path*.

All files of WinNCS and of the BDE (Borland Database Engine) are copied to your PC.

The installation is finished as soon as the message "Setup completed" appears.

#### **Directory structure of WinNCS**

Setup defines WinNCS directory during installation. At this time the following directory structure is created on your hard disk.

GSD The directory for the current Profibus GSD-files: 🖻 🔄 WinNCS 📃 ср Every manufacturer supplies the characteristics of their slave 🖻 🔟 Gsd in the form of a GSD-file which you must use to configure Deutsch your profibus slave. 📄 Englisch If you have later versions of GSD-files or GSD-files from Help other vendors you must please copy these into this directory. 🛯 Language WinNCS Ws295sdk contains an installation utility for Win-Sock2 Ws295sdk Ws295sdk functions required for Win95. These functions are a required

by WinNCS for TCP/IP communications.

HB 91E - Rev. 04/03

## Starting the program

The simplest manner to start WinNCS is by selecting WinNCS in the start menu. You can also start the program by executing the *WinNCS.EXE* file. The program displays the start window containing information on the version.

To ensure that your work with WinNCS is optimized you should set the font to *small fonts* and the resolution to "800x600" in the **control panel**.

## **Closing the program**

WinNCS is terminated from the main menu. When the program is terminated, a file with the name *WinNCS.ini* is saved to the disk. *WinNCS.ini* contains all the configuration settings that you have entered into the program.

# **Program registration**

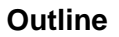

The registration has the following approach:

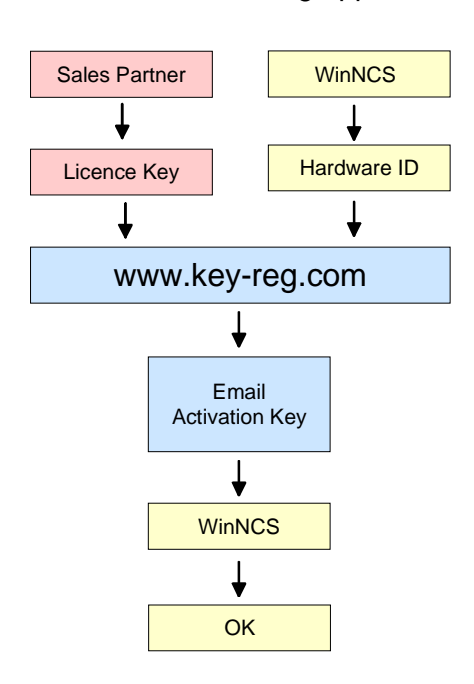

**Licence key** You receive the licence key from your sales partner.

**Hardware ID** Via ? > *Registration* the registering dialogue opens.

| WinNCS                                 |  |
|----------------------------------------|--|
| <u>File Edit Online Extras Tools 2</u> |  |
| Come Close Save Print View 7 Info      |  |

The dialog box shows your Hardware ID and a link to the website where your activation key is calculated.

| Registration          |      |
|-----------------------|------|
| Hardware ID: 18172296 |      |
| Activation Key:       |      |
| http://www.key-reg.   | com  |
| пк                    | Help |

| Calculate      |  |
|----------------|--|
| activation key |  |

Click on the link to <u>http://www.key-reg.com</u>. The following website opens.

| Addre <u>s</u> s 🙆 http://www.key-reg.com/ |        |  |
|--------------------------------------------|--------|--|
|                                            | Mr. 💌  |  |
| Name                                       |        |  |
| Company                                    |        |  |
| Department                                 |        |  |
| Place                                      |        |  |
| Telephone                                  |        |  |
| Email                                      |        |  |
| Hardware ID                                |        |  |
| Licence key                                |        |  |
|                                            | Submit |  |

| Customer data    | Please insert the required data:                                                                                        |
|------------------|----------------------------------------------------------------------------------------------------|
| Name             | Customer name                                                                                                    |
| Company          | Customer site                                                                                                    |
| Email            | The activation key will be sent to this address.                                                                        |
| Hardware ID      | The ID shown in WinNCS.                                                                                                 |
| Licence Key      | You've received the licence key from your sales partner.                                                                |
|                  | After clicking onto [Submit], an Email with the activation key is send to the given Email address.                      |
| Activate Licence | To activate your license, please type the activation key into your software under "Registration" and confirm with [OK]. |

#### Now the Software is registered.

# WinNCS environment

# Overview

Main window

WinNCS starts, the main window is displayed.

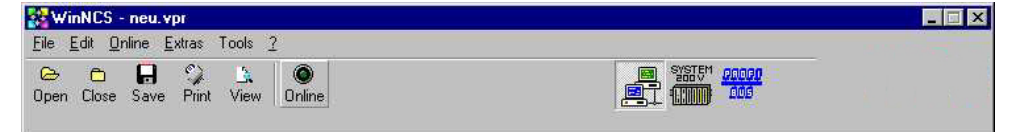

As soon as you create a new project or open an existing one via File >

*Create/open project* , additionally the dialog windows "Network" and "Parameter" are shown.

"Network" and "Parameter" window

| CP-Int Clock-Int Parameter-P Systemitiq *<br>CP-Int Clock-Int Parameter-P Systemitiq *<br>CP-Int Clock-Int Parameter-P Systemitiq *<br>CP-Int Clock-Int Parameter-P Systemitiq *<br>CP-Int Clock-Int Parameter-P Systemitiq *<br>CP-Int Clock-Int Parameter-P Systemitiq *<br>CP-Int Clock-Int Parameter-P Systemitiq *<br>CP-Int Clock-Int Parameter-P Systemitq *<br>CP-Int Clock-Int Parameter-P Systemitq *<br>Comparison Clock-Int Parameter-P Systemitq *<br>CP-Int Clock-Int Parameter-P Systemitq *<br>CP-Int Clock-Int Parameter-P Systemitq *<br>CP-Int Clock-Int Parameter-P Systemitq *<br>CP-Int Clock-Int Parameter-P Systemitq *<br>CP-Int Clock-Int Parameter-P Systemitq *<br>CP-Int Clock-Int Parameter-P Systemitq *<br>Page frame number: 1<br>Page frame address: 0202045000001 *<br>P-Address: 172.016.129.148 *<br>Subject-Receive from SPS1<br>Subject-Receive from SPS2<br>P Send to SPS1<br>P Send to SPS1<br>P Send t | letwork | with Ethernet-functionality active | Parameter                                                                                                    |
|----------------------------------------------------------------------------------------------------|---------|------------------------------------|----------------------------------------------------------------------------------------------------|
| Image: Chernel       Image: Chernel       Image: Chernel         Image: Chernel       Image: SPS 1 with TCP       Image: SPS 1 with TCP         Image: SPS 2 with TCP       Image: SPS 2 with TCP       Image: SPS 2 with TCP         Image: SPS 2 with TCP       Image: SPS 1 with H1       Image: SPS 1 with H1         Image: SPS 1 with H1       Image: SPS 1 with H1       Image: SPS 1 with H1         Image: SPS 1 with H1       Image: SPS 1 with H1       Image: SPS 1 with H1         Image: SPS 1 with H1       Image: SPS 1 with H1       Image: SPS 1 with H1         Image: SPS 2 with H1       Image: SPS 1 with H1       Image: SPS 1 with H1         Image: SPS 2 with H1       Image: SPS 1 with H1       Image: SPS 1 with H1         Image: SPS 2 with H1       Image: SPS 1       Image: SPS 1         Image: SPS 1 with H1       Image: SPS 1       Image: SPS 1         Image: SPS 2 with H1       Image: SPS 1       Image: SPS 1         Image: SPS 2 with H1       Image: SPS 1       Image: SPS 1         Image: SPS 1 with H1       Image: SPS 1       Image: SPS 1         Image: SPS 1 with H1       Image: SPS 1       Image: SPS 1         Image: SPS 1 with H1       Image: SPS 1       Image: SPS 1         Image: SPS 1 with H1       Image: SPS 1       Image: SPS 1         Im                                                                                                    |         |                                    | CP-Init Clock-Init Parameter-H1 Parameter-IP Syskonfig                                                                                                    |
|                                                                                                    |         |                                    | Date:         26.09.03         Version:         V1.0           Station name:         SP51 with H1           Page frame address:         0         Page frame number:         1           Station address:         0         Page frame number:         1           Station address:         0         Page frame number:         1           IP-Address:         020d5000001         •           IP-Address:         172.016.129.148         •           Subjnet-Mask:         255.255.224.000         •           Bouter1:         0.0.0.0         •           Router2:         0.0.0.0         •           Router3:         0.0.0.0         •           Apply         Cancel         Help |

The "Network" window gives you a fast overview over the complete project for it is possible to engineer several systems at one time. These are saved as one project file in the database.

A tree structure lists networks with subordinated stations and concerning connection jobs.

The parameters concerning to the network, the station and connection job are shown and altered in the "Parameter" window.

**Help system** WinNCS provides several help functions. Detailed help is to find via ? in the main menu. Context related help to a certain dialog window appears when you strike the function key at activated window.

**Context menu** WinNCS offers a context menu that is activated via the right mouse button. This menu gives you access to functions that are only available at this mouse position.

# Main window

#### General

WinNCS starts, the main window is displayed. This contains the menu bar and the tool bar that are allocated to the most important functions.

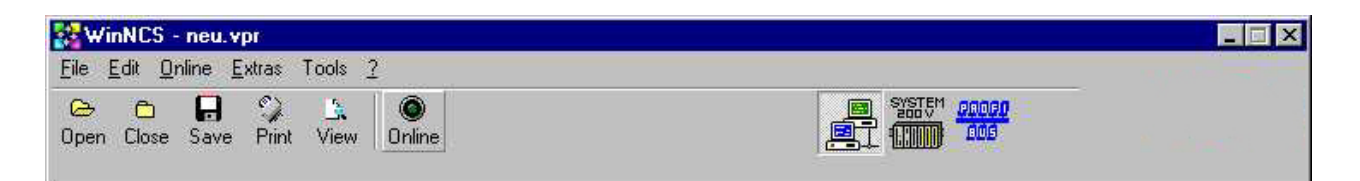

## Menu bar

| Main functions | The menu bar is located at the upper border of the main window. The following table lists the commands available from the menu: |
|----------------|----------------------------------------------------------------------------------------------------|
| File           | Create/open a project, Save, Save As, Close, Printer settings, Preview, Print, Close                                            |
| Edit           | Symbols (Symbol manager only available for "Ethernet functions")                                                                |
| Online         | Online functions                                                                                                    |
| Extras         | Center windows, Dockable windows, German, English, Ethernet, System 200V, Profibus                                              |
| Tools          | Include and start external programs                                                                                             |
| ?              | Help topics, About                                                                                                    |

# Menu items

| Menu items res.<br>buttons         | This table describes the menu items with according button and function.<br>The most important functions can be called via buttons.                                                                                                    |
|------------------------------------|----------------------------------------------------------------------------------------------------|
| File > Create/open a<br>project    | Create a new project or open an existing project. A file selection window is displayed where the respective project file can be selected. WinNCS project files have an extension of *.vpr. The file names of the four most recent projects are included in the file menu and these can be opened directly from there.                                                                                 |
| File > Save                        | The current state of the project is saved. This function is executed automatically for the menu items <i>close</i> and <i>Exit</i> .                                                                                                    |
| File ><br>Save as                  | The project file can be saved with another name in another directory.                                                                                                    |
| File > Close                       | The project that is currently open is saved. The "network" window and the database window are closed                                                                                                    |
| <b>File</b> > <i>Print</i> options | The print options provide access to certain settings for the type and layout<br>of the printout. The print options determine both, the layout of the printed<br>page as well as the layout on screen.                                                                                                    |
| File > Page view                   | Depending on the selected print options the preview returns a detailed output or a list of the configured records.                                                                                                    |
| File > Print                       | The parameter settings for the LAN, the stations or links are displayed. Depending on the print options a detailed display or a list of configured records is printed. Before the printout is started, the standard printer menu is displayed where you can enter additional printer options. Here you can select a certain printer and specify the number of copies. Any other settings are ignored. |
| File > Exit                        | All configuration settings for the program, i.e. the window position and size, are saved. Subsequently all the windows are closed and the program is terminated.                                                                                                    |
| Edit > Symbolism                   | The symbol manager is only available from the "Ethernet" option. It is used to assign symbolic names to absolute addresses. Addresses may consist of Ethernet addresses or of IP addresses.                                                                                                    |

| Online ><br>Online functions                            | Activate res. deactivate the online functions for "Ethernet" and "Profibus".                                                                                                    |
|---------------------------------------------------------|----------------------------------------------------------------------------------------------------|
| Extras ><br>Window centering                            | This command centers the program windows displayed on screen.                                                                                                    |
| Extras ><br>Docking windows                             | All program windows may be docked together.                                                                                                    |
| <b>Extras</b> > German<br>or<br><b>Extras</b> > English | Here you select the required language without terminating the program. At the moment you can select between German and English.                                                                                                    |
| Extras > Ethernet                                       | Selects the "Ethernet" functionality.<br>This setting is used to configure H1- or TCP/IP-modules. When you exit<br>from the menu, the tool bar in the network window of the "Ethernet"<br>functionality is changed accordingly. You can now position H1 or TCP/IP<br>stations in the network window and configure the respective connections.                                                                                                    |
| Extras > Profibus                                       | Selects the "Profibus" functionality.<br>This option must be selected when you wish to configure a Profibus<br>network. When you exit from the menu, the tool bar in the network window<br>of the "Profibus" functionality is changed accordingly. You can now<br>position the Profibus-DP master stations in the network window and<br>assign Profibus slave modules with the respective peripherals.                                               |
| Extras ><br>System 200V                                 | Select the "System 200V" functionality.<br>These functions must be selected when you wish to configure a CPU for<br>STEP5 from Siemens and the respective modules.<br>As soon as you have selected this function, the tool bar in the "network<br>window is changed. Now you may configure the CPUs and modules<br>shown above. For a CPU, WinNCS creates an image of DB1 in<br>accordance with your configuration which you can export as s5d-file. |
| Tools > Tools                                           | In "Tools" you can start external programs that you have previously added to the list of tools.                                                                                                    |

# Saving a project

| The database integrated into WinNCS is based on the Paradox format. All configuration and setup data for functional groups, stations, modules and connections are saved in a database. |
|----------------------------------------------------------------------------------------------------|
| If a project is open, all project files (incl. database) are in the directory <i>PROJECT</i> .                                                                                         |
| When you close the project, the complete folder <i>PROJECT</i> is saved in the file <i>PROJECT.VPR</i> and copied back again in the folder <i>PROJECT</i> at the next opening.         |
|                                                                                                    |

# **Printer output**

| General      | The printout serves the documentation and -in case- the error search of your project engineering. Depending on the settings in the print options, you may print lists, detail views or labels for the complete project or a network. |
|--------------|----------------------------------------------------------------------------------------------------|
| Print labels | For printing labels, you have to select <i>Labels</i> in the print options. When you reach the module level of a network, <i>Print</i> starts the printing of all labels for these modules.                                          |
| Page view    | For a preview of the print output you may choose the Page view. This                                                                                                    |

rage viewFor a preview of the print output you may choose the Page view. This<br/>shows the print pages on screen.

| File > Print | The me  | enu optio  | n <b>File</b> > | Print or   | via the  | e according | button    | calls the  |
|--------------|---------|------------|-----------------|------------|----------|-------------|-----------|------------|
| 82           | standar | d dialog v | vindow fo       | r printing | In this  | window you  | select t  | he printer |
|              | and cho | ose the h  | umber or        | copies. A  | ajusting | page areas  | is not po | issible.   |

**File** > *Print options* Via the print options you may choose several options for type and layout of the print output. The print options concern to the output on paper and in part to the page view at the screen. Selecting **File** > *Print options*, the according dialog window appears.

| Print options   | ;    |          |
|-----------------|------|----------|
| Total netw      | /ork | 🗖 Labels |
| 🗖 Detail viev   | v    |          |
| <u>N</u> ame    | 1    |          |
| <u>C</u> ompany |      |          |
| Ducient         | î    |          |

- **Total network** If this box is activated, a print command starts the printing of the complete project engineering. This box has no influence on page view.
- **Detail view** You may choose wether a printout is detailed or in form of a list. If you select *Detail*, the output (printer or monitor) contains every element on an individual page.
- LabelsTo print labels, mark a module in the "Network" window, tick the control<br/>box Labels and ok. The labels for all modules on the same hierarchic level<br/>are printed. The page view allows you to control the labels on the screen<br/>before printout.Printing labels sets the control boxes total network and Detail view without<br/>function.
- **Project, Name,** Entries in these lines are printed in the bottom line of the printout.

Company

## Page view

File > Page view You reach the page view via **File** > *Page view* or via the button. The page view allows you to control your data in form of a list or detailed or save it as report. The page view shows all elements of one hierarchic level as list or detailed.

> The viewing type depends on the print option settings (see there). The page view offers you the following buttons:

| н н н | 😂 🖨 🖬 🖆 \_ <u>C</u> lose |                                                                                                    |
|-------|--------------------------|----------------------------------------------------------------------------------------------------|
|       |                          | <ul> <li>Close current Page view</li> <li>Open a report</li> <li>Save a report</li> <li>Print current report</li> <li>Open Printer options window</li> <li>Last page</li> <li>Next page</li> <li>Previous page</li> <li>First page</li> <li>Page width view</li> <li>View 1:1 (100%)</li> <li>Optimize view</li> </ul> |
|       |                          | Optimize view                                                                                                    |

## Include programs

#### Tools

**)**>

Via *Tools* you have access to external programs that are administrated in form of a list in the tool options.

After the first installation of WinNCS, the program list is empty.

To add an external program, open the window for tool options via **Tools** > *Tools*.

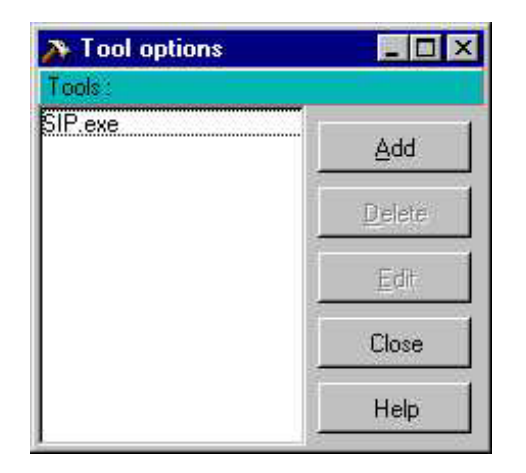

Click on [Add]. The window "Tool properties" appears.

Click on [Select] and browse to the wanted directory where your exe-file is stored. Choose it.

| <u>T</u> itle :          | SIP.exe                         |  |  |  |  |  |  |
|--------------------------|---------------------------------|--|--|--|--|--|--|
| Program :                | C:\Programme\WinNCS\Sip\SIP.exe |  |  |  |  |  |  |
| Work <u>d</u> irectory : | C:\Programme\WinNCS\Sip\        |  |  |  |  |  |  |
| <u>P</u> arameter :      | -                               |  |  |  |  |  |  |

With [OK] the program is overtaken into the list. You may add more programs or leave the window with [Abort].

Now you gain direct access to the program via the menu option Tools.

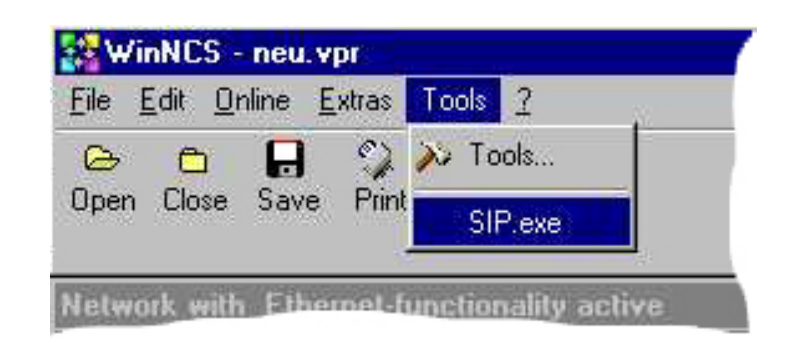

The list is extendable.

## **Online functions**

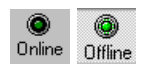

Via **Online** > *Online functions* or via the according button you may activate res. deactivate the online functions.

The online function buttons appear as symbol bar in the lower area of the main window.

| 🚼 Wi                         | nNCS -                   | test.v                 | pr              |                        |         |       |                   |           |           |           |       |                        |         |            |                 | _ 🗆 × |
|------------------------------|--------------------------|------------------------|-----------------|------------------------|---------|-------|-------------------|-----------|-----------|-----------|-------|------------------------|---------|------------|-----------------|-------|
| Eile (<br>Correction)<br>Den | Edit <u>O</u> r<br>Close | nline <u>E</u><br>Save | Extras<br>Print | Tools <u>?</u><br>View | 0ffline |       |                   |           |           |           | SYSTE | 1 <u>0000</u><br>1 000 | 20<br>) |            |                 |       |
| j@‡<br>Init                  | Conr                     | <u>₹</u><br>Star       | l 🐽             | Status                 | CP PC   | CP PC | <b>S</b><br>Flash | ିଆ<br>CLR | 1<br>Info | 0<br>Indw | Hans  | E)<br>Data             | Col P   | Зар<br>Udp | <b>T</b><br>Var |       |

Online functions at Ethernet functionality The following describes the online functions in the **functionality "Ethernet"**. Please regard that the online functions are only available with an Ethernet-CP.

For the online access to an Ethernet coupler, WinNCS provides special functions.

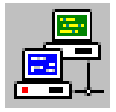

词 Init To preset the protocol type and station address.

The IP address is overtaken into the Init dialog as soon as an online function is executed.

| Protocol    |                | - 0 > |
|-------------|----------------|-------|
| □ 🗳         |                |       |
| Protocol:   | IP-protocol    | -     |
| ĮP-address: | 172.16.129.120 | -     |
| MAC-address | 3 <b>.</b>     |       |
|             |                |       |

🚼 Conn

\_\_\_\_\_\_ Start

> 💷 Stop

Establishes a connection between your PC and CP using the communication parameters given under Init.

An online connection is the precondition for the following functions.

Sets the CP into RUN state (Software-RUN). Herefore, the RUN/STOP levers of the CPs have to be in position RUN.

This button sets the CP STOP state (Software-STOP) even if the RUN/STOP lever of the CP is in position RUN. Before transferring a project into the CP, the CP has to be set in Software- STOP.

<mark>?</mark> Status

CP PC

CP PC

Flash

CLR

1

Info

\_∬∏ Indw This function shows the recent operating state (RUN / STOP) of the CP in the status bar of the main window.

If your CP is in (Software-) STOP, you may transfer your project into the CP via this button.

This function imports the project engineering from the PC into WinNCS.

This function transfers your project from the CP-RAM into the internal Flash-ROM. You need this function after the project transfer depending on the used CP.

This button initializes an overall\_reset. An overall\_resetsets the CP back into delivery state. The project is deleted and the original IP address is assigned.

Before an overall\_reset you have to set the CP to STOP state. Afterwards, the CP has to boot again. Switch the voltage supply of the CP off and on again.

The *Identification mask* shows all parameters that are necessary for the unambiguous identification of a CP. All parameters of this mask are only for monitoring purpose and may not be altered here.

This button opens an output window with the *Indicator words* from 0 to 223. The indicator words are monitored as Byte in hexadecimal format.

The indicator word of the order number 0 has a special function. The order number 0 contains the number of the order that is recently executed by SEND ALL res. RECEIVE ALL in the module.

Monitors the summary state of all connections.

Monitors the summary state of all H1 transport connections

Monitors the summary state of all H1 datagramm connections

Monitors the summary state of all TCP connections

Monitors the summary state of all UDP connections

A click on the button *Status and Control* opens an operand table. Enter here the operands that you want to visualize res. alter.

As soon as you have a connection to the destination station, WinNCS automatically sets the operand format and transfers the status values to the monitor.

<u>1</u> Trans Data 3 TopIP ခြား Udp 蓉 Var

# **Online functionen at** The **functionality "Profibus"** supports the following online functions: **Profibus functionality**

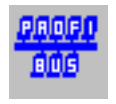

词 Init

🚼 Conn

Profi PC

Profi PC

Preset address parameter.

| Medium:      | Serial | <u> </u> |
|--------------|--------|----------|
| Serial port: | СОМ2   | ×        |
|              |        |          |
| ~ 1          |        | Hala     |

Establishes a connection between your PC and the Profibus-DP master using the communication parameters set under Init.

An online connection is the precondition for the following functions.

This function transfers your Profibus project into the DP master.

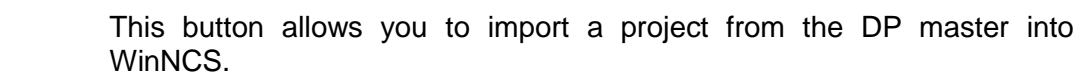

# Online functions at The functionality "System 200V" does not support online functions. System 200V

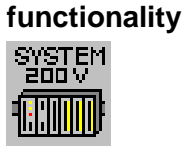

# "Network" window

#### General

The "Network" window gives you an overview of your complete project engineering. Here you may configure several systems at one time and store them centrally in a data base.

The single stations are shown with their subordinated modules, system components and connection orders in a tree structure. This view is common for Windows and the usage is easily learned.

The "Network" window always appears together with the "Parameter" window.

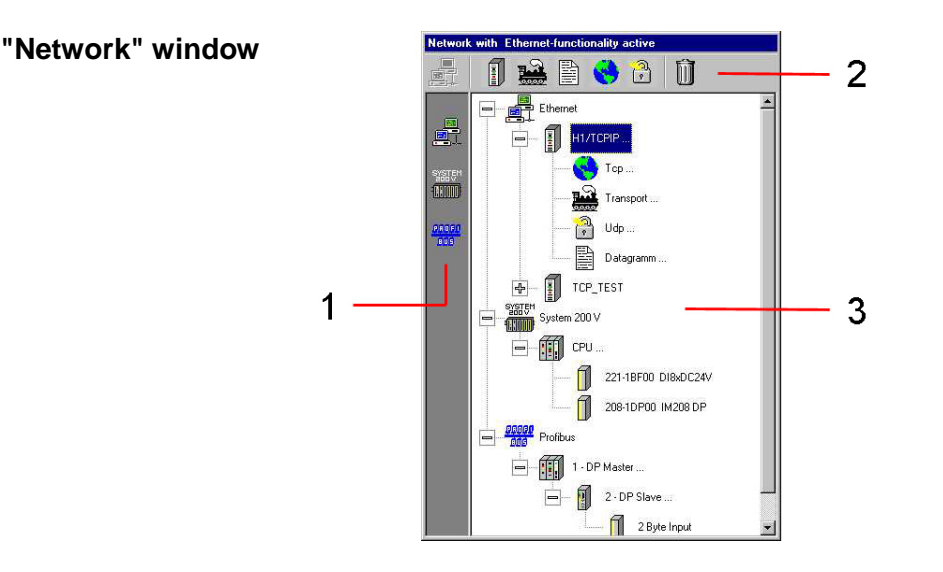

Areas

#### [1] Functionality

Here you choose which functionality is provided by WinNCS. You may choose between Ethernet, Profibus and System 200V functionality. You may only work on those projects that have the selected functionality.

#### [2] Network elements

Depending on the functionality and the position in the network list, the according network elements are listed. By means of a mouse click, they may be inserted into the network list at the recent position.

#### [3] Network list

The network list gives you an overview over your complete project. The position in the network list influences the content of the "Parameter" window and the activation of network elements.

Every level of the network list may be expanded like known from Windows when a Plus [+] is beside the symbol.

A [+] means that there are further symbols on lower levels. Expand it by clicking on [+] and reverse it with a click on the then appearing Minus [-] beside the main symbol.

# Symbol bar of the "Network" window

| General                    | The headline of the network window shows the functionality that has been<br>set via <b>Extras</b> or via symbol bar of the main window.<br>Depending on the chosen functionality, you will find the following buttons<br>on the symbol bar:                                            |
|----------------------------|----------------------------------------------------------------------------------------------------|
| Function group<br>Ethernet | The symbol <i>Function group</i> groups several stations of <u>one</u> functionality to a logical block.<br>The <b>functionality "Ethernet"</b> allows you to configure your Ethernet components.<br>This functionality has the following control buttons:                             |
| Ethernet station           | This button adds an Ethernet station into your network. Afterwards you parameterize the connections for this station.                                                                                                    |
| TCP connection             | Add a TCP connection via this button. A TCP connection transfers the data connection orientated with acknowledgement of the partner station. You may also configure your TCP connection as multi connection.                                                                           |
| UDP connection             | This symbol assigns an UDP connection. The UDP connection provides a connection free, not always reliable communication service.                                                                                                    |
| H1 transport<br>connection | For H1 transport connections you click on this symbol. H1 transport connections allow a connection orientated communication via the H1(TP4) protocol.<br>Please regard that not all CPs support the H1 protocol. More detailed information is to find in the documentation of your CP. |
| H1 datagramm connection    | This button assigns an H1 datagramm connection. H1 datagramm connections are, similar to the UDP connections, unsecured connections of the H1(TP4) protocol.                                                                                                    |
| Ethernet coupler           | Via this button, you insert an Ethernet coupler into your network for which you afterwards configure the according modules.                                                                                                    |
| Modules                    | Insert the modules connected to the Ethernet coupler via this button.                                                                                                    |

| Function group<br>Profibus              | The <b>functionality</b> " <b>Profibus</b> " allows you to configure your Profibus-DP master.                                                                                                    |
|-----------------------------------------|----------------------------------------------------------------------------------------------------|
| ens                                     | This functionality provides the following buttons:                                                                                                    |
| Profibus-DP master                      | This button inserts a Profibus-DP master into your network list.                                                                                                    |
| Profibus-DP slave                       | Ti insert a DP slave, you click on this button. Using GSD-files, you may also include Profibus slaves of other manufacturers into WinNCS.                                                                                                    |
| Modules                                 | Modules that are connected to the DP slave are assigned via this button.                                                                                                    |
| Function group<br>System 200V<br>SYNTEM | Via the <b>functionality "System 200V"</b> you may create central configurations of a CPU for STEP5 from Siemens and the concerning modules. Via the export function you may export the parameter and configuration data as DB1 data block into a s5d-file.<br>This functionality provides the following buttons: |
| CPU                                     | Add a CPU to your network list with this button.                                                                                                    |
| Modules                                 | Insert the modules that are connected to the CPU.                                                                                                    |
| General functions                       |                                                                                                    |

Delete

啬

The recently selected symbol is deleted from the "network" window. All lower positions are automatically also deleted.

# Import / Export

| Import<br>Export               | Via the <i>context menu</i> , the "network" window allows you to <i>import</i> your data basic file into the network res. to <i>export</i> a station from the network as data basic file.<br>Depending on the selected functionality, the export creates a file (in the following called data base) with CPU/Station and module data and stores it in the format of your hardware platform. This data base may betransferred into the according module.<br>Depending on the selected functionality, the import inserts the data base with CPU/Stations and module data into the "network" window. |                                                                                                    |  |  |
|--------------------------------|----------------------------------------------------------------------------------------------------|----------------------------------------------------------------------------------------------------|--|--|
| 1                              | <b>Note!</b><br>Please rega<br>position in th                                                                                                    | rd that the data is always inserted below the recent cursor le "network" window.                                                                                                    |  |  |
| Import/Export<br>options       | The followir functionalitie                                                                                                    | ng text lists the Import/Export options for the different s:                                                                                                    |  |  |
| Functionality<br>"Ethernet"    | The function<br>import also<br>NCS Versior                                                                                                    | ality "Ethernet" imports and exports projects as NCS-file. The supports NCS-files created with the MS-DOS projecting tool n 2.62 or higher.                                                   |  |  |
| Import:                        | ncs-file                                                                                                    | H1/TCP/IP symbol is added and the network build-up.                                                                                                    |  |  |
| Export:                        | ncs-file                                                                                                    | Station parameter and connection data is exported.                                                                                                    |  |  |
| Functionality<br>"Profibus"    | The functior created with also export a                                                                                                    | nality "Profibus" is able to import projects that have been<br>the projecting tool COMProfibus from Siemens. You may<br>a created Profibus system as 2bf file.                                |  |  |
| Import:                        | 2bf- file                                                                                                    | from COMProfibus fom Siemens or from WinNCS.                                                                                                    |  |  |
| Export:                        | 2bf- file                                                                                                    | Bus parameters and master project engineering of the master selected in the "network" window are exported.                                                                                    |  |  |
| Assignment:                    | 2bf- file                                                                                                    | The functionality "System 200V" allows you to point to an (already exported) 2bf file to reserve an address.<br>More detailed information is to find under the register module configuration. |  |  |
| Functionality<br>"System 200V" | The function                                                                                                    | ality "System 200V" supports only export!                                                                                                    |  |  |
| Export:                        | s5d- file                                                                                                    | Configuration data for CPU and modules (incl. DB1)                                                                                                    |  |  |

# "Parameter" window

"Network" window "Parameter" window WinNCS stores the parameterization data of all stations in a database. Together with the "network" window a structured view of large systems with many single stations is possible.

The "parameter" window shows the database mask depending on the position of the cursor in the "network" window. If the cursor in the "network" window is on a function group symbol, the function group database mask is shown, at a station, the station database mask and if the cursor is on a connection, the accoring connection database mask. As soon as a new symbol is added to the "network" window, the parameter window creates a new database mask with presetted parameters. "Network" and "parameter" window are in direct connection to each other and are always up-to-date after applying a record set.

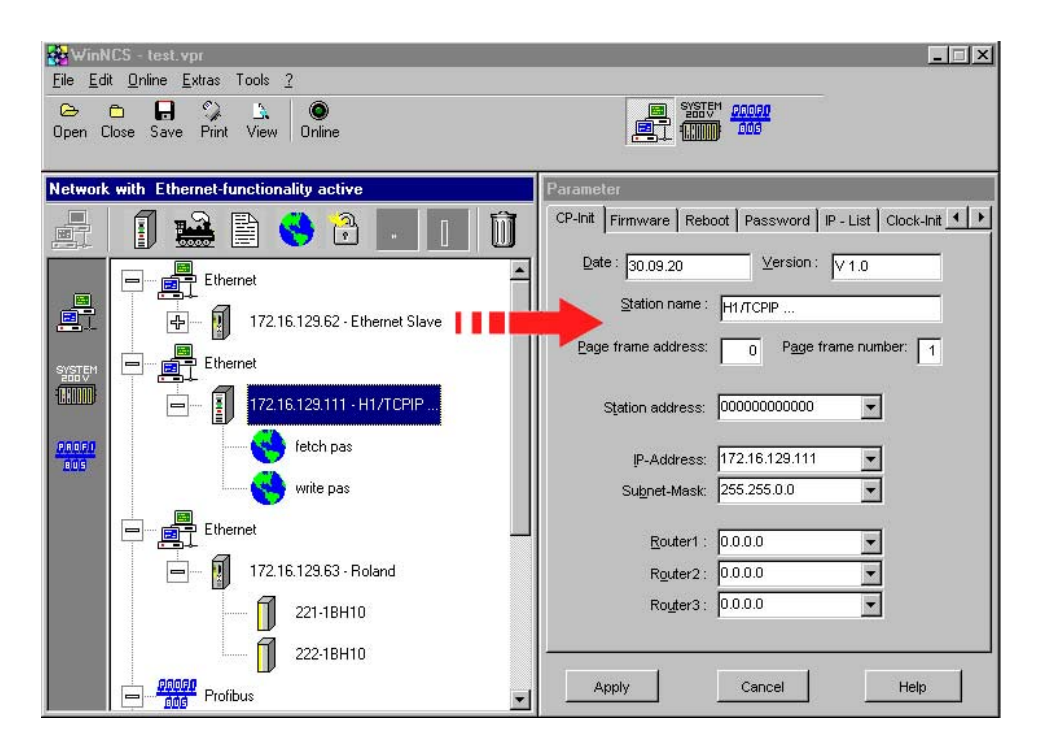

| Apply<br>Cancel | Depending on the chosen element, the "parameter" window shows different register cards.                           |
|-----------------|----------------------------------------------------------------------------------------------------|
|                 | With [Apply] you take the alterations of all registers over to the database<br>and they are stored automatically. |
|                 | [Cancel] sets back the changes in all registers.                                                                  |

After applying a record set, the "network" window monitors the name of the according function group, station or connection.

# I/O Map - Overview address area

Мар

If you click on [Map] in the parameter window, another window opens that monitors the assignment of the peripheral address area.

Here you may see from which address offset on the in- res. output data of the chosen module is stored.

For in- and output area the window has each one register.

| 🚰 E /    | A Ma           | р      |      |     |     |     |      | _ 🗆 | × |
|----------|----------------|--------|------|-----|-----|-----|------|-----|---|
| . Input: | s   <u>D</u> u | utputs |      | X   | P   | IP  | DP   |     | _ |
| 0        | 1              | 2      | 3    | 4   | 5   | 6   | 7 -  |     | 4 |
| 8        | 9              | IU I   | 11   | 12  | 13  | 14  | 15   |     |   |
| ю        | 17             | 18     | 19   | 20  | 21  | 22  | 23 • | ~ - |   |
| 24       | 25             | 26     | 27   | 28  | 29  | 30  | 31   |     | - |
| 32       | 33             | 34     | 35   | 36  | 37  | 38  | 39   |     |   |
| 40       | 41             | 42     | 43   | 44  | 45  | 46  | 47   |     |   |
| 48       | 49             | 50     | 51   | 52  | 53  | 54  | 55   |     |   |
| 56       | 57             | 58     | 59   | 60  | 61  | 62  | 63   |     |   |
| 64       | 65             | 66     | 67   | 68  | 69  | 70  | 71   | 1   |   |
| 72       | 73             | 74     | 75   | 76  | 77  | 78  | 79   |     |   |
| 80       | 81             | 82     | 83   | 84  | 85  | 86  | 87   | 1   |   |
| 88       | 89             | 90     | 91   | 92  | 93  | 94  | 95   |     |   |
| 96       | 97             | 98     | 99   | 100 | 101 | 102 | 103  | 1   |   |
| 104      | 105            | 106    | 107  | 108 | 109 | 110 | 111  |     |   |
| 112      | 113            | 114    | 115  | 116 | 117 | 118 | 119  | 1   |   |
| 120      | 121            | 122    | 123  | 124 | 125 | 126 | 127  |     |   |
| 128      | 129            | 130    | 131  | 132 | 133 | 134 | 135  |     |   |
| 136      | 137            | 138    | 139  | 140 | 141 | 142 | 143  |     |   |
| 144      | 145            | 146    | 147  | 148 | 149 | 150 | 151  | 1   |   |
| 152      | 153            | 154    | 155  | 156 | 157 | 158 | 159  |     |   |
| 160      | 161            | 162    | 163  | 164 | 165 | 166 | 167  | 1   | - |
| 1100     | 100            | 170    | 4.74 | 170 | 170 | 474 | 4.70 | 1   | - |
|          | lose           |        |      |     |     |     | Help |     |   |

[1] Each one register for in- and output area

[2] Legend

[3] The address range of the currently marked module is shown in full color.

Here for example, the module maps its 8Byte input data starting with address 2.

**[4]** Address areas that are occupied by other modules are shown in halftone.

**[5]** Not used addresses are shown in white.

Please regard that not all areas are used by every functionality and the "Map" button is not everywhere available.

# Depending on the functionality the I/O map shows the following information:

Ethernet functionality (only Ethernet coupler)

DP (blue) Address area that is occupied in the Ethernet coupler by the modules.

#### Profibus functionality

| X  | (red)  | Shows address areas that are reserved.                                                                                         |
|----|--------|----------------------------------------------------------------------------------------------------|
|    |        | You may reserve each up to 4 address areas for in- and outputs. These areas are protected at the automatic address allocation. |
| DP | (blue) | Address area that is occupied in the CPU by the modules that are connected via Profibus.                                       |

#### System 200V functionality

P (green) Address area that is occupied by the central connected modules of the CPU.

IP (yellow) Marks the address area that is used by a periphery integrated in the CPU.

**X** and **DP** see Profibus functionality

# Symbol manager

Edit > Symbolism The symbol manager allows you to assign symbolic addresses to the IP and Ethernet addresses. When the tick box "Symbolic display" is activated, all input and selection fields in WinNCS are using the symbolic names instead of the address.

The symbol manager is only available with "Ethernet" functionality.

Please regard that the list of symbols is not stored with the project. A created symbol list can be stored with a file name. A stored symbol list can be loaded into the symbol manager. At restart of the program always the last symbol list is loaded.

| III Symbol manager                       |                 |         |          | - 🗆 ×                                                       |
|------------------------------------------|-----------------|---------|----------|-------------------------------------------------------------|
| Mac-address                              | mbolic display  | Comment |          | Sorting<br>© <u>N</u> one<br>C <u>A</u> bs<br>C <u>S</u> ym |
| 6<br>7<br>8<br>IP-address<br>1<br>2<br>3 | Bomain/symbolic | Comment |          | Sorting<br>● <u>N</u> one<br>C Abs<br>C <u>S</u> ym         |
| 4<br>5<br>6<br>7<br>8                    |                 |         | <u>×</u> |                                                             |
| Ping OK C                                | ancel           |         |          |                                                             |

Name is limited to 20 characters

A name may have a max. of 20 characters. There are no other conventions for names.

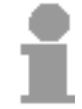

If you assign a name more than one time to Ethernet res. IP addresses this is recognized and monitored.

Activation of the symbolic view

The activation happens by ticking "Symbolic display".

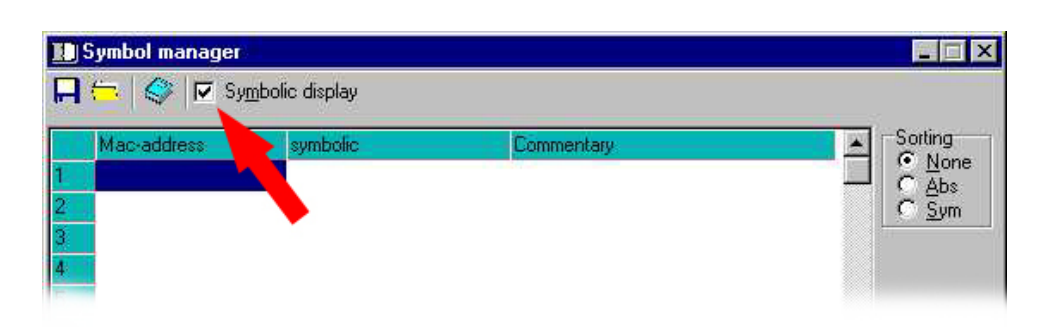

# Ping function

Ping

The symbol manager has an integrated Ping function. This allows you to proof if the destination module is physically in the net by typing the according IP address.

# Help system

- **Menu option ?** WinNCS provides various help functions. During parameterization you always have access to the help topics that are in the main menu under the menu option?.
- **Function key F1** If you need help in the WinNCS window, strike the function key **F1** in the according window or the input screen. A context related help window appears.
- **Help topics** The call of help topics opens a help window with an overview of the help topics sorted in categories. Clicking on a book symbol you reach the wanted topic. There may be other topics below.

Via double click on a topic you may read the help text. With a double click on an open book, you close it again.

For a topic search you may type an expression directly into the window or search in the index.

More detailed information about the help system is to find in the description of your Windows system or by striking F1 in the help window.

# **Context menu**

| General                    | For WinNCS is programmed after Windows conventions, the program also<br>offers a context menu that is activated via the right mouse button. This<br>menu gives you direct access to functions that are only available at this<br>mouse position. |
|----------------------------|----------------------------------------------------------------------------------------------------|
| Functions                  | Depending on the mouse position, the context menu contains:                                                                                                    |
| Insert mode                | Activate res. deactivate the insert mode                                                                                                    |
| Copy Strg/Ctrl+C           | Copy marked data                                                                                                    |
| Insert Strg/Ctrl+V         | Insert mode active: Insert at current position<br>Insert mode not active: Insert at end of list                                                                                                    |
| Start Start                | Set CP into Run state                                                                                                    |
|                            | Set CP into Stop state                                                                                                    |
| Status Status              | Request recent CP state                                                                                                    |
| Ü<br><sup>CLR</sup> Delete | Delete data base at the PC                                                                                                    |
| Download                   | Transfer data base from PC to CP.                                                                                                    |
| ➡ Upload                   | Transfer data base from CP to PC.                                                                                                    |
| Flash Flash                | Transfer data base from CP into internal Flash                                                                                                    |
| 1<br>Info                  | Monitoring station parameter                                                                                                    |
| Indicator word             | State of the indicator words                                                                                                    |
|                            | Summary state for all connections                                                                                                    |
|                            | Summary state of H1 transport connections                                                                                                    |
| Data Data                  | Summary state for H1 datagramm connections                                                                                                    |
| TCP/IP                     | Summary state for TCP/IP connections                                                                                                    |
| UDP                        | Summary state for UDP connections                                                                                                    |
|                            | State and control of the operands                                                                                                    |
| 1 Import                   | Import data base into network                                                                                                    |
|                            | Export station from the network as data base                                                                                                    |
|                            |                                                                                                    |

# **WinNCS for CPs**

# Outline

| TCP/IP- and<br>H1- CPs     | The Ethernet functionality allows you to engineer your TCP/IP and H1-CPs.                                                                                                    |
|----------------------------|----------------------------------------------------------------------------------------------------|
|                            | The project engineering includes directly the CPs as well as the connections of the CPs.                                                                                                    |
| Engineering options        | As soon as you've configured your CP, you may transfer your project<br>engineering to the CP, depending on the CP online via the existing<br>network, directly serial or via MMC.<br>At the online transfer, the data is send either via TCP/IP or via H1 (TP4-<br>Stack required) by giving the according IP res. Ethernet address.<br>Via different status functions you may request the status of the CP online<br>and start or stop the CP.<br>You may execute an online firmware update. This functionality requires a<br>password. |
|                            | For the concrete access options of your CP, please refer to the according manual.                                                                                                    |
|                            | Starting with CP firmware V.213 all listed online accesses to the CP are possible. For detailed information refer to the manual of the CP.                                                                                                    |
| Search and import stations | Starting with version 3.12, WinNCS is able to search stations in the Ethernet and to import their project engineering.                                                                                                    |
|                            | Please take care that PC and CP are in the same IP circle. Otherwise you need an IP circle switch at the PC.                                                                                                    |
|                            | You may also alter the IP address of your CP online to fit it into the IP circle of the PC. Please regard that this action deletes the configuration in the CP.                                                                                                    |
| Import options             | Under Ethernet functionality, you may im- or export projects as ncs-file.<br>You may also import ncs-files created with the MS-DOS-NCS projecting<br>tool Version 2.62 or higher.                                                                                                    |

# Building up the network

| Outline                       | For the communication via TCP/IP res. H1 you need some presettings and driver installations, described in the following.                                                                                                    |
|-------------------------------|----------------------------------------------------------------------------------------------------|
| Configuration for<br>TCP/IP   | To communicate with the CP via TCP/IP protocol, the CP and the local computer have to be connected via a network. For this you need a network card that must be included in your operating system as a hardware component.<br>The recent network configuration is monitored in the <b>system control</b> |
|                               | under <i>network</i> . If not already done, add the network components for the <i>TCP/IP protocol</i> .                                                                                                    |
|                               | Furthermore, the network component TCP/IP needs an <i>IP address</i> via [Properties]. The IP addresses of the local computer and the CP must be in the same IP circle to be able to communicate with each other. Ask your system operator for the IP addresses.                                         |
| •                             | Note!                                                                                                    |
| 1                             | Please regard that you have to adjust the IP circle of your projecting PC to the IP address of your CPU for the transfer via Ethernet at the first project engineering.                                                                                                    |
|                               | Every IP address must be unique within the network.                                                                                                    |
| Change IP circle              | To change the IP circle, click on network neighborhood with the right<br>mouse button. Via <i>Properties</i> you reach a dialog window where you may<br>type a new IP address and subnet mask depending on the operating<br>system.                                                                      |
| •                             | Note!                                                                                                    |
| 1                             | Before you start changing the properties, please note the recent settings of the network properties.                                                                                                    |
|                               | Please regard that every IP address must be unique within the network.                                                                                                    |
|                               | For example: For access via Ethernet to the address 172.16.192.11 you set the network card of your projecting PC to the following IP address: 172.16.192.X, where "X" can be one number between 0 and 255 except 11.                                                                                     |
|                               | For the subnet mask you set: 255.255.255.0                                                                                                    |
| Change IP circle<br>at the CP | Starting with the CP firmware version V.213, you can online adjust the IP address of a CP that is not in the IP circle of your PC. [Search Slaves], click on a found CP and select the Ethernet parameter window of WinNCS.                                                                              |
|                               | Due to technical reasons, the assignment of a new IP address deletes the current configuration of the CP.                                                                                                    |

Configuration for<br/>H1The consignment of WinNCS includes an H1 driver. This driver contains<br/>the H1 protocol stack for the H1 communication between WinNCS and the<br/>CP.

The driver has to be installed under WINDOWS-NT4 or WINDOWS 2000 and is only useable for this operating systems. The installation happens via the network neighborhood.

Please regard that not all CPs support the H1 protocol. More detailed information is to find in the CP manual.

Installation under Windows NT4

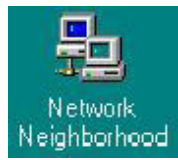

Click on **Network neighborhood** at the desktop with the right mouse button and select *Properties*. A dialog window with several registers opens.

Select the register Services and add the delivered H1 driver.

| Network                                                                       |                                     |                                | ? X                    |
|-------------------------------------------------------------------------------|-------------------------------------|--------------------------------|------------------------|
| Identification Se                                                             | ervices Protocol                    | s   Adapters   Bin             | dings                  |
| Network Services:                                                             |                                     |                                |                        |
| Computer B<br>NetBIOS Ir<br>RPC Config<br>Server<br>Vorkstation<br>H1 Protoco | rowser<br>Iterface<br>guration<br>I |                                |                        |
| <u>A</u> dd<br>−Description: −<br>Distributed pro                             | Bemove                              | Properties<br>running the Comp | Update<br>uter Browser |
|                                                                               |                                     |                                |                        |
|                                                                               |                                     |                                |                        |
|                                                                               |                                     | OK                             | Cancel                 |

Mark the new H1 driver and click on *Properties*. Another window opens where you may insert or delete network cards in the system. WinNCS and the H1 driver support up to four cards.

You may set a hardware filter for the H1 driver to avoid that all telegrams reach the system via the network card.

This filter allows the following adjustments:

Directed Only the telegrams related to the address reach the system.

Promiscuous mode All telegrams reach the system.

The max. number of connections supported by the H1 driver is set in the field *Max Connections*.
# Installation under WINDOWS 2000

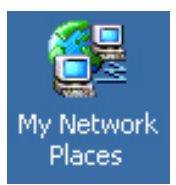

Click on **My Network Places** on the desktop with the right mouse button and call the *Properties*. The following dialog window appears.

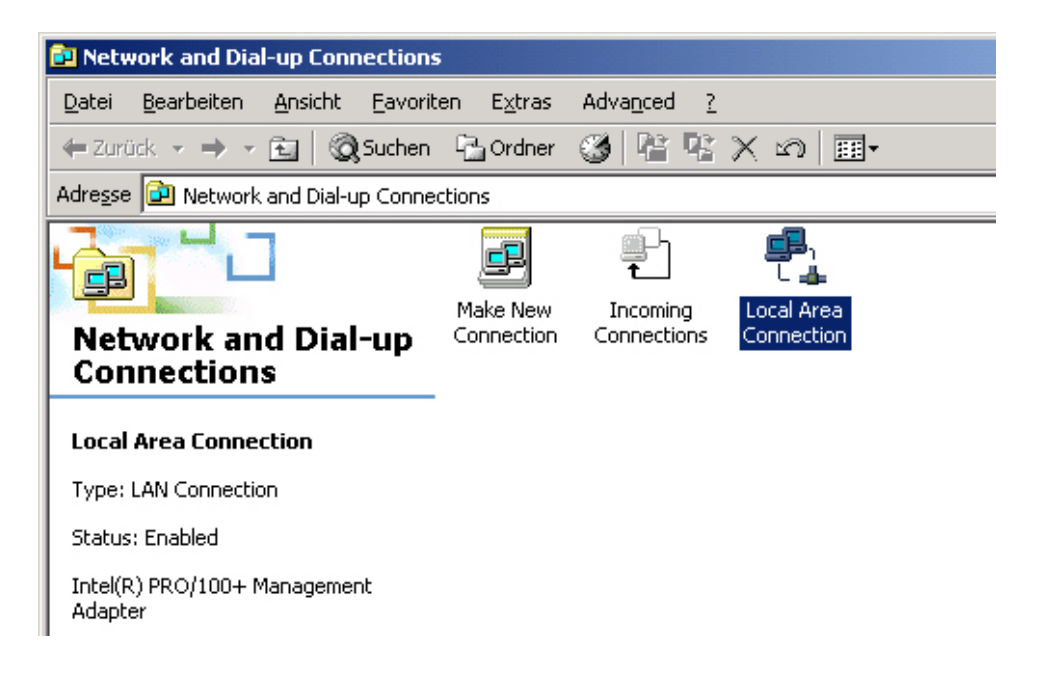

Click on Local Area Connection. Another dialog window appears.

| Local Area Connection Status       | <u>?</u> ×            |
|------------------------------------|-----------------------|
| General                            |                       |
| Connection<br>Status:<br>Duration: | Connected<br>00:26:00 |
| Speed:                             | 10.0 Mbps             |
| Activity<br>Sent — E               | Received<br>2 928     |
| Properties Disable                 |                       |
|                                    | Close                 |

Click on Properties.

Click on Install in the next dialog window.

Installation under WINDOWS 2000

Select Protocol in the next dialog window and click on Add.

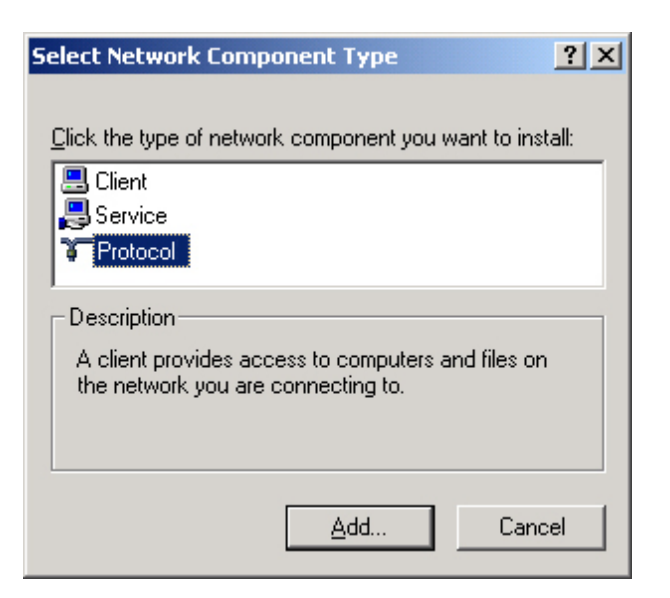

The following dialog window appears:

| anufacturers: | Network <u>P</u> rotocol: |                   |
|---------------|---------------------------|-------------------|
|               |                           |                   |
|               |                           |                   |
|               |                           |                   |
|               |                           | <u>H</u> ave Disk |

Insert the WinNCS-CD and click on *Have Disk*. You find the driver **H1PROT.INF** on the CD under H1\WIN2000. Select and install it.

After the installation you have to reboot the PC.

# Fast introduction of WinNCS with CP

#### Outline

- The project engineering of the CP portion happens in 3 parts:
- CP project engineering via WinNCS (Connection to Ethernet)
- Hardware configuration (Include CP in CPU)
- PLC programming via user application (Connection to PLC).

CP project engineering under WinNCS Start WinNCS.

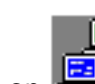

- Click on Ethernet".
- Create a new project with the function group "Ethernet" via **File** > *Create/open project*.
- Add a new station via . Now you reach the parameter window "CP-Init".
- Type Station name, IP address and Subnet mask and click on [Apply].
- If needed, you get the IP address and the subnet mask from your system operator. The other entries remain unchanged.

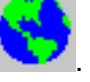

• To engineer connections, click on \_\_\_\_\_. Type the according parameters for order type, order model, order no., priority, IP addresses and ports and click on [Apply]:

### Transfer the CP project

Depending on the used CP, you have the following possibilities to transfer the WinNCS project:

- a) Transfer directly via Ethernet
- b) Transfer via CPU deploying a MMC
- c) Transfer serial

Information about the transfer methods supported by your CP res. CPU is in the according manuals for the devices.

to a) Transfer At the transfer directly via Ethernet, you establish an Ethernet connection between WinNCS and your CP by choosing the according destination IP address.

Precondition: Same IP circle for PC and CP.

- Connect the CPU with the Ethernet.
- Turn on the power supply of the CP (start-up 30s).
- Activate the online functions via
- Set "IP protocol" under Init and type the current IP address of the CP.

 $(\bigcirc)$ 

Conn

则

Establish a connection via

+

• Set the CP into software STOP via **Stop** and select the according station in the network window.

SILL

- With CP PC, the transfer into the CP starts. If a request for a NCS file appears, you forgot to choose the correct station! Return to the last step, choose the correct setting and start the transfer again.
- As soon as the transfer has finished, reboot the CP via
  Start
- to b) Transfer via CPU with MMC

At the transfer via CPU and MMC, you export your project as ncs-file and copy this to an MMC. The MMC can be plugged into the CPU and transferred to the CP.

- Mark the station and choose Export via the right mouse button.
- Name the file as webcp.ncs (CP project) and transfer it to your MMC.
- Set the RUN-STOP switch of your CPU to STOP and turn off the power supply.
- Plug this MMC into the CPU and turn on the power supply. After a short start-up time, the alternating blinking of the LEDs SF and FRCE shows that the CP file has been found on the MMC.
- You start the transfer by tipping the RUN-STOP switch into position MR within 10s. During the data transfer the LEDs SF, FRCE and MMC are blinking alternating. The transfer has been finished successful when all CPU-LEDs are on. If these are blinking fast, an error has occurred.
- Turn off your power supply, take out the MMC and turn on the power supply again. CPU and CP are rebooted. Now the CP is on the network with the assigned IP address.

HardwareVia the hardware configuration the according CP has to be included into<br/>the peripheral area of the CPU.

For example, the inclusion of the CP portion of a NET-CPU has the following approach:

Precondition: SIMATIC manager from Siemens V. 5.1 or V.5.2 with SP1 and SIMATIC NET

- Start the SIMATIC manager from Siemens with a new project.
- Add a new System300 station via **Insert** > *Station* > *SIMATIC 300-Station*.
- Activate the station "SIMATIC 300" and open the hardware configurator by clicking on "Hardware".
- Configure a rack (Simatic300 > Rack-300 > Profile rail).
- For all CPUs 31x are configured as CPU 315-2DP, you select the CPU 315-2DP with the order no. 6ES7 315-2AF01-0AB0 in the hardware catalog.

This is to find under Simatic300 > CPU-300 > CPU 315-2 DP.

- Insert the CP343-1 TCP at the plug-in location 4 (Simatic300 > CP-300 > Industrial Ethernet > CP 343-1 TCP).
- Via a double click on the CP 343-1 TCP you open the properties window and you type that IP address into properties that you have defined in WinNCS.
- If needed parameterize the CPU res. the modules. The parameter window is opened at double click on the depending module.
- Save your project.

The transfer of the hardware configuration happens together with the user application.

- User application For the data transfer between CP and CPU an user application is required that contains the communication blocks. A library with the according handling blocks is in the consignment of your CPU. The user application should have the following structure:
  - Create a communication channel between CPU and CP by means of the SYNCHRON block.
  - Program the according SEND and RECEIVE blocks for initializing send and receive orders.
  - Program the blocks SEND\_ALL res. RECEIVE\_ALL for data transfer.

This is the end of the fast introduction. The following pages contain a detailed description of the project engineering.

# Create new res. import a CP project

Create new Ethernet project

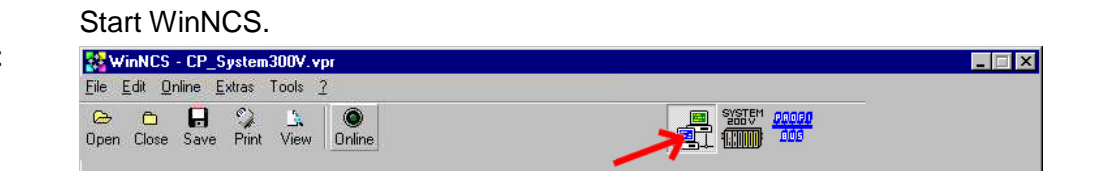

Funktionality Ethernet

Click on to set the functionality "Ethernet".

**File** > Create/Open project

<u></u>

Create a project with the function group "Ethernet" via **File** > *Project* create/open.

You get a file selection window where you can type a name for your project file. If you type the name of an already existing file it will be opened.

The project files of WinNCS have "vpr" as extension. The file names of the four last recent opened projects are listed in the **file** menu and can be opened directly.

As soon as you confirm your entries, the "network" window with the concerning "parameter" window appears.

The "network" window shows your new Ethernet net. The "parameter" window serves for example the assignment of a symbolic name for the network.

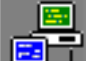

With a click on **Heat** in the "Network" window you may add further networks with the selected "Ethernet" functionality to your project.

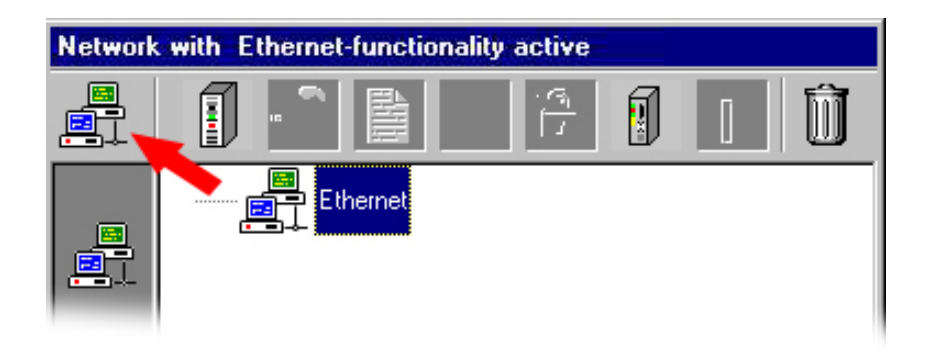

Additionally to the "network" window, the "parameter" window opens. The "parameter" window serves the parameter setting for the elements of the "network" window. For example you may here assign a symbolic name for the network that is then used in the "network" window.

#### Search and import an Ethernet project

Starting with WinNCS version V 3.12 you have the comfortable possibility to search stations in the Ethernet and to import their project engineering.

By means of a click on the Ethernet level, you reach the "parameter" window with the search functions.

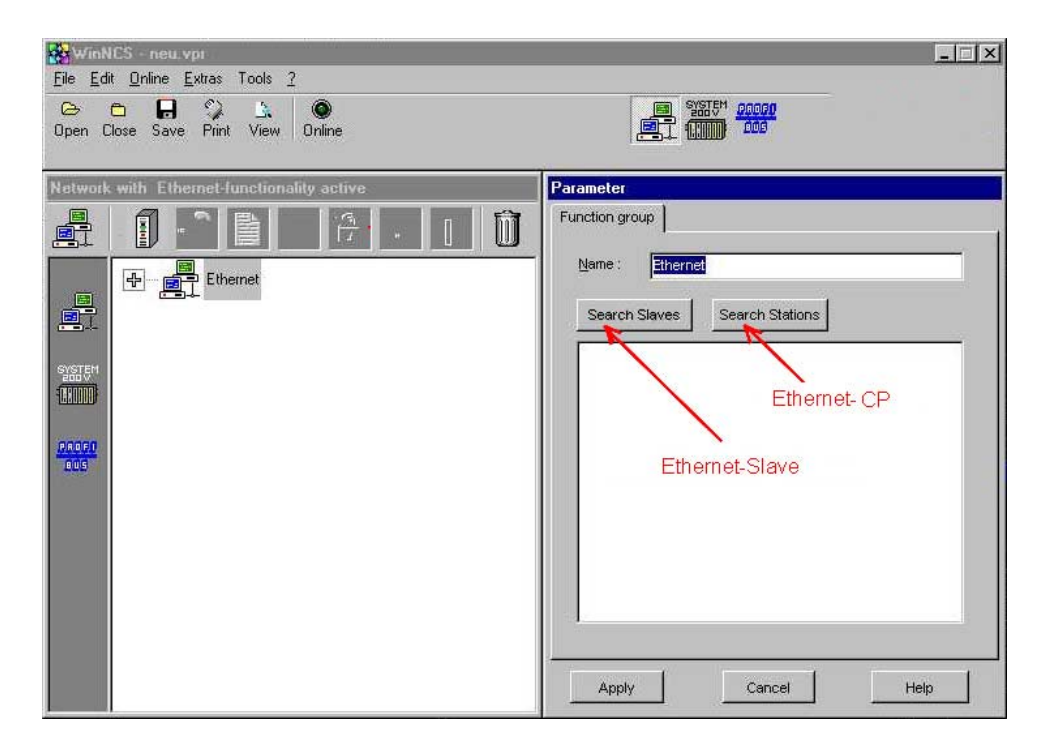

The search supports the following systems:

| Search slaves]   | Search all Ethernet coupler |
|------------------|-----------------------------|
| Search stations] | Search all Ethernet-CPs     |

A click on [Search slaves] starts the search for all Ethernet coupler in the network.

The available couplers are listed. Via double click you import the project of the current station and monitor it in the "network" window for further configuration.

The online search is for the complete network up to the gateway.

All listed Ethernet coupler may be engineered online.

With CPs you have to regard that the engineering PC has to be in the same IP circle than the CP.

Import of NCSfiles from older WinNCS versions The Ethernet functionality allows you to import and export projects as ncsfile. You may also import ncs-files of the MS-DOS-NCS configuration tool Version 2.62 or higher.

1mport

Go to the network level in the network window and choose Import in the context menu (right mouse button).

A file selection window opens. Choose the according ncs-file. As soon as you confirm your entry, the ncs-file is imported and included into the network as station.

# Alter an CP project

**Preparation** Load the project you want to alter or create a new one.

As soon as you've loaded res. opened your project this is monitored in the "network" window with according "parameter" window.

Starting from a network symbol that shows the functionality, the "Ethernet" functionality allows you to set stations, connections or modules and to parameterize them in the concerning "parameter" window.

**Difference between** WinNCS separates the following groups that can be engineered:

Ethernet coupler and Ethernet-CP

- Ethernet coupler res. slave IM 253NET
- Ethernet-CP stations and CPUs with CP portion

The combination of both groups is not possible but you may create one network for every group within a project.

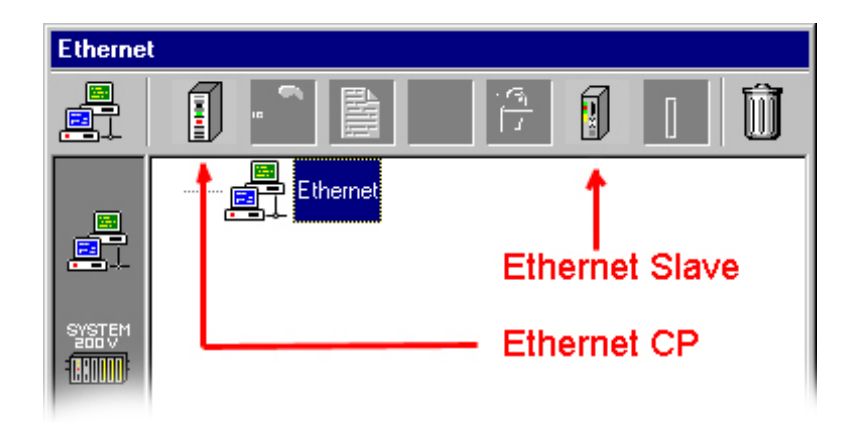

In basic, both groups are engineered identically.

Project engineeringDepending on the position in the network list, the upper part of the window<br/>contains symbols that can be used for the construction of a network.<br/>Engineer the wanted station by clicking on the according symbol.<br/>Do your settings in the concerning "Parameter" window.

1

## Note!

You may only return to the "network" window when you confirm your entries via [Apply]. When you click on [Cancel], your station is deleted res. your entries are.

If you now click on the station in the "Network" window, you get a list of network elements useable for this station.

At an Ethernet coupler you may set modules, at a CP station connections.

## Parameterization of a CP

## **Parameter Ethernet**

## **Register Function group**

| Slave | Name: Ethernet  |
|-------|-----------------|
|       | Search Stations |
|       |                 |
|       |                 |
|       |                 |
|       |                 |
|       |                 |
|       |                 |

Here you may assign a name for your function group (max. 32 characters). The name is for a better overview. There are no restrictions for the name but it is urgently advised to use unambiguous names for function groups.

As soon as you [Apply] your entries, the name is taken over and shown in the "network" window.

Search Stations

Name

Search Slaves

Search all Ethernet-CPs

Search all Ethernet coupler

A click on a search button starts the search for all available stations res. Ethernet coupler in the net.

Available stations are listed. Via double click on the wanted station, the according project is imported and monitored in the "network" window for further parameterization.

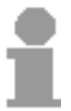

The online search is for the complete network up to the gateway. All available Ethernet couplers may be engineered online.

With CPs you have to take care that the project engineering computer is within the same IP circle like the CP.

Online search of CPs With a click on [Search stations], an online search for CPs is executed and all found CPs are listed. Additionally the button [Change IP] appears.

| Parameter                               |
|-----------------------------------------|
| Function group                          |
| Name: Ethernet                          |
| Search Slaves Search Stations Change IP |
| 172.16.129.87, CPx43                    |
| 172.10.129.07, 07.49                    |
|                                         |
|                                         |
|                                         |
|                                         |
|                                         |
|                                         |
|                                         |
| Apply Cancel Help                       |

Change IP

As soon as you click on a CP in the CP list, you may change the IP address res. the subnet mask with [Change IP].

For this function deletes the project engineering in the CP, a password is required that is given at the CP project engineering.

In delivery state, the password is 00000000 (8xzero).

| Parameter       |                                        |
|-----------------|----------------------------------------|
| IP-Adresse      |                                        |
|                 |                                        |
| Old IP Address  | 172.16.129.87                          |
| New IP Address  |                                        |
| New Subnet Mask | 255.255.255.0                          |
| Password        |                                        |
|                 | s function will erase the CP database! |
| Apply           | Cancel Help                            |

As soon as you set an IP address, subnet mask and a valid password, the new address data is transferred to the CP via [Apply]. The data transfer and the progress of the reboot is shown in WinNCS via a progress indicator. When the CP has ready booted, you get an acknowledgement and WinNCS returns to the dialog "Function group".

## **Parameter CP**

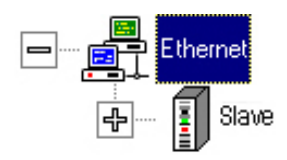

You reach the "parameter" window by clicking on an Ethernet CP in the network list

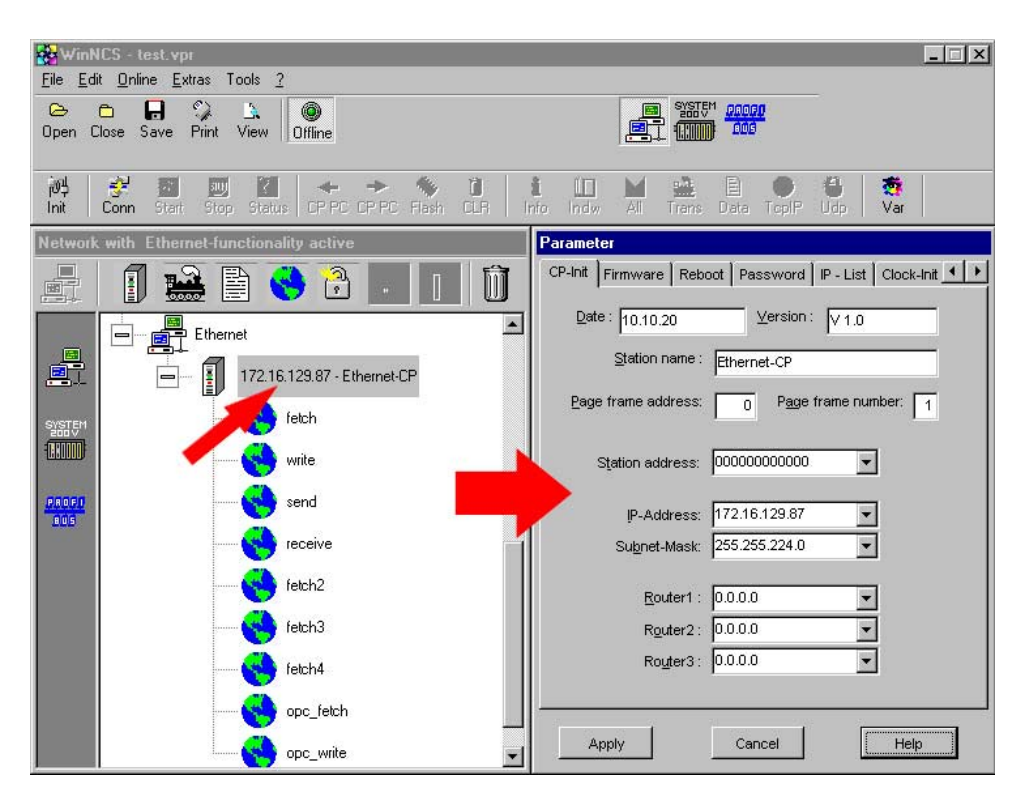

The "parameter" window contains the following registers:

- CP-Init (Basic initialization of the CP)
- Firmware (Online firmware update)
- Reboot (Start online reboot at the CP)
- Password (Password for online engineering and firmware update)
- IP-List (Access protection for IP addresses)
- Clock-Init (Parameterization as time master)
- Parameter-IP (System parameter for the IP protocol)
- Parameter-H1 (System parameter for the H1 protocol)
- Sysconfig (Parameter for Performance improvement)
- Domain Name System (Symbolic address assignment for TCP/IP)
- Gateway (Translation of serial data to Ethernet protocol)

#### Note!

Please regard that not every CP supports all parameters. For more detailed information refer to the description of your CP.

### **Register CP-Init**

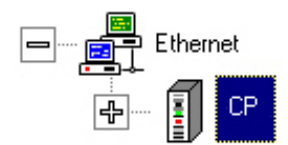

The register *CP-Init* contains the basic initialization of your CP. Here you parameterize addresses and other identification parameter of the CP.

| CP-Init Firmware Re | eboot   Password   IP - List   Clock-Init 💶 |
|---------------------|---------------------------------------------|
| Date : 20.08.03     | Version: V 1.0                              |
| Station name        | Station 1                                   |
| Page frame addres   | s: 0 Page frame number: 1                   |
| Station address     | s: 00000000001                              |
| [P-Addres:          | s: 000.000.000.000 💌                        |
| Subnet-Masl         | k 255.255.000.000 ▼                         |
| <u>R</u> outer1     | : 000.000.000.000                           |
| R <u>o</u> uter2    | : 000.000.000.000                           |
| Router3             | .: 000.000.000.000                          |
| Apply               | Cancel Hein                                 |

- **Date, Version** The entry of date and version serves your own documentation. It always shows the last parameterization alteration. The version number follows no restrictions.
- **Station name** You may assign a name for the station (max. 19 characters). Station names serve the overview and eases the parameterization of connections. Please take care with the symbolic addresses that the symbolic name of a station res. its address and the station name of the parameterization here are identical.

This allows a stringent name assignment.

Page frame<br/>basic addressThe page frame basic address fixes the start address of the 4<br/>communication page frames that are mapped into the memory area of the<br/>control. Normally the PLC program works in the basic page frame. The<br/>other page frames are -if available- used by other controls in the system.<br/>The page frame basic address must be divisable by 4 and is in the range<br/>between 0 and 252, i.e. you may insert the following values: 0, 4, 8, 12, ...<br/>252. Within one control, the page frame basic addresses must not<br/>overlap. Some CPs are fixed to a page frame basic address of 0.

Page frame numberHere you set how many page frames are used by the CP to communicate<br/>with the PLC. Some CPs are fixed to a page frame number of 1.

**Station address** Type the Ethernet address (station address) that is required for the H1 communication.

IP address Die IP address is a 32Bit address that must be unique within the network. The address is a combination of 4 numbers separated by a dot. To build-up private IP networks within the internet, RFC 1597/1918 reserves the following address ranges:

| Class A: | 10.0.0.0    | <br>10.255.255.255  |
|----------|-------------|---------------------|
| Class B: | 172.16.0.0  | <br>172.31.255.255  |
| Class C: | 192.168.0.0 | <br>192.168.255.255 |

Your system operator has the IP address that is required for TCP/IP communication. The original IP address is to find on a label on the CP.

Subnet mask The IP subnet mask is a 32Bit filter mask for IP addresses. Deploying subnet masks, subnets are build-up by definition of IP number circles. Subnets only communicate with each other via router.

The address entered here has the same structure and value range like the IP address. For the project engineering of a CP with the PC, you have to make sure that PC and CP have the same subnet mask.

RouterA router is able to connect different network topologies with each other<br/>like e.g. Ethernet with token ring. It also serves the connection of subnets.<br/>Router have one IP address per network that connect the networks<br/>logical. A connection of 2 networks via router has 2 addresses.<br/>If you don't want to use router IP addresses you enter 0.0.0.0 at router.

## **Register Firmware**

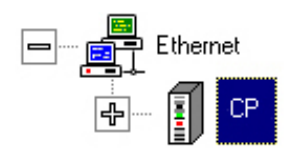

Depending on the used firmware on the CP, this register allows you to execute an online firmware update.

As soon as you have given a firmware file and a valid password and click upon [Apply], the firmware is transferred online to the CP defined by the IP address and activated.

This function is password protected. The password is preset in the register Password.

| arame                     | ter                      |                      |                         |
|---------------------------|--------------------------|----------------------|-------------------------|
| CP-Init                   | Firmware                 | Reboot Password   IF | - List   Clock-Init 🔳 🕨 |
| IP Addi<br>Firmv<br>Passv | vare: 000.<br>vare: 000. | 000.000.000          |                         |
| A                         | pply                     | Cancel               | Help                    |

**IP address** This field contains the IP address of the destination station for the firmware update. Per default, the IP address of the currently engineered station is entered. The given IP address can be changed.

Firmware

Click on \_\_\_\_\_ and choose a valid firmware file. The firmware may only be transferred with a valid password.

PasswordType the valid password for the CP portion The password in delivery state<br/>is: 0000000 (8xzero).The alteration happens in the register Password.

[Apply] firmware update As soon as you entered IP address, firmware and password, the new firmware is transferred to the CP with [Apply] and the CP is rebooted. The progress of the reboot and the firmware update is shown via a progress indicator. When the reboot is ready, there is an acknowledgement.

#### **Register Reboot**

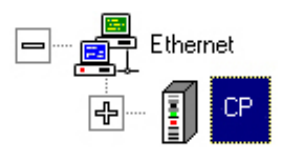

Depending on the firmware of the CP, you may execute a reboot online. As soon as you entered a destination IP address and a valid password, the CP is rebooted with [Apply]. This function is password protected. The password is preset in the register Password.

| Parameter        |                      |                         |
|------------------|----------------------|-------------------------|
| CP-Init Firmware | Reboot Password   IP | - List   Clock-Init 🔳 🕨 |
| IP Address: 000. | 000.000.000          |                         |
| Password:        |                      |                         |
|                  |                      |                         |
|                  |                      |                         |
|                  |                      |                         |
|                  |                      |                         |
| Apply            | Cancel               | Help                    |

The progress of the reboot is shown via a progress indicator. When the reboot is ready, there is an acknowledgement.

| CP-Init | Firmware   | Reboot | Password | I P - List | Clock-Init | • |
|---------|------------|--------|----------|------------|------------|---|
| IP Ac   | ldress: 0. | 0.0.0  |          |            |            |   |
| Pas     | ssword: 👫  | ****   |          |            |            |   |
|         |            |        |          |            |            |   |
|         |            |        |          |            |            |   |

- IP address This field contains the IP address of the destination station for the reboot. Per default, the IP address of the currently engineered station is entered. The given IP address can be changed.
- PasswordEnter the password valid for the CP. The password in delivery state is to<br/>find in the description of your CP.<br/>The alteration of the password happens in the register Password.

**Reboot via [Apply]** As soon as you click on [Apply], a reboot is executed at the CP. Reboot is only possible with valid password.

## **Register Password**

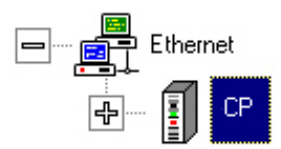

Depending on the used firmware you may assign a password for the online firmware update and reboot.

This dialog window allows you to change the password. Enter the recent (old) password and twice the new one.

A click on [Apply] transfers the new password online to the CP defined by the IP address.

| Parameter          |                                             |
|--------------------|---------------------------------------------|
| CP-Init Firmware R | eboot Password   IP - List   Clock-Init 🔸 🕨 |
| IP Address:        | 000.000.000.000                             |
| Old Password:      |                                             |
| New Password:      |                                             |
| Repeat:            |                                             |
|                    |                                             |
|                    |                                             |
|                    |                                             |
| Apply              | Cancel Help                                 |

|              | Note!                                                                                                    |
|--------------|----------------------------------------------------------------------------------------------------|
| 1            | Please regard that the alteration of the password only happens online.<br>Thus you have to make sure that your PC is able to communicate with the<br>CP via the given IP address.                    |
| IP address   | This field contains the IP address of the destination station for the reboot.<br>Per default, the IP address of the currently engineered station is entered.<br>The given IP address can be changed. |
| Old Password | Enter the recent valid password. Every CP is delivered with the password 00000000 (8xzero).                                                                                                    |
| New Password | Type the new password for the CP. The password has to consist of at least 8 characters.                                                                                                    |
| Repeat       | For confirmation of the password, type it a second time.                                                                                                    |

### **Register IP-List**

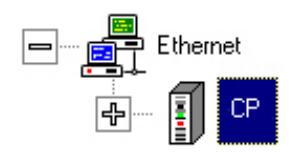

Starting with version 3.0.8, WinNCS gives you the option to control the access to a CP via IP-List. The access control only influences the transfer of project data via WinNCS res. from PU into CP and CPU.

The normal data transfer between CPs and PUs is not influenced.

By means of the IP-List you may exclude or include IP addresses res. address ranges for the project engineering. The access control is only active when you choose "WinNCS" or "PU" or both.

The IP-List is transferred together with the CP project engineering.

| P-Init Firmware                      | Reboot Password | IP - List Cloc | k-Init 🔳 |
|--------------------------------------|-----------------|----------------|----------|
| Type<br>C Access den<br>C Access for | ed for          |                |          |
| o address from                       | IP address to   | WinNCS         | PU       |
|                                      |                 |                |          |
|                                      | ]-[             |                |          |
|                                      | -               |                |          |
|                                      | -               |                | Г        |
|                                      | - [             |                |          |
|                                      | ]-[             |                |          |
|                                      | -               |                |          |
|                                      | -               |                |          |
|                                      | -               |                | Γ        |
|                                      | -               |                |          |
|                                      | 2               | 19             | 20       |

| Туре              | Type defines the type of the access list:<br>Access denied for                                                                                                    |  |  |  |  |
|-------------------|----------------------------------------------------------------------------------------------------|--|--|--|--|
|                   | IP-List contains IP addresses that are not allowed to access the CP via WinNCS res. PU. The not listed addresses have access rights. <i>Access for</i>                                                  |  |  |  |  |
|                   | The list contains IP addresses that have access on the CP via WinNCS or PU. The not listed addresses have no access rights.                                                                             |  |  |  |  |
| IP address fields | The IP address fields can be filled with single IP addresses or complete address ranges. A single IP field has to be entered in the left IP field. After [Apply] it is taken over into the right field. |  |  |  |  |
| WinNCS, PU        | Depending on the chosen list type, you may here release or restrict the access for WinNCS res. PU.                                                                                                    |  |  |  |  |

## **Register Clock-Init**

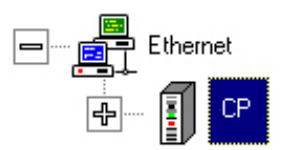

Every CP is able to work as master if parameterized accordingly.

| Paramet   | er                 |                |              |           |   |   |
|-----------|--------------------|----------------|--------------|-----------|---|---|
| IP - List | Clock-Init         | Parameter-H1   | Parameter-IP | Syskonfig | • | • |
|           | Cl <u>o</u> ck mas | ter:           |              |           |   |   |
| Tin       | ne format:         |                | Dest. addres | 56:       |   |   |
| ۰         | MM <u>S</u>        |                |              | st        |   |   |
| C         | B <u>C</u> D       |                | C Multicast  | ŧ         |   |   |
|           | 4                  | Loddress FFFFF | FFFFFF       | 10        |   |   |
| (Ar       | ply                | Cance          |              | Help      |   |   |

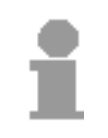

#### Note!

At mixed deployment with Siemens CPs you have to make sure to use the MMS time format because this is the only one supported by Siemens.

**Clock master** When the superordinated master (Clock transmitter) fails, the CP parameterized here can get a dynamic master. For this, the CP has to be highest priority and you have to use it as clock master.

For clock master mode you have to enter the destination address (Broadcast or Multicast) and at Multicast the destination Ethernet addresse. Time format and cycle time must be conform.

As slave, only time format and cycle time must be conform.

#### Destination address Broadcast

When choosing broadcast, the address is set to FFFFFFFFFFF. It is not changeable.

The clock telegrams are sent to all bus participants.

#### Multicast

The clock telegrams are only sent to the bus participants that are members of the multicast circle given by the address.

| Address                                                                                                    | At the setting Broadcast this address is at FFFFFFFFFFFFF. At Multicast you type the address for the multicast circle. |                                                                            |                                        |                                                                                                    |
|----------------------------------------------------------------------------------------------------|----------------------------------------------------------------------------------------------------|----------------------------------------------------------------------------|----------------------------------------|----------------------------------------------------------------------------------------------------|
| Cycle time for<br>SYNC telegrams                                                                                   | You ma<br>a range<br>The sy                                                                                            | ay choos<br>e of 160<br>nchroniza                                          | e the cycl<br>) seconds<br>ation teleg | le time for sending a synchronization telegram in<br>a. Default are 10s.<br>gram is transferred in MMS or BCD format. |
| $\bigwedge$                                                                                                    | Attenti<br>Please<br>parame<br>every (                                                                                 | on!<br>regard<br>eterized v<br>Cp has to                                   | that time<br>vithin the<br>be differe  | e format and cycle time must be conformly system! The last byte of the Ethernet address of ent!                       |
| <b>MMS format</b> For the synchronization of foreign modules you format. The clock telegram has the following stru |                                                                                                    | of foreign modules you may only use the MMS m has the following structure: |                                        |                                                                                                    |
|                                                                                                    |                                                                                                    | tttt                                                                       | Byte 0                                 | t: time in ms starting at 0:00 o'clock                                                                                |
|                                                                                                    | tttt                                                                                                    | tttt                                                                       | Byte 1                                 |                                                                                                    |
|                                                                                                    | tttt                                                                                                    | tttt                                                                       | Byte 2                                 |                                                                                                    |
|                                                                                                    | tttt                                                                                                    | tttt                                                                       | Byte 3                                 |                                                                                                    |
|                                                                                                    | dddd                                                                                                    | dddd                                                                       | Byte 4                                 | d: Date in days starting from the 1.1.1984                                                                            |
|                                                                                                    | dddd                                                                                                    | dddd                                                                       | Byte 5                                 |                                                                                                    |
|                                                                                                    | vkkk                                                                                                    | kk                                                                         | Byte 6                                 | v: Sign 0=+, 1=-;                                                                                                    |
|                                                                                                    |                                                                                                    |                                                                            |                                        | k: time change in 0,5 hours                                                                                           |
|                                                                                                    |                                                                                                    | e-                                                                         | Byte 7                                 | e: 0=time of DCF; 1=time of replacement master                                                                        |
| BCD format                                                                                                    | The BCD format is a simpler format is not useable with all CP                                                          |                                                                            | at is a si<br>eable with               | mpler alternative. Please regard that the BCD all CPs.                                                                |
|                                                                                                    | 1/10s                                                                                                    | 1/100s                                                                     | Bvte 0                                 | Parts of seconds                                                                                                    |
|                                                                                                    | 10s                                                                                                    | 1s                                                                         | Bvte 1                                 | Seconds                                                                                                    |
|                                                                                                    | 10m                                                                                                    | 1m                                                                         | Bvte 2                                 | Minutes                                                                                                    |
|                                                                                                    | ab10h                                                                                                    | 1h                                                                         | Bvte 3                                 | a: Modus: 0=12h. 1=24h:                                                                                               |
|                                                                                                    |                                                                                                    |                                                                            | <b>,</b>                               | b: 0=AM, 1=PM;                                                                                                    |
|                                                                                                    |                                                                                                    |                                                                            |                                        | Hours                                                                                                    |
|                                                                                                    | wwww                                                                                                    |                                                                            | Bvte 4                                 | 0=Monday 6=Sunday                                                                                                    |
|                                                                                                    | 10T                                                                                                    | 1T                                                                         | Bvte 5                                 | Day of month                                                                                                    |
|                                                                                                    | 10M                                                                                                    | 1M                                                                         | Bvte 6                                 | Month                                                                                                    |
|                                                                                                    | 10J                                                                                                    | 1J                                                                         | Bvte 7                                 | Year                                                                                                    |
|                                                                                                    | vk                                                                                                    | kkkk                                                                       | Byte 8                                 | v: Sign: 0=+, 1=-                                                                                                    |
|                                                                                                    |                                                                                                    |                                                                            | ,                                      | k: time change in 0,5 hours                                                                                           |
|                                                                                                    |                                                                                                    | 1/1000                                                                     | s Bvte 9                               | 1/1000s                                                                                                    |
|                                                                                                    | SSSS                                                                                                    | em                                                                         | Byte 1                                 | 0 s: Time status: (Click status in ANZW):                                                                             |
|                                                                                                    |                                                                                                    |                                                                            | _ ,                                    | e: Flag: 0=time of DCF; 1=time of rep. mast.<br>m: Module valid: 0=valid, 1=invalid                                   |
|                                                                                                    |                                                                                                    |                                                                            |                                        |                                                                                                    |

Module valid means that the recent master-CP could be parameterized and does not work with default parameters.

### **Register Parameter-IP**

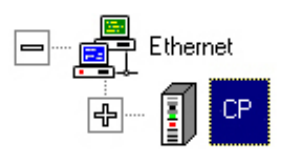

The IP system parameters show the operating parameter of the TCP/IP communication on the network. The values should only be changed for very important reasons.

| Parameter                        |                            |
|----------------------------------|----------------------------|
| Parameter-IP Parameter-H1 System | m config   Domain Name 💶 🕨 |
|                                  |                            |
| Keep Alive Time:                 | 30000                      |
| Window size:                     | 1024                       |
| Large Packets Num:               | 5                          |
| Large Packets Size:              | 1514                       |
| Small Packets Num:               | 5                          |
| Small Packets Size:              | 160                        |
| Huge Packets Num:                | 0                          |
| Huge Packets Size:               | 4096                       |
| Timeout Time:                    | 10000                      |
|                                  |                            |
| Apply Cancel                     | Help                       |
|                                  |                            |

**Keep Alive Time** This parameter shows the dissipation watch time of the TCP connection in ms. The dissipation watch time is the watch time for a connection when no telegram traffic occurs. Value range: 0 to 999999 ms (Default: 30000 ms) Window Size Size of the data window. Value range: 1 to 65535 (Default: 1024) Number of send and receive buffer. Large Packets Num Value range: 1 to 65535 (Default: 5) This setting is fix on 1514 for Ethernet. Large Packets Size **Small Packets Num** Number of acknowledgement telegrams. Value range: 1 to 65535 (Default: 5) **Small Packets Size** Size of the small packages. Value range: 1 to 65535 (Default: 160) **Timeout Time** System internal CP parameter; this value shouldn't be changed. Value range: 1 to 999999 (Default: 10000)

## **Register Parameter-H1**

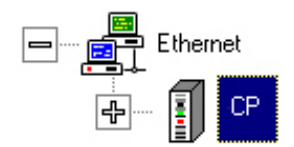

The H1 system parameters are the operating parameters of the level 4, required for the slave-master-communication. The values should only be changed for very important reasons.

| Parameter                 |         |                 | x                          | 10000     |
|---------------------------|---------|-----------------|----------------------------|-----------|
| Clock-Init Parameter      | -H1 Par | ameter-IP       | Syskonfig Do               | omain 🛃 🕨 |
|                           |         |                 |                            |           |
| <u>M</u> in. Credit :     | 0       | Re              | trans timeout :            | 100       |
| Persistence Count :       | 1       | Mi <u>n</u> ref | trans timeout :            | 10        |
| Abort <u>T</u> imeout :   | 6000    | Closing         | abort timeout : [          | 600       |
| Protocol Option :         | 2       | Flow ctr        | I. <u>w</u> in timeout : [ | 1000      |
| Protocol <u>C</u> lass    | 4       | Inacti⊻it       | ymax.count:                | 3         |
| IPDU Size :               | 10      | Oper            | n win timeout : [          | 10        |
| TPDU <u>a</u> dditional : | 3       | Ма <u>х</u> ор  | en win count : [           | 8         |
|                           |         |                 |                            |           |
|                           |         |                 |                            |           |
| Apply                     | c       | ancel           | He                         | elp       |
| Summer Summer             | 10      | 1.0             | -1 <u>.</u>                |           |

- Min. Credit The CP uses per se a Credit 0 procedure. The value is fix at 0 and can not be altered.
- Persistence Count Value range 0 to 65535 (Default: 1)
- **Abort Timeout** Persistence count x Abort Time = max. time within the TP4 protocol stack establishes the connection res. waits for connection.

Value range 0 to 65535 with unit 10ms (Default: 6000).

- **Protocol Option** This value is fix at 2 and can not be altered.
- **Protocol Class** This value is fix at 4 and can not be altered.
- TPDU Size Value range 0 to 13 (Default: 10)
- **TPDU Additional** This value is fix at 3 and can not be altered.

Options

| Retrans. Timeout               | Time interval for the Connect Retry in time window Abort-Timeout. |
|--------------------------------|-------------------------------------------------------------------|
|                                | Value range 0 to 65535 with unit 10ms (Default: 100)              |
| Min. Retrans Time              | Retransmission of not acknowledged data frames.                   |
|                                | Value range 0 to 65535 with unit 10ms (Default: 10)               |
| Closing Abort<br>Timeout       | Maximum time within the partner can acknowledge frames.           |
|                                | Value range 0 to 65535 with unit 10ms (Default: 600)              |
| Flow Control<br>Window Timeout | Idle control of a connection.                                     |
|                                | Value range 0 to 65535 with unit 10ms (Default: 1000)             |
| Inactivity Max.<br>Count       | Idle control of a connection.                                     |
|                                | Value range 1 to 65535 (Default: 3)                               |
| Open Window<br>Timeout         | Retransmission of not attested acknowledges with Credit > 1.      |
|                                | Value range 0 to 65535 with unit 10ms (Default: 10)               |
| Max Open Window<br>Count       | Retransmission of not attested acknowledges with Credit > 1.      |
| -                              | Value range 1 to 65535 (Default: 8)                               |

## **Register System config**

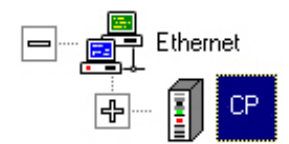

With system config, a dialog window for general settings for the system to speed-up the performance opens.

| Parameter                  |                                   |
|----------------------------|-----------------------------------|
| Parameter-IP Parameter     | -H1 System config Domain Name 🚺 🕨 |
| SNMP active                | DNS active                        |
| H1 PDU size :              | 512 Byte                          |
| I <u>P</u> PDU size :      | 512 Byte                          |
| Intelligent Proc           | ess Communication (IPC)           |
| Number IPC <u>Li</u> sts : | 0                                 |
| Apply                      | Cancel Help                       |

**SNMP active** If chosen, the **S**imple **N**etwork **M**anagement **P**rotocol (short: SNMP) is used. SNMP controls networks from different manufacturers via a central administration-PC. The protocol uses UDP packages for send and receive. SNMP allows the system operator to call several SNMP information services. This causes the transfer of variables that inform e.g. about the module state.

As default SNMP is active.

**DNS active**The Domain Name System (short DNS) is the bridge between symbolic<br/>name and IP address. This makes the communication more comfortable.<br/>A DNS server is used where the communication is led via a domain.<br/>The DNS server administrates the symbolic names and combines the<br/>symbolic names with IP addresses via the "Host-Name-Table".<br/>As default DNS is active.

DHCP active
 DHCP stands for Dynamic Host Configuration Protocol. If chosen, the IP address for this station is assigned dynamically. Like at the Domain Name Server there is a DHCP server that administrates the IP addresses and assigns them dynamically.
 Administrators may fix groups of addresses, called "ranges". At the address allocation automatically an address is assigned that is within the

DHCP section of this part of the network.

As default DHCP is active.

H1 PDU Size Maximum size of the H1 data blocks in Byte that may be transferred on network level. PDU stands for Protocol Data Unit and means one data block. Value range: 0...65535

Default: 512

- IP PDU Size Maximum size of the IP data blocks in Byte that may be transferred on network level. PDU stands for Protocol Data Unit and means one data block. Value range: 0...65535 Default: 512
- IPC At the Intelligent Process Communikation IPC, also called spontanous operation, data is send to the host for one time on CP request. Afterwards only data that has been changed since the last transfer is transferred. The IPC is used for communication between host and several CPs.

This acyclic transfer method is faster and causes significant less netload than the cyclic transfer.

This allows the data aquisition of several hundred PLC systems via TCP/IP.

IPC is only permissible with FETCH order types and is supported by other visualization systems.

As default IPC is active.

Number IPC Lists Type the number of IPC orders.

## **Register Domain Name System**

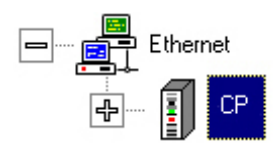

This register collects the data required for the deployment of a DNS server.

| Parameter    |                   |                    |         |
|--------------|-------------------|--------------------|---------|
| Parameter-IP | Syskonfig         | Domain Name System | Gateway |
|              | <u>H</u> ost-name |                    |         |
| Ē            | omain-name        |                    |         |
|              | DNS-Server        | 000.000.000.000    | •       |
|              |                   |                    |         |
|              |                   |                    |         |
|              |                   |                    |         |
|              |                   |                    |         |
|              |                   |                    |         |
| Apply        |                   | Cancel             | Help    |

**Host-Name** Symbolic name that is used for your system within the domain.

**Domain-Name** Domain where your automation system is linked-up to like e.g. "company.com".

**DNS-Server** IP address of the computer that serves as DNS server.

#### **Register Gateway**

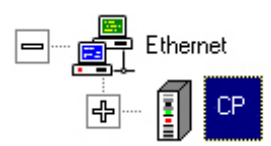

The gateway is a router to translate serial data to an Ethernet protocol (TCP/IP or H1) and vice versa. You have to set the following logical and physical parameters:

| Parameter           |              |         |             |         |    |
|---------------------|--------------|---------|-------------|---------|----|
| Parameter-IP Sys    | skonfig   Do | omain I | Name System | Gateway | 1  |
| Protocol :          | RK512        | _       | •           |         |    |
| <u> B</u> audrate : | 9600         |         | -           |         |    |
| <u>D</u> ata Bits : | 8            |         | •           |         |    |
| P <u>a</u> rity :   | even         |         | •           |         |    |
| <u>S</u> top Bits : | 2            |         | •           |         |    |
| Elow Control :      | Hardware     | 6       | •           |         |    |
| 3964 / RK512        |              |         |             |         |    |
| ZNA :               | 0            | ms      | STX         | : 3     |    |
| ZVZ :               | 200          | ms      | DBL         | 6       |    |
| QVZ:                | 500          | ms      | Priority    | : 1     |    |
| BWZ:                | 10000        | ms      |             |         |    |
| Buffer Size :       | 128          |         | RK512 QVZ   | 5000    | ms |
| Apply               |              | Cance   | 1           | Help    |    |

Physicalic parameters

### Protocol

As protocol type, the protocols RK512 and RK512R are available. Default: RK512

#### Baudrate

The chooseable baudrates are 150, 300, 600, 1200, 1800, 2400, 4800, 7200, 9600, 14400, 19200, 38400, 57600, 115000 Default: 9600

#### Data Bits

5, 6, 7, 8 Default: 8

## Parity

None, odd, even Default: even

### Stop Bits

1, 1.5, 2 Default: 2

*Flow Control* None, Hardware, XON/XOFF Default: Hardware

| Logical parameters<br>for 3964/RK512 | <i>ZNA</i><br>Time after the send order in ms<br>Default: 0                       |  |  |
|--------------------------------------|-----------------------------------------------------------------------------------|--|--|
|                                      | <i>ZVZ</i><br>Check EOM for reception in ms<br>Default: 200                       |  |  |
|                                      | <i>QVZ</i><br>Acknowledgement delay time for STX at send in ms<br>Default: 500    |  |  |
|                                      | <i>BWZ</i><br>Block delay time at reception in ms<br>Default: 10000               |  |  |
|                                      | <i>STX</i><br>Number of retries for connection initiation.<br>Default 3           |  |  |
|                                      | <i>DBL</i><br>Number of retries for data blocks<br>Default: 6                     |  |  |
|                                      | Priority<br>Priority of the communication<br>0 = LOW, >0 = High<br>Default: 1     |  |  |
|                                      | <i>Buffer Size</i><br>Buffersize for a connection<br>Default: 128                 |  |  |
|                                      | <i>RK512 QVZ</i><br>Time for the logical response telegram in ms<br>Default: 5000 |  |  |
|                                      |                                                                                   |  |  |

# **Engineer CP connections for TCP/IP**

## **Overview**

| Precondition            | You've build-up a                                                                                                    | an Ethernet n                  | etwork with                  | at least one CP.                                   |  |
|-------------------------|----------------------------------------------------------------------------------------------------|--------------------------------|------------------------------|----------------------------------------------------|--|
| Overview<br>connections | As soon as the station is high-lighted, you may add following connections to your project:                                                                                                    |                                |                              |                                                    |  |
|                         | <ul><li>TCP connecti</li><li>UDP connecti</li></ul>                                                                                                    | on also as Mu<br>ion also as M | ulti-TCP con<br>ulti-UDP cor | nection                                            |  |
| TCP connection          | Add a TCP connection with this button. A TCP connection transfers the data to the partner, connection orientated and with acknowledgement. You may engineer your TCP connection also as Multi connection.                             |                                |                              |                                                    |  |
| UDP connection          | This symbol assigns an UDP connection to a station. The UDP connection is a connection free not always reliable communication service.                                                                                                |                                |                              |                                                    |  |
| Combination<br>options  | The following tables show the options for order and connection types as well as their combination.<br>Please regard that not all types are supported by every CP. For more detailed information please refer to the according manual. |                                |                              |                                                    |  |
|                         | Order type                                                                                                    | Order<br>priority              | Structure                    | Order model                                        |  |
|                         | SEND                                                                                                    | 1/2                            | Active                       | TCP / UDP / TRADA / RFC 1006                       |  |
|                         | RECEIVE                                                                                                    | 1/2                            | Passive                      | TCP / UDP / TRADA / RFC 1006                       |  |
|                         | SEND<br>RECEIVE                                                                                                    | 1/2                            | Active                       | TCP / UDP / TRADA / RFC 1006<br>(Multi connection) |  |
|                         | RECEIVE<br>SEND                                                                                                    | 1/2                            | Passive                      | TCP / UDP / TRADA / RFC 1006<br>(Multi connection) |  |
|                         | SEND                                                                                                    | 3                              | Active                       |                                                    |  |
|                         | RECEIVE                                                                                                    | 3                              | Passive                      | TCP / TRADA                                        |  |
|                         | FETCH active                                                                                                    | 2 (fix)                        | Active                       | TCP / IPK                                          |  |
|                         | FETCH passive                                                                                                    | 2 (fix)                        | Passive                      | TCP / IPK                                          |  |
|                         | WRITE active                                                                                                    | 2 (fix)                        | Active                       | ТСР                                                |  |
|                         | WRITE passive                                                                                                    | 2 (fix)                        | Passive                      | ТСР                                                |  |

## **TCP** connection

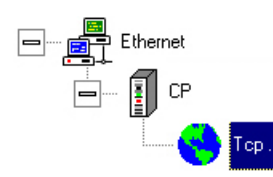

The register "TCP connection" allows the entry of connection orientated TCP connections.

TCP provides the secure addressing of the stations by using port numbers.

| - I <u></u>              | an ostori j |                      |  |  |
|--------------------------|-------------|----------------------|--|--|
| <u>C</u> onnection name: | Тср         |                      |  |  |
|                          | <u> </u>    | Ord <u>e</u> r type: |  |  |
| Page frame offset :      | 0           | Send 🗾               |  |  |
| Order number :           | 10          | Order model:         |  |  |
| <u>P</u> riority :       | 2           | Single order         |  |  |
| Local station :          |             | Foreign station :    |  |  |
| Port:                    | 500         | Port : 1300          |  |  |
|                          |             | I IP-Addr. 0.0.0.0 ▼ |  |  |
|                          |             | Host-name            |  |  |
|                          |             | Attempt 0            |  |  |

- Connection name (Identification in the system)
- Page frame offset, order number (connection to the PLC)
- Order type, order model, priority (character of the connection)
- Port, IP address (addressing)

Identification in the For the identification in the whole system you may assign a name to every system connection. Connection to the Via the parameters page frame offset and order number the PLC gets a PLC reference for a connection. Set them in the handling block via SSNR and ANR. Character of the Order type, order model and the priority characterize a connection. connection Under order type you define the direction (send or receive). Order model allows you to choose between single order, transparent data transfer without acknowledgement (communication with different telegram lengths via header), intelligent process communication (data send only after changes) and RFC 1006 (Protocol set for sequential data handling in telegrams). Priority fixes how to handle the data.

#### Addressing The addressing happens via ports and IP addresses.

If you've typed a station name under *host name*, the system tries to communicate with its host name via a Domain Name Server. This is tried for the "attempt" number of times. Afterwards, the IP address is automatically used if it is active.

Without a host name, the station always uses the IP address. For this kind of communication, a communication channel defined by ports has to be build-up.

**unspecified ports** and IP address Are not relevant for evaluating telegrams if you type 0 as port address res. 0.0.0.0 as IP address. The following combinations are possible:

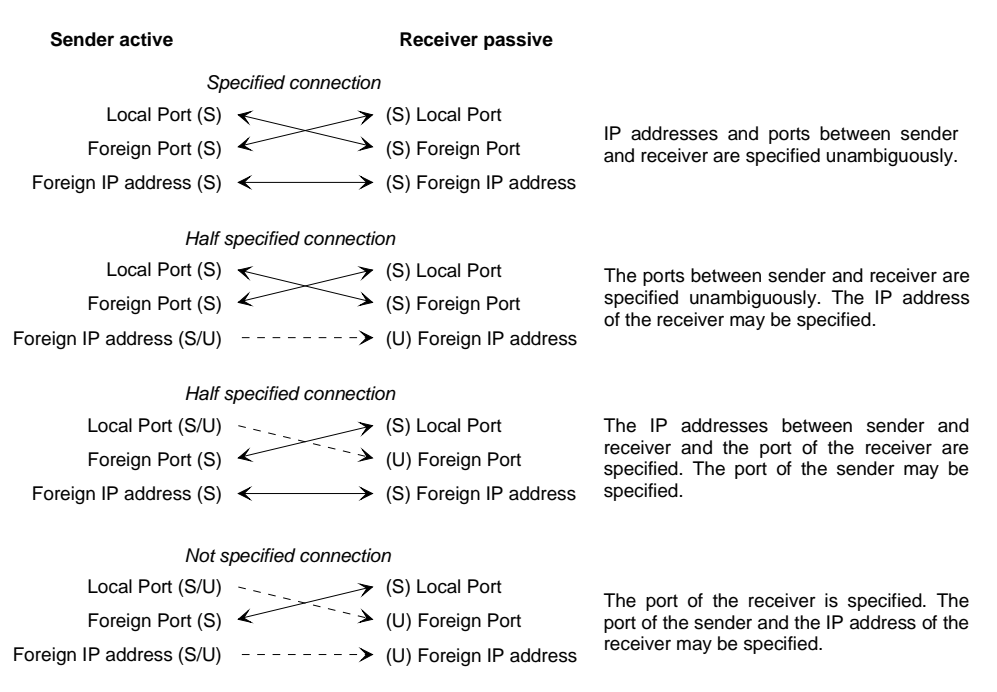

S=specified U=unspecified

## Parameter TCP connection

- **Connection name** You may assign a name for your connection. The length is up to 32 characters.
- Page frame offset<br/>(SSNR)The page frame offset (SSNR-Offset) defines the offset to the basic<br/>interface number (Basis-SSNR). The basic interface number is given at<br/>initialization. At mono processor operation, the page frame offset has to<br/>be set at 0. At multi processor systems, the value is between 0 and 3.<br/>Please regard the following options:<br/>CPU 1 communicates via page frame 1 (Basis-SSNR+ SSNR-Offset 0)<br/>CPU 2 communicates via page frame 2 (Basis-SSNR+ SSNR-Offset 1)<br/>CPU 3 communicates via page frame 3 (Basis-SSNR+ SSNR-Offset 2)<br/>CPU 4 communicates via page frame 4 (Basis-SSNR+ SSNR-Offset 3)<br/>Value range: 0 to 3
- Order number (ANR) Every connection that will be called by a PLC handling block needs an order number. Together with the page frame offset, the PLC program is able to call the connection. Thus, an order number must not exist twice and causes an error warning at parameterization in WinNCS. Within the control program, the order number (ANR) is given to a PLC handling block together with the page frame offset number (SSNR). Value range: 1 to 199
- PriorityThis parameter sets the priority of the telegram on the CP. The priority<br/>may range between 1 (highest priority) to 3 (lowest priority).Connections with the priorities 1 and 2 are –seen from connection link-up–<br/>so called static connections, i.e. after a connection termination (evtl.<br/>initialized by a reset handling block) the connection establishing is retried.<br/>Connections with priority 3 are –seen from connection link-up– so called

dynamic connections, i.e. after a connection termination the connection establishing is not retried. The connection link-up happens by means of an order of the application to the connection. If the connection is established, it remains active until a termination is initialized.

Orders with priority 1 differ to the ones with priority 2 and 3 in order processing. The size of the user data is limited to the defined block size. A block via the ALL handling blocks does not happen.

These rules are only valid for connection orientated orders via TCP.

Value range: 1 to 3

Order typeChoose the order type. The following order types are available:<br/>Send DirectlySend DirectlySend unstructured data.Receive DirectlyReceive unstructured data.

Fetch Active Read requested data from another control.

Fetch PassiveUsed for the passive part of Fetch.Write ActiveWrite requested data in another control.

Write Passive Used for the passive part of Write.

**Order model** The following order models are available:

#### Single order

SEND and RECEIVE receive the telegrams in TCP protocols as user data without preceded header. Under the model "single order" the telegram data transfer should de defined via fixed telegram lengths! The joker length -1 in the RECEIVE-FB is not permissible!

#### Trada without acknowledgement

TRADA stands for TRAnsparent DAta exchange. TRADA serves the communication via TCP with differing telegram lengths. The user data is preceded by a PLC header that contains the number of user data. The order type RECEIVE evaluates this header and the user data is transferred to the control with the defined length.

For this the joker length -1 in the RECEIVE-FB is permissible.

#### IPC

At the intelligent process communication IPC, also referred to as spontaneous operation, data is send for one time from the CP to the PC at request. Afterwards only the altered data is send. The IPC is used for the communication between one PC and several CPs. IPC is only permissible with the FETCH order types.

#### RFC 1006

RFC 1006 provides as protocol extension of TCP the secure packaging of TCP telegrams. With RFC1006 only SEND and RECEIVE orders are permissible. Besides of the IP address TSAPs instead of ports are used for the addressing.

For every SEND order the CP automatically creates a RECEIVE order and vice versa. The assignment of order numbers for automatically created orders follow some rules. Port address for The port address fixes the connection address where the data is local and foreign exchanged. The port address of the local station is comparable to the own stations TSAP at the H1 level. The port address for the local station consists of a 5 digit decimal code (16Bit address). TCP as well as UDP use port addresses for the data transfer to the according application level. Please regard that some ports between 0 and 255 are reserved for special services. The port addresses of the local and the foreign station must be different from each other. Value range: 0 to 65536 **IP** address The IP address is a 32Bit address that must be unique within the network. The address is a combination of 4 numbers separated by a dot. 000.000.000.000 to 255.255.255.255 Value range: At activated IP address, the given IP address is used after the defined number of attempts to find a DNS server. Otherwise the station name

> given under host name is used. Ask your system operator for the IP address res. the host name.

You may type the port address res. the IP address unspecified, i.e. typing 0 as port address res 0.0.0.0 as IP address, port res. IP address are not relevant for evaluating telegrams.

## **TCP connection with RFC 1006**

**RFC 1006** The TCP transport service is stream orientated. This means that data packages arranged by the user are not necessarily delivered in the same sequence. Packages may be transferred together where the partner is not able to identify the packet borders.

This purpose is fulfilled by the protocol set RFC 1006. The protocol set describes the operation mode of an ISO transport interface (ISO 8072) based upon the transport interface TCP (RFC793).

For RFC 1006 runs as protocol set of TCP, the decoding takes place in the data section of the TCP packet.

Directives for the

• At RFC 1006 only SEND and RECEIVE orders are permissible.

project engineering

- For every SEND order, the CP automatically creates a RECEIVE order and vice versa. The assignment of order numbers has to follow this restrictions:
- SEND orders may only have odd order numbers. The automatically generated RECEIVE order gets the next higher odd order number (Example: SEND, ANR:5 >> RECEIVE, ANR:6)
- RECEIVE orders may only have even order numbers. The automatically created SEND order gets the next lower order number (Example: RECEIVE, ANR:3 >> SEND, ANR:2)
- The automatically created orders are not monitored in WinNCS.
- For the addressing, IP addresses and TSAPs instead of ports are used.
- At TSAPs it is separated between small and capital letters.
- The maximum length of a TSAP is 8 characters. The length has to be set in WinNCS.
- Independent from the used protocol, the standard SEND and RECEIVE orders in the PLC are necessary for data transfer.
## **TCP Multi connection**

Ethernet

The register "Multi connection" allows you to parameterize multi connections. You may install a new connection for a connection parameterized under "TCP connection" with reverse order type. The IP addresses, port numbers, page frame offset and priority of the already configured connection are used. You must only type a new order number.

At a TCP connection you may parameterize another multi connection now.

| CP connection                     | Multiconnection | System parameter     |    |
|-----------------------------------|-----------------|----------------------|----|
|                                   |                 | TCP-Multi 2          | i. |
| Page frame off                    | set: 0          | Page frame offset:   | 0  |
| Order number : 20<br>Priority : 2 |                 | Order number:        | 21 |
|                                   |                 | Priority :           | 2  |
| Order type: Send                  |                 | Ord <u>e</u> r type: |    |
|                                   |                 | Receive              | *  |
|                                   |                 |                      |    |
|                                   |                 |                      |    |

At a multi connection you only have to type a new order number.

*Page frame offset* and *priority* are taken over from the already existing connection. At a multi connection these values can not be altered.

Automatically the reverse *order type* is set. The addressing (Port, IP address) is taken over vice versa.

## Parameter TCP multi connection

| Page frame offset<br>(SSNR) | The page frame offset (SSNR-Offset) defines the offset to the bas<br>interface number (Basis-SSNR). The basic interface number is given a<br>initialization. At mono processor operation, the page frame offset has t<br>be set at 0. At multi processor systems, the value is between 0 and 3.<br>Please regard the following options: |                                                                                                    |  |  |  |
|-----------------------------|----------------------------------------------------------------------------------------------------|----------------------------------------------------------------------------------------------------|--|--|--|
|                             | CPU 1 communic<br>CPU 2 communic<br>CPU 3 communic<br>CPU 4 communic                                                                                                    | cates via page frame 1 (Basis-SSNR+ SSNR-Offset 0)<br>cates via page frame 2 (Basis-SSNR+ SSNR-Offset 1)<br>cates via page frame 3 (Basis-SSNR+ SSNR-Offset 2)<br>cates via page frame 4 (Basis-SSNR+ SSNR-Offset 3)                                                                                                    |  |  |  |
|                             | Value range: 0 to                                                                                                    | 3                                                                                                    |  |  |  |
| Order number<br>(ANR)       | Every connection<br>order number. To<br>able to call the o<br>and causes an e<br>control program,<br>together with the                                                                                                    | a that will be called by a PLC handling block needs an<br>ogether with the page frame offset, the PLC program is<br>connection. Thus, an order number must not exist twice<br>error warning at parameterization in WinNCS. Within the<br>the order number (ANR) is given to a PLC handling block<br>page frame offset number (SSNR). |  |  |  |
|                             | Value range: 1 to                                                                                                    | 199                                                                                                    |  |  |  |
| Priority                    | This value is take<br>value is not altera<br>This parameter s<br>may range betwe<br>1 is the so called<br>priorities 0 and 0                                                                                                    | en from the defined connection. At a multi connection, this<br>able.<br>sets the priority of the telegram on the CP. The priority<br>en 1 (highest priority) to 3 (lowest priority).<br>d express priority, 2 and 3 are the normal priorities. The                                                                                   |  |  |  |
|                             | data transfer than                                                                                                    | the normal priorities.                                                                                                    |  |  |  |
|                             | Value range: 1 to                                                                                                    | 3                                                                                                    |  |  |  |
| Order type                  | The opposite ord<br>The following ord                                                                                                    | er type is chosen automatically.<br>er types are available:                                                                                                    |  |  |  |
|                             | Send:<br>Receive:                                                                                                    | Send unstructured data.<br>Receive unstructured data.                                                                                                    |  |  |  |

## **TCP** system parameter

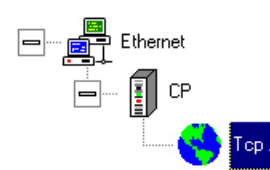

The register "System parameter" allows you to set areas for the indirect addressing and parameters for the intelligent process communication (IPC). The indirect addressing is only permissible with the order types FETCH and WRITE.

| arameter                      |                | eis W           | - 10<br>- 10 |
|-------------------------------|----------------|-----------------|--------------|
| <u>ICP</u> connection Multico | nnection       | System parar    | neter        |
| indirect addressing           | ,              |                 |              |
| Operand                       | <u>D</u> ₿-Nr. | O <u>f</u> fset | Length       |
| Source/Dest.                  | 0              | 0               | 0            |
| Display word                  | 0              | 0               |              |
| Intelligent Proces            | s Comm         | unication (     | PK)          |
| Timeout :                     | 0 ms           |                 |              |
| PDU-Size :                    | 0 Byte         | is              |              |
|                               |                |                 |              |
|                               |                |                 |              |

Indirect addressing You may set a static connection orientated area where information about data source, data destination and indicator word are stored. The indirect addressing is only permissible for the order types FETCH and WRITE. Under *Source/destination*, you type the data area of the PLC where data source/destination are defined.

In *Indicator word* you set the data area where the indicator word range is defined.

Intelligent process communication For every connection of the order model IPC you may set a time window in *timeout* within the CP has to communicate with the CPU.

The maximum size of the IPC data area is defined via the parameter *PDU-Size*.

## Parameter TCP system parameter

| Source/Destination | Gives the source/destination for FETCH/WRITE in the own automation |
|--------------------|--------------------------------------------------------------------|
|                    | device. You may set one of the following values:                   |

| Operand | DB-No. | Offset | Length | Туре                    |
|---------|--------|--------|--------|-------------------------|
| DB      | 1255   | 02047  | 12048  | Data block              |
| MB      |        | 0255   | 1256   | Bit memory byte         |
| EB      |        | 0127   | 1128   | Input byte              |
| AB      |        | 0127   | 1128   | Output byte             |
| PB      |        | 0255   | 1256   | Periphery byte          |
| ZB      |        | 0255   | 1256   | Counter cells           |
| ТВ      |        | 0255   | 1256   | Time cells              |
| BS      |        | 0511   | 1512   | System data             |
| AS      |        | 032767 | 132768 | Absolute addresses      |
| DX      | 1255   | 02047  | 12048  | Data block extended     |
| DE      | 1255   | 02047  | 12048  | Data block extern       |
| QB      |        | 0255   | 1256   | Periphery byte extended |
| SB      |        | 04095  | 14096  | Extra bit memory        |

Indicator word Gives a data word of the CPU address area for FETCH and WRITE where the data is stored.

| Operand | DB-No. | Address | Туре                |
|---------|--------|---------|---------------------|
| DB      | 1255   | 02040   | Data block          |
| DX      | 1255   | 02040   | Data block extended |
| MW      |        | 0252    | Bit memory word     |

Hints to the assignment of data blocks at the indirect addressing is to find in the description of your standard handling blocks.

- **Timeout** Type a time window for every IPC connection within which the CP has to communicate with the CPU.
- **PDU-Size** The maximum size of the IPC data area.

| Example for the<br>indirect addressing | Indirect addressing via SEND handling block                                                       |                                          |  |
|----------------------------------------|---------------------------------------------------------------------------------------------------|------------------------------------------|--|
| Call the SEND-HTB                      | A DB X<br>SPA FB244<br>NAME : SEND                                                                | ; Open data block x<br>; Call SEND block |  |
|                                        | SSNR : KY 255,1; 255-ID for ind. Addr.,<br>A-NR : KY 0,0 ; irrelevant<br>ANZW : MW 0 ; irrelevant | 1 pointer to DW1                         |  |
| Data block                             | DB X<br>DW 1KY 0,1<br>DW 2KY 0,31<br>DW 3KC MW<br>DW 4KY 0,200                                    |                                          |  |

The left byte of the parameter SSNR is the switch criterium between direct and indirect addressing. If the left byte is > 0, it is an indirect addressing. The right byte is –in this case– the pointer to the parameter field.

## **UDP** connection

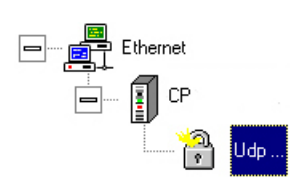

At UDP the telegrams are transferred without reception acknowledgement.

UDP is convenient for the transfer of permanently changing data. If one transfer fails, the next up-to-date transfer comes already after a few seconds.

| UDP Connection Multiconnectio | חנ                   |
|-------------------------------|----------------------|
| Connection name : Udp .       | e:                   |
|                               | Order type:          |
| Page frame offset :           | 0 Send 💌             |
| Order number:                 | 3 Order model:       |
| Priority :                    | 2 Mutticast          |
| Local station                 | Foreign station      |
| Port : 1025                   | Port: 1025           |
|                               | □ IP-Addr. 0.0.0.0 ▼ |
|                               | Host-name            |
|                               | Attempt 0            |
|                               |                      |

- Connection name (Identification in the system)
- Page frame offset, order number (Connection to PLC)
- Order type, order model, priority (Character of the connection)
- Port, IP address (Addressing)

**Identification in the** For the identification in the complete system, you may assign an according name to your connection.

- **Connection to PLC** Via the parameters page frame offset and order number you set a connection identification in your PLC by defining it for your handling block via SSNR and ANR.
- **Character of the connection** Order type, order model and the priority characterize the connection. Under *Order type* you set the direction (send or receive). The *Order model* allows you to choose between *Multicast* (addressed are all multicast circle stations) and *Broadcast* (send via Broadcast address). The *priority* defines how to handle the data.

Addressing The addressing takes place via port and IP address. If you've assigned a station name under *Host Name*, this is used to communicate via a Domain Name Server. If this attempts fail after the given number of trials, the selected IP address is used if it is activated by a tick. Without a host name, always the IP address is used. Please regard that some CPs need a port address with UDP.

## Parameter UDP connection

- **Connection name** You may assign a name to your connection. The maximum length is 32 characters.
- Page frame offset<br/>(SSNR)The page frame offset (SSNR-Offset) defines the offset to the basic<br/>interface number (Basis-SSNR). The basic interface number is given at<br/>initialization. At mono processor operation, the page frame offset has to<br/>be set at 0. At multi processor systems, the value is between 0 and 3.<br/>Please regard the following options:

CPU 1 communicates via page frame 1 (Basis-SSNR+ SSNR-Offset 0) CPU 2 communicates via page frame 2 (Basis-SSNR+ SSNR-Offset 1) CPU 3 communicates via page frame 3 (Basis-SSNR+ SSNR-Offset 2) CPU 4 communicates via page frame 4 (Basis-SSNR+ SSNR-Offset 3)

Value range: 0 to 3

## Order number

(ANR) Every connection that will be called by a PLC handling block needs an order number. Together with the page frame offset, the PLC program is able to call the connection. Thus, an order number must not exist twice and causes an error warning at parameterization in WinNCS. Within the control program, the order number (ANR) is given to a PLC handling block together with the page frame offset number (SSNR).

Value range: 1 to 199

PriorityThis parameter sets the priority of the telegram on the CP. The priority of<br/>UDP connections is 1 or 2. Priority 1 is the highest priority.<br/>Connections with the priorities 1 and 2 are –seen from connection link-up–<br/>so called static connections, i.e. after a connection termination (possible<br/>initialized by a reset handling block) the connection establishing is retried.<br/>Orders with priority 1 differ to the ones with priority 2 in the internal order<br/>processing. The size of the user data is limited to the defined block size. A<br/>block via the ALL handling blocks does not happen.

Value range: 1 to 2

- Order type
   Choose the order type. The following order types are available:

   Send:
   Send unstructured data.

   Receive:
   Receive unstructured data.
- **Order model** The model defines the transfer type. You may send unsecure telegrams to one receiver, a chooseable receiver group or to all receiver.
- *Multicast* Unsecure order for the chosen multicast circle. This is a connection that is not send to all stations but only to those within the same multicast circle number. The destination group is defined via the IP address. As soon as you choose multicast here, the multicast ID is set in the IP address.
- *Broadcast* Connection free sending of single messages to all partners of the defined broadcast address res. reception of single messages from partners sending via the defined broadcast address. The broadcast address is 255.255.255.255.
- **Port address for local and foreign station** The port address defines the connection address where the data is exchanged. The port address for the local station is comparable with the own TSAP on the H1 level. The port address for the local station consists of a 5 digit decimal number (16Bit address). TCP as well as UDP use port addresses for data transfer to the according application level. Please regard that some ports between 0 to 255 are reserved for common services.

Value range: 0 to 65535

**IP address** The IP address is a 32Bit address that must be unique within the network. The address consists of 4 numbers separated by a dot. Here you define multicast circles. Multicast circles are defined in the range 224.0.0.0 to 239.255.255.255.

Ask your system operator for the IP address.

Value range: 000.000.000 to 255.255.255.255

## **UDP** multi connection

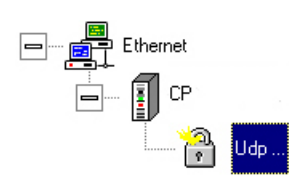

The register "multi connection" gives you the opportunity to parameterize multi connections. A multi connection is a multiple connection. You may install a new connection for a connection parameterized under "UDP connection" with reverse order type. The IP addresses, port numbers, page frame offset and priority of the already configured connection are used. You must only type a new order number.

| UDP Connection Multiconnection |                       |
|--------------------------------|-----------------------|
|                                | UDP-Multi2            |
| Page frame offset : 0          | Page frame offset : 0 |
| Order number : 3               | Order number : 11     |
| Priority 2                     | Priority : 2          |
| Order type Send                | Order type:           |
|                                | Receive 💌             |
|                                |                       |
|                                |                       |

At a multi connection you only have to type a new order number.

*Page frame offset* and *priority* are taken over from the already existing connection. At a multi connection these values can not be altered.

Automatically the reverse *order type* is set. The addressing (Port, IP address) is taken over vice versa.

## Parameter UDP multi connection

| Page frame offset<br>(SSNR) | The page frame offset (SSNR-Offset) defines the offset to the basi<br>interface number (Basis-SSNR). The basic interface number is given a<br>initialization. At mono processor operation, the page frame offset has t<br>be set at 0. At multi processor systems, the value is between 0 and 3.<br>Please regard the following options: |                                                                                                    |  |
|-----------------------------|----------------------------------------------------------------------------------------------------|----------------------------------------------------------------------------------------------------|--|
|                             | CPU 1 communio                                                                                                    | cates via page frame 1 (Basis-SSNR+ SSNR-Offset 0)                                                                                                    |  |
|                             | CPU 2 communio                                                                                                    | cates via page frame 2 (Basis-SSNR+ SSNR-Offset 1)                                                                                                    |  |
|                             | CPU 3 communio                                                                                                    | cates via page frame 3 (Basis-SSNR+ SSNR-Offset 2)                                                                                                    |  |
|                             | CPU 4 communio                                                                                                    | cates via page frame 4 (Basis-SSNR+ SSNR-Offset 3)                                                                                                    |  |
|                             | Value range: 0 to                                                                                                    | 3                                                                                                    |  |
| Order number<br>(ANR)       | Every connection<br>order number. T<br>able to call the o<br>and causes an e<br>control program,<br>together with the                                                                                                    | In that will be called by a PLC handling block needs an<br>ogether with the page frame offset, the PLC program is<br>connection. Thus, an order number must not exist twice<br>error warning at parameterization in WinNCS. Within the<br>the order number (ANR) is given to a PLC handling block<br>page frame offset number (SSNR). |  |
|                             | Value range: 1 to                                                                                                    | 0 199                                                                                                    |  |
| Priority                    | This value is taken from the defined connection. At a multi connection value is not alterable.                                                                                                    |                                                                                                    |  |
|                             | This parameter a may range between                                                                                                    | sets the priority of the telegram on the CP. The priority<br>een 1 (highest priority) to 3 (lowest priority).                                                                                                    |  |
|                             | 1 is the so called express priority, 2 and 3 are the normal prioritie<br>priorities 0 and 4 are not supported. The express priority has no<br>data transfer than the normal priorities.                                                                                                    |                                                                                                    |  |
|                             | Value range: 1 to                                                                                                    | 03                                                                                                    |  |
| Order type                  | The opposite ord                                                                                                    | er type is chosen automatically.                                                                                                    |  |
|                             | The following orc                                                                                                    | ler types are available:                                                                                                    |  |
|                             | Send:                                                                                                    | Send unstructured data.                                                                                                    |  |
|                             | Receive:                                                                                                    | Receive unstructured data.                                                                                                    |  |

## **Engineer CP connections for H1**

## Overview

| Preconditions              | You've build-up an Ethernet network with at least one CP.                                                                                                    |
|----------------------------|----------------------------------------------------------------------------------------------------|
| Overview<br>connections    | As soon as you select a station, you may insert the following connections in your project:                                                                                                    |
|                            | <ul><li>H1 transport connection also as Multi connection</li><li>H1 datagram connection also as Multi connection</li></ul>                                                                                                    |
| H1 transport<br>connection | Insert a H1 transport connection by means of this button. At a H1 transport connection the data is transferred connection orientated with acknowledgement of the partner. Here you may also parameterize the H1 transport connection as multi connection. |
| H1 datagram<br>connection  | This symbol assign an H1 datagram connection to a station. The datagram connection serves a relation free not always secure communication service.                                                                                                    |
| Combination<br>options     | The following tables list all possible order and connection types with their combinations.<br>Please regard that not every CP supports all types. Please refer to the CP                                                                                  |
|                            | documentation.                                                                                                    |

| Order type    | Order<br>priority | Туре    | Read/Write | Order model                  |
|---------------|-------------------|---------|------------|------------------------------|
| SEND          | 0 / 1             | Active  | No         | Datagram                     |
| RECEIVE       | 0 / 1             | Passive | No         | Datagram                     |
| SEND          | 2/3/4             | Active  | No         | Transport                    |
| RECEIVE       | 2/3/4             | Passive | No         | Transport                    |
| SEND          | 2                 | Active  | No         | Transport (Multi connection) |
| RECEIVE       |                   |         |            |                              |
| RECEIVE       | 2                 | Passive | No         | Transport (Multi connection) |
| SEND          |                   |         |            |                              |
| FETCH active  | 2 (fix)           | Active  | Yes        | Transport                    |
| FETCH passive | 2 (fix)           | Passive | Yes        | Transport                    |
| WRITE active  | 2 (fix)           | Active  | Yes        | Transport                    |
| WRITE passiv  | 2 (fix)           | Passive | Yes        | Transport                    |

## H1 transport connection

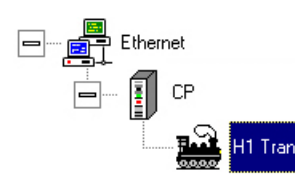

The register "H1-Transport connection" allows the entry of connection orientated H1 connections.

H1 provides the secure addressing of the stations by deployment of TSAPs.

| Connection name :       Transport         Page frame offset :       0         Order number :       1         Priority :       2 | :<br>Ord <u>e</u> r type:<br>Send                                                                                                    |
|----------------------------------------------------------------------------------------------------|----------------------------------------------------------------------------------------------------|
| Page frame offset : 0<br>Order number : 1<br>Priority : 2                                                                       | Ord <u>e</u> r type:<br>Send                                                                                                    |
|                                                                                                    |                                                                                                    |
| Local TSAP<br>Asc: nordpol<br>Length: 7<br>Hex: 6E6F7264706F6C                                                                  | Foreign TSAP           Asc:         südpol           Length:         6           Hex:         73FC64706F6C           Address:         0020D50000000 |

- Connection name (Identification in the System)
- Page frame offset, order number (connection to the PLC)
- Order type, priority (character of the connection)
- TSAP, Ethernet address (Addressing)

| Identification in the system   | For the identification in the whole system you may assign a name to every connection.                                                                                    |
|--------------------------------|----------------------------------------------------------------------------------------------------|
| Connection to the<br>PLC       | Via the parameters page frame offset and order number the PLC gets a reference for a connection. Set them in the handling block via SSNR and ANR.                        |
| Character of the<br>connection | Order type and the priority characterize a connection. Under <i>order type</i> you define the direction (send or receive). <i>Priority</i> fixes how to handle the data. |

Addressing The addressing happens via TSAPs (Transport Service Access Point) and Ethernet addresses. For the communication, a communication channel has to be established that is defined by TSAPs.

The Ethernet address has a length of 6Byte. The first three bytes define the manufacturer. These bytes are set by the IEEE comitee. The last three bytes are at your disposal. Within a network there must not be more than one station with the same Ethernet address. Within company systems, the Ethernet addresses are assigned central by the network administrator.

### Parameter H1 transport connection

- **Connection name** You may assign a name for your connection. The length is up to 32 characters.
- Page frame offset<br/>(SSNR)The page frame offset (SSNR-Offset) defines the offset to the basic<br/>interface number (Basis-SSNR). The basic interface number is given at<br/>initialization. At mono processor operation, the page frame offset has to<br/>be set at 0. At multi processor systems, the value is between 0 and 3.<br/>Please regard the following options:<br/>CPU 1 communicates via page frame 1 (Basis-SSNR+ SSNR-Offset 0)<br/>CPU 2 communicates via page frame 2 (Basis-SSNR+ SSNR-Offset 1)<br/>CPU 3 communicates via page frame 3 (Basis-SSNR+ SSNR-Offset 2)<br/>CPU 4 communicates via page frame 4 (Basis-SSNR+ SSNR-Offset 3)<br/>Value range: 0 to 3
- **Order number** (ANR) Every connection that will be called by a PLC handling block needs an order number. Together with the page frame offset, the PLC program is able to call the connection. Thus, an order number must not exist twice and causes an error warning at parameterization in WinNCS. Within the control program, the order number (ANR) is given to a PLC handling block together with the page frame offset number (SSNR). Value range: 1 to 199

#### **Priority**

This parameter sets the priority of the telegram on the CP. The priority may range between 0 (highest priority) to 4 (lowest priority).

Connections with the priorities 0, 1 and 2 are –seen from connection linkup– so called static connections, i.e. after a connection termination (evtl. initialized by a reset handling block) the connection establishing is retried.

Connections with priority 3 and 4 are –seen from connection link-up– so called dynamic connections, i.e. after a connection termination the connection establishing is not retried. The connection link-up happens by means of an order of the application to the connection. For priority 3 is valid: if the connection is established, it remains active until a termination is initialized. Connection retries of the CP are not executed. At priority 4, the connection is terminated automatically after the telegram transfer.

Value range: 0 to 4

| Order type                                  | Choose the order type. The following order types are available:                                                                                                    |
|---------------------------------------------|----------------------------------------------------------------------------------------------------|
| Send Directly                               | Send unstructured data.                                                                                                    |
| Receive Directly                            | Receive unstructured data.                                                                                                    |
| Fetch Active                                | Read requested data from another control.                                                                                                    |
| Fetch Passive                               | Used for the passive part of Fetch.                                                                                                    |
| Write Active                                | Write requested data in another control.                                                                                                    |
| Write Passive                               | Used for the passive part of Write.                                                                                                    |
| Remote address<br>(Adr)                     | Here you type the address of the partner station that will communicate with this connection. The partner station has to be addressed with an Ethernet address. The Ethernet address must be unique within the network. The Ethernet address has a length of 6Byte. The first three bytes define the manufacturer. These bytes are set by the IEEE comitee. The last three bytes are at your disposal. Within company systems, the Ethernet addresses are assigned central by the network administrator. |
| Transport Service<br>Access Point<br>(TSAP) | Via TSAPs connection channels for a connection are build-up with H1. The length of a TSAP is between 1 and 8Byte. The assignment may be in Hex or ASCII format.                                                                                                    |
| Local TSAP                                  | This is the TSAP of the own (local) station.                                                                                                    |
| Local TSAP length                           | Sets the length of the local TSAP in Byte.                                                                                                    |
| Remote TSAP                                 | This is the TSAP of the destination station (foreign station).                                                                                                    |
| Remote TSAP<br>length                       | Sets the length of the foreign TSAP in Byte.                                                                                                    |

## H1 transport multi connection

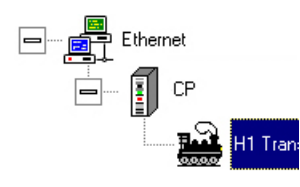

The register "multi connection" gives you the opportunity to parameterize multi connections. A multi connection is a multiple connection. You may install a new connection for a connection parameterized under "H1 transport connection" with reverse order type. The Ethernet address, TSAP, page frame offset and priority of the already configured connection are used. You may also run the multi connection via another page frame or priority. At an H1 transport connection, up to three further multi connections are possible.

| TH-Dansport connection | Street Street Parameter |
|------------------------|-------------------------|
|                        | Trans-Multi2            |
| Page frame offset : 0  | Page frame offset :     |
| Order number : 1       | Order number : 10       |
| Priority : 2           | Priority :              |
| Order type : Send      | Ord <u>e</u> r type:    |
|                        | Receive                 |
| T <u>r</u> ans-Multi3  | Trans-Multi4            |
| Page frame offset : 0  | Page frameoffset :      |
| Order number : 11      | Ordernumber : 12        |
| Pri <u>o</u> rity : 0  | Priority:               |
| Order type:            | Order type:             |
| Send 👻                 | Receive                 |
|                        |                         |

At a multi connection you only have to type a new order number.

Page frame offset and priority are taken over from the already existing connection. At a multi connection these values can not be altered.

Automatically the reverse *order type* is set. The addressing (Port, IP address) is taken over vice versa.

## Parameter H1 transport multi connection

| Page frame offset<br>(SSNR) | The page frame<br>interface number<br>initialization. At r<br>be set at 0. At mu<br>Please regard the                  | e offset (SSNR-Offset) defines the offset to the basic<br>(Basis-SSNR). The basic interface number is given at<br>nono processor operation, the page frame offset has to<br>ulti processor systems, the value is between 0 and 3.<br>e following options:                                                                          |
|-----------------------------|----------------------------------------------------------------------------------------------------|----------------------------------------------------------------------------------------------------|
|                             | CPU 1 communio<br>CPU 2 communio<br>CPU 3 communio<br>CPU 4 communio                                                   | cates via page frame 1 (Basis-SSNR+ SSNR-Offset 0)<br>cates via page frame 2 (Basis-SSNR+ SSNR-Offset 1)<br>cates via page frame 3 (Basis-SSNR+ SSNR-Offset 2)<br>cates via page frame 4 (Basis-SSNR+ SSNR-Offset 3)                                                                                                    |
|                             | Value range: 0 to                                                                                                    | 3                                                                                                    |
| Order number<br>(ANR)       | Every connection<br>order number. To<br>able to call the o<br>and causes an e<br>control program,<br>together with the | that will be called by a PLC handling block needs an<br>ogether with the page frame offset, the PLC program is<br>connection. Thus, an order number must not exist twice<br>error warning at parameterization in WinNCS. Within the<br>the order number (ANR) is given to a PLC handling block<br>page frame offset number (SSNR). |
|                             | Value range: 1 to                                                                                                    | 199                                                                                                    |
| Priority                    | This value is take<br>value is not altera<br>This parameter s                                                          | en from the defined connection. At a multi connection, this able.<br>Sets the priority of the telegram on the CP. The priority                                                                                                    |
|                             | may range between<br>1 is the so called<br>priorities 0 and 4<br>data transfer than                                    | een 0 (highest priority) to 4 (lowest priority).<br>d express priority, 2 and 3 are the normal priorities. The<br>4 are not supported. The express priority has no faster<br>n the normal priorities.                                                                                                    |
|                             | Value range: 1 to                                                                                                    | 3                                                                                                    |
| Order type                  | The opposite ord<br>The following ord                                                                                  | er type is chosen automatically.<br>ler types are available:                                                                                                    |
|                             | Send:<br>Receive:                                                                                                    | Send unstructured data.<br>Receive unstructured data.                                                                                                    |

## H1 system parameters

Ethernet

The register "System parameter" allows you to set areas for the indirect addressing and parameters for the intelligent process communication (only relevant for TCP/IP). The indirect addressing is only permissible with the order types FETCH and WRITE.

| Image: Constraint of the second second se | or connection   Matte | connection System parameter                     |
|----------------------------------------------------------------------------------------------------|-----------------------|-------------------------------------------------|
| Operand       DB-Nr.       Offset       Length         Source/Dest.       0       0       0         Display word       0       0       0         Intelligent Process Communication (IPK)         Jimeout :       0       ms         PDU-Size :       0       Bytes                                                                                                    | indirect addressin    | ıg                                              |
| Source/Dest. 0 0 0<br>Display word 0 0<br>Intelligent Process Communication (IPK)<br>Imeout : 0 ms<br>PDU-Size : 0 Bytes                                                                                                    | Operand               | l <u>D</u> B-Nr. O <u>f</u> fset <u>L</u> ength |
| Display word 0 0<br>Intelligent Process Communication (IPK)<br>Imeout : 0 ms<br>PDU-Size : 0 Bytes                                                                                                    | Source/Dest.          |                                                 |
| Intelligent Process Communication (IPK) Imeout:0 ms PDU-Size:0 Bytes                                                                                                    | Display word          |                                                 |
| PDU-Size : 0 Bytes                                                                                                    | <u>T</u> imeout :     | 0 ms                                            |
| PDU-Size : 0 Bytes                                                                                                    | <u>T</u> imeout :     | 0 ms                                            |
|                                                                                                    | PDU-Size :            | 0 Bytes                                         |
|                                                                                                    |                       |                                                 |
|                                                                                                    |                       |                                                 |

**Indirect addressing** You may set a static connection orientated area where information about data source, data destination and indicator word are stored. The indirect addressing is only permissible for the order types FETCH and WRITE.

Under *Source/destination*, you type the data area of the PLC where data source/destination are defined.

In *Indicator word* you set the data area where the indicator word range is defined.

**Intelligent process** The IPC parameters are only relevant for TCP/IP and are not used for H1. **communication** 

## Parameter H1 system parameter

| Source/Destination | Gives the source/destination for FETCH/WRITE in the own automation |
|--------------------|--------------------------------------------------------------------|
|                    | device. You may set one of the following values:                   |

| Operand | DB-No. | Offset | Length | Туре                    |
|---------|--------|--------|--------|-------------------------|
| DB      | 1255   | 02047  | 12048  | Data block              |
| MB      |        | 0255   | 1256   | Bit memory byte         |
| EB      |        | 0127   | 1128   | Input byte              |
| AB      |        | 0127   | 1128   | Output byte             |
| PB      |        | 0255   | 1256   | Periphery byte          |
| ZB      |        | 0255   | 1256   | Counter cells           |
| ТВ      |        | 0255   | 1256   | Time cells              |
| BS      |        | 0511   | 1512   | System data             |
| AS      |        | 032767 | 132768 | Absolute addresses      |
| DX      | 1255   | 02047  | 12048  | Data block extended     |
| DE      | 1255   | 02047  | 12048  | Data block extern       |
| QB      |        | 0255   | 1256   | Periphery byte extended |
| SB      |        | 04095  | 14096  | Extra bit memory        |

Indicator word Gives a data word of the CPU address area for FETCH and WRITE where the data is stored.

| Operand | DB-No. | Address | Туре                |
|---------|--------|---------|---------------------|
| DB      | 1255   | 02040   | Data block          |
| DX      | 1255   | 02040   | Data block extended |
| MW      |        | 0252    | Bit memory word     |

Hints to the assignment of data blocks at the indirect addressing is to find in the description of your standard handling blocks.

TimeoutThis parameters are only relevant for TCP/IP and are not used for H1.

PDU-Size

**Example for the** Indirect addressing via SEND handling block indirect addressing

| Call the SEND-HTB |                 |        |          |                                           |
|-------------------|-----------------|--------|----------|-------------------------------------------|
|                   | А               | DB X   |          | ; Open data block x                       |
|                   | SP<br>A         | FB244  |          | ; Call SEND block                         |
|                   |                 | NAME : | SEND     |                                           |
|                   |                 | SSNR : | KY 255,1 | ; 255-ID for ind. Addr., 1 pointer to DW1 |
|                   |                 | A-NR : | KY 0,0   | ; irrelevant                              |
|                   |                 | ANZW:  | MW 0     | ; irrelevant                              |
| Data block        | DB 🕽            | X      |          |                                           |
|                   | DW <sup>·</sup> | 1KY    | 0,1      |                                           |
|                   | DW 2            | 2KY    | 0,31     |                                           |
|                   | DW 3            | 3KC    | MW       |                                           |
|                   | DW 4            | 4KY    | 0,200    |                                           |

The left byte of the parameter SSNR is the switch criterium between direct and indirect addressing. If the left byte is > 0, it is an indirect addressing. The right byte is –in this case– the pointer to the parameter field.

## H1 datagramm connection

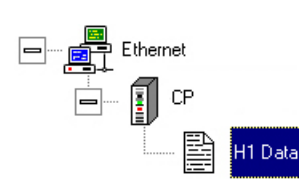

At datagram connections, the telegrams are transferred relation and acknowledgement free. H1 datagram connections are convenient for the transfer of permanently changing data. If one transfer fails, the next up-to-date transfer comes already after a few seconds. The loss of datagrams, e.g. if the receive buffer is exceeded, is not recognized.

| Datagram connection                                                                                           |                                                                                                    |
|----------------------------------------------------------------------------------------------------|----------------------------------------------------------------------------------------------------|
| Connection name : Datagr                                                                                      | amm                                                                                                    |
| Page frame offset : 0<br>Order number: 2<br>Priority : 0                                                      | Ord <u>e</u> r type:<br>Send<br>Order model:<br>Single order                                                                                               |
| Local TSAP           Asc:         00000001           Length         8           Hex:         3030303030303031 | Foreign Tsap           Asc:         00000001           Length:         8           Hex:         303030303030303031           Address:         0020D5000000 |
| Apply Car                                                                                                    | ncel Help                                                                                                    |

- Connection name (Identification in the System)
- Page frame offset, order number (connection to the PLC)
- Order type, order model, priority (character of the connection)
- TSAP, Ethernet address (Addressing)

Identification in theFor the identification in the whole system you may assign a name to every<br/>connection.

**Connection to the PLC** Via the parameters page frame offset and order number the PLC gets a reference for a connection. Set them in the handling block via SSNR and ANR.

Character of the Order type, order model and the priority characterize a connection. Under order type you define the direction (send or receive). Under order model you select between *Multicast* (addressed are all multicast circle stations) and *Broadcast* (send via broadcast address). *Priority* fixes how to handle the data.

Addressing The addressing happens via TSAPs (Transport Service Access Point) and Ethernet addresses. For the communication, a communication channel has to be established that is defined by TSAPs.

The Ethernet address has a length of 6Byte. The first three bytes define the manufacturer. These bytes are set by the IEEE comitee. The last three bytes are at your disposal. Within a network there must not be more than one station with the same Ethernet address. Within company systems, the Ethernet addresses are assigned central by the network administrator.

| Parameter H1 datag          | gramm connection                                                                                                    |  |  |
|-----------------------------|----------------------------------------------------------------------------------------------------|--|--|
| Connection name             | You may assign a name for your connection. The length is up to 32 characters.                                                                                                    |  |  |
| Page frame offset<br>(SSNR) | The page frame offset (SSNR-Offset) defines the offset to the basinterface number (Basis-SSNR). The basic interface number is given initialization. At mono processor operation, the page frame offset has be set at 0. At multi processor systems, the value is between 0 and 3.                                                                                                    |  |  |
|                             | Please regard the following options:                                                                                                    |  |  |
|                             | CPU 1 communicates via page frame 1 (Basis-SSNR+ SSNR-Offset 0)                                                                                                    |  |  |
|                             | CPU 2 communicates via page frame 2 (Basis-SSNR+ SSNR-Offset 1)                                                                                                    |  |  |
|                             | CPU 3 communicates via page frame 3 (Basis-SSNR+ SSNR-Offset 2)                                                                                                    |  |  |
|                             | CPU 4 communicates via page frame 4 (Basis-SSNR+ SSNR-Offset 3)                                                                                                    |  |  |
|                             | Value range: 0 to 3                                                                                                    |  |  |
| Order number<br>(ANR)       | Every connection that will be called by a PLC handling block needs an order number. Together with the page frame offset, the PLC program is able to call the connection. Thus, an order number must not exist twice and causes an error warning at parameterization in WinNCS. Within the control program, the order number (ANR) is given to a PLC handling block together with the page frame offset number (SSNR). |  |  |
|                             | Value range: 1 to 199                                                                                                    |  |  |
| Priority                    | This parameter sets the priority of the telegram on the CP. The priority may range between 0 (highest priority) to 1 (lowest priority). Connections with the priorities 0 and 1 are –seen from connection link-up–so called static connections, i.e. after a connection termination (evtl. initialized by a reset handling block) the connection establishing is retried.                                             |  |  |
|                             | Value range: 0 to 1                                                                                                    |  |  |
| Order type                  | Choose the order type. The following order types are available:                                                                                                    |  |  |
|                             | Send Directly: Send unstructured data.                                                                                                    |  |  |
|                             | Receive Directly: Receive unstructured data.                                                                                                    |  |  |

| Туре                                        | <i>Type</i> sets the type for the transfer. You may send unsecure telegrams to a certain receiver, to chooseable receiver groups or to all receivers.                                                                                                    |
|---------------------------------------------|----------------------------------------------------------------------------------------------------|
| Single order                                | Unsecure order for one station.                                                                                                    |
| Multicast                                   | Unsecure order for chosen multicast circles.<br>As soon as you choose multicast, the multicast-ID is set as Ethernet<br>address. Multicast circles are defined via the last three nibbles of the<br>Ethernet address.                                                                                                    |
| Broadcast                                   | Relation free sending of single messages to all partners connected via the broadcast address res. reception of single messages coming in via the broadcast address.<br>The broadcast address with H1 is FFFFFFFFFFF.                                                                                                    |
| Foreign address<br>(Adr)                    | Here you type the address of the partner station that will communicate with this connection. The partner station has to be addressed with an Ethernet address. The Ethernet address must be unique within the network.<br>The Ethernet address has a length of 6Byte. The first three bytes define the manufacturer. These bytes are set by the IEEE comitee. The last three bytes are at your disposal. Within company systems, the Ethernet addresses are assigned central by the network administrator.<br>Broadcast telegrams don't need an Ethernet address. |
| Transport Service<br>Access Point<br>(TSAP) | Via TSAPs connection channels for a connection are build-up with H1.<br>The length of a TSAP is between 1 and 8Byte. The assignment may be in<br>Hex or ASCII format. TSAPs are also necessary for broadcast telegrams).<br>To simplify the procedure, you may set the same ID for the own and the<br>foreign TSAP.                                                                                                    |
| Local TSAP                                  | This is the TSAP of the own (local) station.                                                                                                    |
| Local TSAP length                           | Sets the length of the local TSAP in Byte.                                                                                                    |
| Foreign TSAP                                | This is the TSAP of the destination station (foreign station).                                                                                                    |
| Foreign TSAP<br>length                      | Sets the length of the foreign TSAP in Byte.                                                                                                    |

## **CP** online functions

## Overview

Under the online functions WinNCS provides functions for the online access to your CP.

Via **Online** > Online functions or via Online, you may activate res. deactivate the online functions.

The buttons of the online functions appear as symbol bar in the lower part of the main window.

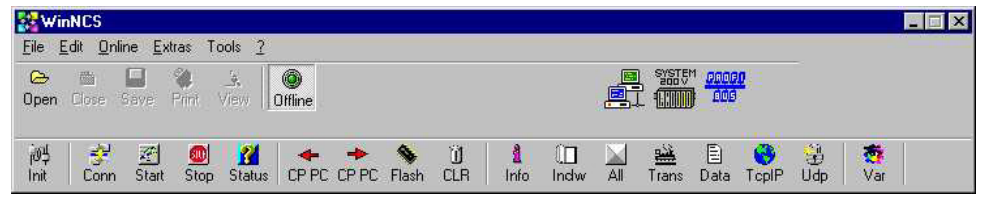

Basic onlineThe basic online functions are the connection establishment, the status<br/>processing and request. These functions are activated by clicking on the<br/>Offline/Online symbol and the symbol bar appears.

**Preconditions** Some preconditions have to be fulfilled for the online functions. The following picture illustrates the relations:

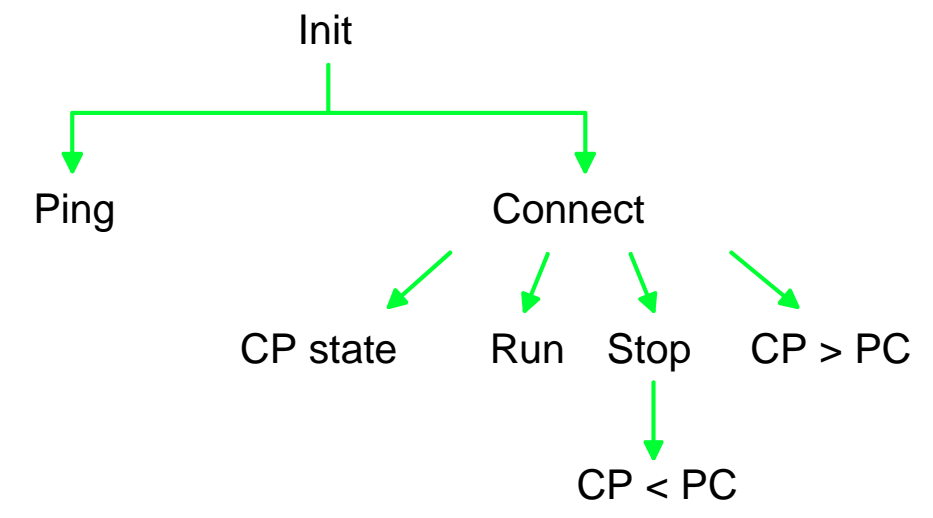

Like to see in the picture, all online functions require an initialization of the destination module. For a status change (RUN/STOP) res. status request also a connection is required.

## **Online functions**

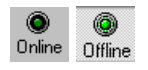

Via **Online** > *Online functions* or the according button, you may activate res. deactivate the online functions.

The buttons of the online functions appear as symbol bar in the lower part of the main window.

| 🐉 Wi                   | nNCS                    |                |            |                     |              |       |                   |           |           |            |     |       |                      |       |          |     | _ 🗆 × |
|------------------------|-------------------------|----------------|------------|---------------------|--------------|-------|-------------------|-----------|-----------|------------|-----|-------|----------------------|-------|----------|-----|-------|
| <u>File</u>            | <u>E</u> dit <u>O</u> r | nline <u>E</u> | xtras T    | ools <u>?</u>       |              |       |                   |           |           |            |     |       |                      |       |          |     |       |
| C <del>o</del><br>Open | Close                   | Gave           | Print      | _ <b>≜,</b><br>∀iew | )<br>Offline |       |                   |           |           |            |     |       | 1 <u>0000</u><br>000 | 2     |          |     |       |
| j0∯<br>Init            | Conr                    | Start          | ()<br>Stop | 8<br>Status         | CP PC        | CP PC | <b>S</b><br>Flash | ି)<br>CLR | 1<br>Info | ()<br>Indw | All | Trans | )<br>Data            | CopiP | 😼<br>Udp | Var |       |

Initialize CP

词 Init Presetting of the protocol type and station address.

The IP address is taken over into the Init-Dialog as soon as an online function is executed.

| Protocol            |                | - 🗆 ×           |
|---------------------|----------------|-----------------|
| D 🗇                 |                |                 |
| Protocol:           | IP-protocol    | •               |
| <u>I</u> P-address: | 172.16.129.120 | -               |
| MAC-address         |                | 1947 - 1948<br> |
| Serial port         |                |                 |

| Establish<br>connection | Establishes a connection between your PC and CP. The communication parameters given under Init are used.<br>An online connection is the precondition for the following functions.           |
|-------------------------|----------------------------------------------------------------------------------------------------|
| Start CP                | Sets your CP into RUN state (Software-RUN). The RUN/STOP lever of the CP has to be in RUN position.                                                                                         |
| Stop CP                 | Sets your CP into STOP state (Software-STOP), even if the RUN/STOP lever of the CP is in position RUN. Before transferring a project into your CP, the CP has to be set into Software-STOP. |
| 2<br>Status             | This function shows the current operating state (RUN/STOP) of the CP in the status bar of the main window.                                                                                  |
| CP PC                   | If your CP is in (Software-)STOP you may transfer your project to the CP by means of this button.                                                                                           |

CP PC

Flash

U) CLR

1 Info

ÛΠ

Indw

AII

Trans

Data

ToplP

Udp

🧟 Var This function imports the project engineering from the PC into WinNCS.

This function transfers your project from the CP-RAM into the internal Flash-ROM. Depending on the deployed CP, this function is required after the project transfer. For detailed information please refer to the documentation of your CP.

This button executes an overall reset on your CP. The overall reset sets the CP back into delivery state. The project is deleted and the original IP address is reassigned.

Before the overall reset, the CP has to be set into STOP. After the overall reset, the CP has to reboot. Switch the voltage supply of the CP off and on again.

The *Identification mask* monitors all parameters that identify the CP unambiguously. All parameters of this screen are only for control purposes and may not be altered.

This button opens a window with a list of the *indicator words* from 0 to 223. The indicator words are monitored as Byte in hexadecimal form.

The indicator word with the order number 0 has an extra meaning. The order number 0 contains the order number that is currently processed in the module by SEND ALL res. RECEIVE ALL.

Monitors the sum state of all connections.

Monitors the sum state of all H1 transport connections

Monitors the sum state of all H1 datagram connections

Monitors the sum state of all TCP connections

Monitors the sum state of all UDP connections

After a click on the button *Status and Control*, an operand table opens. Enter the operands you want to visualize res. alter.

As soon as the connection to the destination station is established, WinNCS sets the format for the operands automatically and transfers the status values to the monitor.

## Initialize protocol/address

词 Init As basic precondition for the online functions you have to initialize the destination module. At *Initialization* you set the destination module and the transfer type. You can call the destination device serial or online via the network. For this you need protocol parameters.

The functions for the module transfer and the status functions need the following parameters:

| Protocol     |                | _ 🗆 × |
|--------------|----------------|-------|
|              |                |       |
| Protocol     | IP-protocol    | -     |
| P-address:   | 172.16.129.120 | Ţ     |
| MAC-address  | 0-             |       |
| Serial port: |                |       |
|              | - 1            |       |
| ек           | Cancel         |       |

**IP address** This address is the IP address of the CP that is the communication partner at the online functions.

Protocol You may choose between IP protocol, Serial-CP143, Serial-CP443, H1 protocol and Serial-H1.

**Symbol manager** The *symbol manager* allows you to assign symbolic names for Ethernet and IP addresses.

9

If you've activated the symbolic addressing, everywhere in the program the symbolic names appear where otherwise the absolute addresses would be.

The ping function **Ping** in the symbol manager allows you to detect wether the destination module is physically at the network and answers the ICMP message send by the ping.

## Deployment of the symbol manager

Edit > Symbolism The symbol manager is only available with the Ethernet functionality. The symbol manager allows you to assign symbolic names to your Ethernet and IP addresses.

| Mac-address. | symbolic        | Comment |   | Sorting  |
|--------------|-----------------|---------|---|----------|
|              |                 |         |   |          |
|              |                 |         |   | C S      |
|              |                 |         |   |          |
|              |                 |         |   |          |
|              |                 |         |   |          |
|              |                 |         |   |          |
|              |                 |         | • |          |
| IP-address   | Domain/symbolic | Comment |   | Sortin   |
|              |                 |         |   | CA       |
|              |                 |         |   | <u> </u> |
|              |                 |         |   |          |
|              |                 |         |   |          |
|              |                 |         |   |          |
|              |                 |         |   |          |
|              |                 |         | • |          |
|              |                 |         |   |          |
| COLO INC.    |                 |         |   |          |

The symbolic names are available in the selection lists of WinNCS where addresses are assigned.

Name is limited to<br/>20 charactersA name has the maximum length of 20 characters. Other conventions do<br/>not exist.

Double assigned names for Ethernet res. IP addresses are recognized at translation and monitored.

#### Activation

The activation happens via the tick box "Symbolic display".

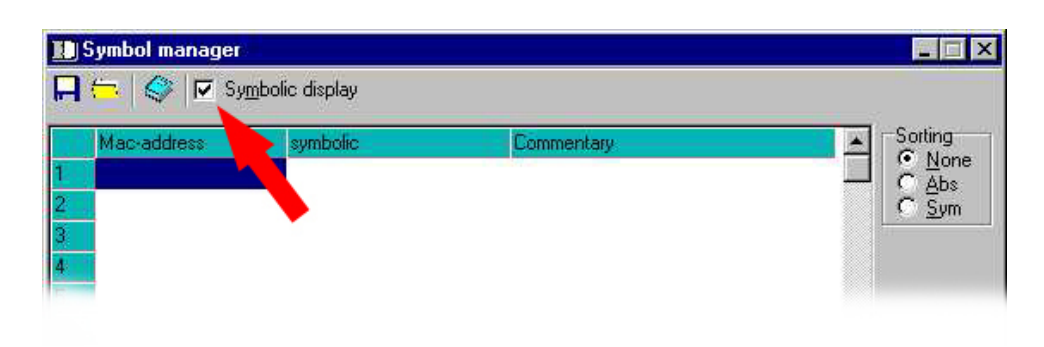

If you've activated the symbolic addressing, everywhere in the program the symbolic names appear where otherwise the absolute addresses would be.

If an absolute address has no assigned symbolic address, the absolute one is used. The comment appears only in the symbol manager.

**Sort options** For a better overview you may sort the list after absolute addresses or after symbolic names.

The sorting can be switched off via None.

| 🔝 Symbol manager                |                |            |                                                               |
|---------------------------------|----------------|------------|---------------------------------------------------------------|
| 🔲 🤄 🍣 🗹 Sy                      | mbolic display |            |                                                               |
| Mac-address<br>1<br>2<br>3<br>4 | symbolic       | Commentary | ▲ Sorting<br>© <u>N</u> one<br>C <u>A</u> bs<br>C <u>S</u> ym |

## Load res. open symbol file

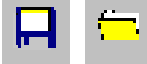

Please regard that the symbol list is not stored together with the project. A created symbol list can be stored under a file name. A stored symbol list can be loaded into the symbol manager with the load function.

At a program restart, the latest symbol list is automatically loaded.

## Ping function

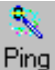

The *ping function* allows you to proof if the destination device is physically connected to the network.

Set the focus on the wanted IP address in the symbol table.

With a ping, an ICMP message is send to the destination device. Within a certain reaction time, the module answers and the result is shown as text.

If ping has been successful, the message "Ping-Echo in n ms" is monitored otherwise an error message occurs.

Preconditions The ping function needs the following conditions:

- The destination device is initialized via
- Conn is not active
- the IP protocol is set
- the destination device has been booted, the state is RUN or STOP

# **OK, Cancel** After a click on [OK], the lists are confirmed and in case of invalid or double symbolic names, a message window appears. With [Cancel] all alterations and the automatically entered addresses are lost.

## Establish an online connection

Precondition initialization 詞 Init

As basic precondition for the online functions you have to initialize the destination module. At Initialization you set the destination module and the transfer type. You can call the destination device serial or online via the network. For this you need protocol parameters.

| Protocol:    | IP-protocol    |  |
|--------------|----------------|--|
| [P-address:  | 172.16.129.120 |  |
| MAC-address  |                |  |
| Serial port: |                |  |
|              |                |  |
| ОК           | Cancel         |  |
|              |                |  |
|              |                |  |
|              |                |  |

1 Info The result of the connection initialization is shown via An online connection is the precondition for the following functions.

between PC and CP is terminated. The CP needs app. 10 seconds until ready again, i.e. the RUN-LED is on. For a new communication, the

**Monitor CP** This button monitors the current operating state of the CP (RUN/STOP) in the status bar of the main window. operating state

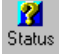

Establish

÷2 Conn

connection

| Change operating state | To change the operating state, please use the following buttons:                                                                                                    |
|------------------------|----------------------------------------------------------------------------------------------------|
| Stop CP                | Sets your CP into STOP state (Software-STOP), even if the RUN/STOP lever of the CP is in position RUN. Before transferring a project into your CP, the CP has to be set into Software-STOP. |
| Start CP               | Sets your CP into RUN state (Software-RUN). The RUN/STOP lever of the CP has to be in RUN position. The CP reboots and the connection                                                       |

connection has to be established again.

<u>₹</u> Start

## Transfer and delete a project engineering

| Precondition<br>initialization     | As basic precondition for the online functions you have to initialize the destination module. At <i>Initialization</i> you set the destination module and the transfer type.                                                                                                    |
|------------------------------------|----------------------------------------------------------------------------------------------------|
| Import project<br>into PC          | This function imports a project engineering from a CP into WinNCS. For<br>this you select a file name in the file selection window. Regardless of the<br>CP state, the data is stored at the hard disc.                                                                                                    |
| Transfer project                   | Transfer your project into a CP. You have to set the CP in STOP state first                                                                                                    |
| Into CP                            | via . Select the according file name in the file selection window. After<br>the successful transfer you reboot the CP with . After a<br>synchronization time of app. 10 seconds, the CP reboots with the new<br>parameters.<br>If the new data changed the address of the CP, you have to tell this at the<br>next connection attempt. |
| Transfer project<br>into Flash-ROM | Some CPs require a "Flashing" after the project engineering. Here the current CP project is copied from the CP-RAM in the internal CP-Flash-ROM. For detailed information refer to the CP manual.                                                                                                    |
| Overall_Reset of<br>the CP         | This button initializes the overall reset of the CP. The project on the CP is deleted and the CP is set back to the original IP address. For an overall reset, the CP has to be in STOP.                                                                                                    |

## **CP** diagnosis

## Overview

WinNCS has got a wide range of CP diagnosis options.

| Info       |
|------------|
| Û∏<br>Indw |
| All        |
| - 🚜 -      |

TopIP

🔛 Trans

Data

Monitors all parameters that identify a CP unambiguous like address, serial number and firmware.

Displays the indicator word states of the CP

Monitors the sum state of all connections

Monitors the sum state of all TCP connections

Monitors the sum state of all UDP connections

Monitors the sum state of all H1 transport connections

Monitors the sum state of all H1 datagram connections

## Identification

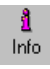

1

A click on opened the "Identification" window. Monitors all parameters that identify a CP unambiguously. All parameters of this screen are only for control purposes and can not be altered.

Shown are station name, Ethernet and IP address, subnet mask, serial number and firmware version.

Additionally, "Local" gives you information about your PC like user name, computer name and IP address.

| 2 Identification  |                  |
|-------------------|------------------|
|                   | REMOTE           |
| Station:          | HT1 132.2.4.170  |
| Ethernet address: | 0020D5001111     |
| IP-address:       | 132.2.4.170      |
| Subnet-mask:      | 255.255.0.0      |
| Serial number:    | SNR-013666       |
| Firmware-version: | V 1.53 PG on TCP |
|                   | LOCAL            |
| Username          | Dotzer           |
| Computername      | Dotzer           |
| IP-address        | 132.002.004.190  |

### Parameter

| Station          | Name of the according station that you've assigned at the initialization of the CP. If no database is loaded in the module, no name is shown.                                                      |
|------------------|----------------------------------------------------------------------------------------------------|
| Ethernet address | Ethernet address of the module that you may assign res. alter at the initialization of the CP. If no database is loaded in the module, the original Ethernet address is shown.                     |
| IP address       | IP address of the module that you may assign res. alter at the initialization of the CP. If no database is loaded in the module, the IP address is calculated from the Ethernet address and shown. |
| Subnet mask      | Subnet mask for IP addresses that you may assign at the initialization of the CP.                                                                                                    |
| Serial number    | Serial number of the module, the value is not alterable in WinNCS.                                                                                                    |
| Firmware version | Version of the firmware in the module. The value is not alterable in WinNCS.                                                                                                    |
#### Indicator words

\_ ∏ Indw

ÛΠ the window "Indicator words" opens. The When you click on Indw, indicator words of the orders 0 to 233 are listed as Byte in hexadecimal form.

| 📗 Display | word  | ls T | CP_ | TES | T  |    |    |    |    |    |     |     |     |     | -   | . 🗆 🗙 |
|-----------|-------|------|-----|-----|----|----|----|----|----|----|-----|-----|-----|-----|-----|-------|
| 😪 藥 💊     | >   [ | 0    | \$  |     |    |    |    |    |    |    |     |     |     |     |     |       |
|           |       |      |     |     |    |    |    |    |    |    |     |     |     |     |     |       |
| ANB       | +0    | +1   | +2  | +3  | +4 | +5 | +6 | +7 | +8 | +9 | +10 | +11 | +12 | +13 | +14 | +15   |
| 0         | 08    | 02   | 02  | 02  | 02 | 02 | 02 | ΕA | ΕA | 04 | 04  | 04  | 04  | 04  | 04  | 04    |
| 16        | 02    | 02   | 02  | 02  | ΕA | 02 | ΕA | FA | FA | FA | FA  | FA  | FA  | FA  | FA  | FA    |
| 32        | FA    | FA   | FA  | FA  | FA | FA | FA | FA | FA | 02 | 02  | 02  | 02  | 02  | 08  | EA    |
| 48        | ΕA    | 02   | 02  | 02  | 02 | 02 | 02 | 02 | 02 | 02 | 02  | ΕA  | ΕA  | FA  | FA  | FA    |
| 64        | FA    | FA   | FA  | FA  | FA | FA | FA | FA | FA | FA | FA  | FA  | FA  | FA  | FA  | FA    |
| 80        | FA    | FA   | FA  | FA  | FA | FA | FA | FA | FA | FA | FA  | FA  | FA  | FA  | FA  | FA    |
| 96        | FA    | FA   | FA  | FA  | FA | FA | FA | FA | FA | FA | FA  | FA  | FA  | FA  | FA  | FA    |
| 112       | FA    | FA   | FA  | FA  | FA | FA | FA | FA | FA | FA | FA  | FA  | FA  | FA  | FA  | FA    |
| 128       | FA    | FA   | FA  | FA  | FA | FA | FA | FA | FA | FA | FA  | FA  | FA  | FA  | FA  | FA    |
| 144       | FA    | FA   | FA  | FA  | FA | FA | FA | FA | FA | FA | FA  | FA  | FA  | FA  | FA  | FA    |
| 160       | FA    | FA   | FA  | FA  | FA | FA | FA | FA | FA | FA | FA  | FA  | FA  | FA  | FA  | FA    |
| 176       | FA    | FA   | FA  | FA  | FA | FA | FA | FA | FA | FA | FA  | FA  | FA  | FA  | FA  | FA    |
| 192       | FA    | FA   | FA  | FA  | FA | FA | FA | FA | FA | FA | FA  | FA  | FA  | FA  | FA  | FA    |
| 208       | FA    | FA   | FA  | FA  | FA | FA | FA | FA | FA | FA | 73  | FA  | FA  | FA  | FA  | FA    |

Please regard that the indicator word with the order number 0 has an extra meaning. The order number 0 contains the order number that is currently processed in the module by SEND ALL res. RECEIVE ALL.

When you click on **T**, the display is cyclically updated and the states of all indicator words are started res. stopped. The button serves as on/off switch.

0 | 😂

÷

If the status has been stopped, 🗷 gives you the opportunity to update the display for one time.

SSNR

The interface number (SSNR) switched in the range of [0..3] at any time if supported. can be

 Important indicator
 FAh
 The error ID "

 words
 CP. The sta

- FAh The error ID "F" tells that the according order is not defined in the CP. The status ID A shows that the order is blocked (for SEND/FETCH and RECEIVE).
- AAh The error ID "A" shows that the connection of the order is not res. not yet established. The status ID "A" blocks SEND, RECEIVE and FETCH.
- 08h The connection is reestablished (e.g. after a CP reboot), the SEND is released (SEND communication order).
- 09h The connection is reestablished (e.g. after a CP reboot), the RECEIVE is released (RECEIVE communication order).
- 04h SEND is successfully finished, data has been transferred.
- 02h The SEND, RECEIVE, READ res. WRITE order is in progress. At SEND the partner is not yet ready for RECEIVE, at RECEIVE the partner has not yet given a SEND.
- 05h RECEIVE is successfully finished, the data has arrived at the control.

#### Status monitor of connections

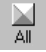

you reach information about all configured connections of a CP Via and their status and error messages.

| 🊔 Total s   | tatus H1 | 1 132.2     | 4.170 |     |          |      |               |          |         | _ 🗆 ×  |
|-------------|----------|-------------|-------|-----|----------|------|---------------|----------|---------|--------|
| 😴 👾 📢       | > 📘   🗲  | <b>&gt;</b> |       |     |          |      |               |          |         |        |
| <u>C</u> LR | Тур      | Pos         | SSNR  | ANR | V-Status | V-Id | A-Type        | A-Status | A-Error | Aend 🔺 |
|             | H1       | 1           | 0     | 1   | 1300     | 32   | Send          | 0048     | 0000    | ×      |
|             | H1       | 2           | 0     | 2   | 0300     | 40   | Receive       | 0058     | 0000    | ×      |
|             | H1       | 3           | 0     | 3   | 1300     | 31   | Send          | 0022     | 0000    | ×      |
|             | H1       | 4           | 0     | 4   | 1300     | 31   | Receive       | 0058     | 0000    | ×      |
|             | H1       | 5           | 0     | 5   | 1300     | 36   | Read aktive   | 0058     | 0000    | ×      |
|             | H1       | 6           | 0     | 6   | 1300     | 38   | Write aktive  | 0048     | 0000    | ×      |
|             | H1       | 7           | 0     | 7   | 0300     | 34   | Read passive  | 0048     | 0000    | ×      |
|             | H1       | 8           | 0     | 8   | 0300     | 33   | Write passive | 0058     | 0000    | ×      |
|             | H1       | 9           | 0     | 15  | 1300     | 35   | Send          | 0048     | 0000    | ×      |
|             | H1       | 10          | 0     | 16  | 0300     | 41   | Receive       | 0058     | 0000    | х      |
|             | H1       | 11          | 0     | 17  | 1300     | 42   | Send          | 0022     | 0000    | ×      |
|             | H1       | 12          | 0     | 18  | 1300     | 42   | Receive       | 0058     | 0000    | ×      |
|             | H1       | 13          | 0     | 19  | 1300     | 30   | Read aktive   | 0058     | 0000    | ×      |
|             | H1       | 14          | 0     | 20  | 0300     | 29   | Read passive  | 0023     | 0000    | х      |
|             | H1       | 15          | 0     | 21  | 1300     | 37   | Write aktive  | 0048     | 0000    | ×      |

With a click on the states of all connections are monitored. The button serves as on/off switch.

If the protocolling has been stopped, you may update the display for one time with

To monitor a connection, you may display its state in a separate "Trace" window with 📕 and update it with 🕏

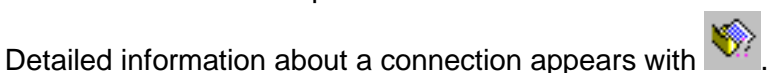

The functions "Detail" and "Trace" influence the runtime/performance of your connections!

#### Note!

Please regard that not all CPs support the sum state display. For the status monitor of a special connection type, click on the according connection type. The dialog windows for the sum state of a connection type have the same structure like the dialog window of the sum state of all connections.

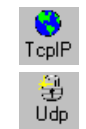

Monitors the sum state of all TCP connections

Monitors the sum state of all UDP connections

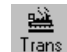

Monitors the sum state of all H1 transport connections

Data

Monitors the sum state of all H1 datagram connections

#### **Column headlines**

| Pos      | Position of the connection in the list                                              |
|----------|-------------------------------------------------------------------------------------|
| SSNR     | Number of the page frame where a connection is running.                             |
| ANR      | Order number of the connection                                                      |
| V-Status | Status of the connection                                                            |
| V-ID     | Internal connection number that is used by the system.                              |
| A-Art    | Shows the order type: SEND, RECEIVE, READ ACTIVE (PASSIVE), WRITE ACTIVE (PASSIVE). |
| A-Status | Monitors the status of the order processing.                                        |
| A-Error  | Errors during order processing.                                                     |
| Aend     | Status changes are marked with a "*".                                               |

### Symbols

| *₹        | The <i>status output</i> of all connections is activated res. deactivated. The status key has a LED monitor as indicator for the cyclic status update. When you highlighted a connection, only the state of this is shown. The mark is set in the first column with mouse or cursor. The > character stands for a marked connection. |
|-----------|----------------------------------------------------------------------------------------------------|
| 南         | Momentary status, the connection data is updated once.                                                                                                    |
| <b>\$</b> | You reach the <i>single status</i> of the connection that you selected in the sum state.                                                                                                    |
| ELR       | You reach the <i>trace status</i> of the connection that you selected in the sum state.<br>All highlights in the sum state window are deleted.                                                                                                    |

## Important status and error messages of the status functions

| V-Status | V-Statu             | s shows the state of a connection.                                                                                                    |
|----------|---------------------|----------------------------------------------------------------------------------------------------|
|          | Code                | Description                                                                                                    |
|          | X000h               | Initialization is running                                                                                                    |
|          | X100h               | Connection establishment is running                                                                                                    |
|          | X101h               | Connection establishment is running again                                                                                                    |
|          | X300h               | Connection established                                                                                                    |
|          | X500h               | Connection termination local                                                                                                    |
|          | X501h               | Connection termination from partner                                                                                                    |
|          | XF00h               | Connection error                                                                                                    |
|          | X: 0=acti           | ve; 1=passive; 2=dynamic                                                                                                    |
| A-Status | The A-S             | Status shows the state of the order processing.                                                                                               |
|          | Code                | Description                                                                                                    |
|          | 0000h               | No order processing at this time                                                                                                    |
|          | 0020h               | Data to foreign station                                                                                                    |
|          | 0021h               | Data from foreign station                                                                                                    |
|          | 0022h               | Wait for SEND acknowledgement                                                                                                    |
|          | 0023h               | Wait for data from foreign station                                                                                                    |
|          | 0024h               | Local SEND acknowledgement                                                                                                    |
|          | 0040h               | SEND-DIRECT received from control                                                                                                    |
|          | 0048h               | Wait for SEND-ALL call                                                                                                    |
|          | 004Ah               | SEND-ALL data received                                                                                                    |
|          | 0050h               | Wait for RECEIVE-DIRECT call                                                                                                    |
|          | 0052h               | Acknowledgement from RECEIVE-DIRECT received                                                                                                  |
|          | 0058h               | Wait for RECEIVE-ALL call                                                                                                    |
|          | 005Ah               | RECEIVE-ALL acknowledgement received                                                                                                    |
|          | 0060h               | FETCH-DIRECT received from control                                                                                                    |
| A-Error  | Here th<br>followin | e errors are monitored that occured during error processing. The g error messages are defined:                                                |
|          | Code                | Description                                                                                                    |
|          | 00h                 | No error                                                                                                    |
|          |                     | If the Bit "Order ready with error" is set, the CP had to reestablish the connection like e.g. after a reboot or RESET                        |
|          | 01h                 | Wrong Q/ZTYP at the handling block                                                                                                    |
|          |                     | The order is parameterized with wrong TYPE-ID.                                                                                                |
|          | 02h                 | Area not present in CPU                                                                                                    |
|          |                     | The order call used the wrong DBNR.                                                                                                    |
|          | 03h                 | Area in CPU to small                                                                                                    |
|          |                     | The sum of Q/ZANF and Q/ZLAE exceeds the area limits. At DBs, the limit is set by the block size, otherwise the size depends on the CPU type. |

04h QVZ error in CPU

The source res. destination parameter points to an area of the CPU with defective or not available memory. The QVZ error only occurs with Q/ZTYPE AS, PB, QB or memory failures.

- 05h Error in the indicator word The parameterized indicator word can not be processed. This error occurs if you set ANZW as data word res. double word that is not or not longer in the specified data block, i.e. DB too small or nor present.
- 06h No valid ORG format The data destination res. source is neither in the handling block (Q/TYP="NN") nor in the connection block.
- 07h Reserved
- 08h No free transport connections

The capacity of the transport connections is exceeded. Delete not necessary connections.

09h Remote error

An error occurred in the communication partner at a READ/WRITE order.

0Ah Connection error

The connection for an order is not res. not yet established. The error stops as soon as a connection is established. If all connections of the CP are terminated, an error in the module or the bus cable may be the cause. Another reason could be a wrong parameterization.

0Bh Handshake error

This may be a system error or the data block size is too large.

0Ch Initialization error

A wrong handling block or an oversized data block has been used at initialization.

0Dh Cancel after RESET

This is an operation message. At priority 1 and 2, the connection is terminated and established again as soon as the communication partner is ready for a new connection. At priority 3, the connection is deleted, a new initialization is possible.

- 0Eh Order with basic load function This is an operation message. The order is a READ/ WRITE-PASSIVE and can not be started from the automation device.
- 0Fh Order not present The called order is not engineered on the CP.

#### Single status

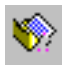

For a chosen connection from the sum status list the status and error messages are monitored. If you break the up date you reach a mode where you can work through the communication of the connection step by

step by clicking on R. The upper part of the window shows port and IP address at TCP/UDP connections and Ethernet address and TSAP at H1 transport and datagram connections.

| 🎲 Single   | status wri  | te pas |                                  | _ D × |
|------------|-------------|--------|----------------------------------|-------|
| 2 .        | 9           |        |                                  |       |
| ĺ          | Local stati | on     | Foreign station                  |       |
| Port:      | 2000        |        | 0                                |       |
| IP-Address |             |        | 0.0.0.0                          |       |
|            |             |        |                                  |       |
| SSNR-Offse | et O        |        |                                  |       |
| ANR:       | 98          |        |                                  |       |
| Prio:      | 2           |        |                                  |       |
| A-Type     | Write pass  | sive   |                                  |       |
| A-Status   | (dez)       | 0000   | Presently no order processing    |       |
| A-Error    | (0-31)      | 0000   | ho error                         |       |
| V-Status   |             | 0300   | Connection established (passive) |       |
| V-Id       |             | 695    |                                  |       |
| Data       |             | L=0    |                                  |       |
| •          | -           |        |                                  | •     |

#### **Row headlines**

| А-Туре   | Shows the order type: SEND, RECEIVE, READ ACTIVE (PASSIVE), WRITE ACTIVE (PASSIVE). |
|----------|-------------------------------------------------------------------------------------|
| A-Status | Status of the order processing                                                      |
| A-Error  | Errors during order processing                                                      |
| V-Status | Status of the connection                                                            |
| V-Id     | Internal connection number used by the system                                       |
| Data     | Netto data (max. 32Bytes are shown)                                                 |

#### Symbols

| ы <del>ст</del> а |  |
|-------------------|--|
|                   |  |
| - 54.             |  |

The *Status monitor* of a connection is activated res. deactivated. The activation influences the runtime behavior of your connections.

| The second second |  |
|-------------------|--|
|                   |  |
|                   |  |
|                   |  |
| - ZIN -           |  |
|                   |  |

The connection data is *updated* once.

## Trace status

For a connection from the sum status list, the status and error messages are shown. The list is able to monitor the last 200 telegrams of a connection. With more messages, the oldest telegrams are overwritten. When you break the status, you can walk through the list.

| Trace | status write pas |          |         |      |
|-------|------------------|----------|---------|------|
| 😤 🗳   | Dec/Hex          |          |         |      |
|       | V-Status V-Id    | A-Status | A-Error | Data |
|       |                  |          |         |      |

#### **Column headlines**

| Pos      | Position of the telegram in the list          |
|----------|-----------------------------------------------|
| V-Status | Status of the connection                      |
| V-ID     | Internal connection number used by the system |
| A-Status | Status of the order processing                |
| A-Error  | Errors during order processing                |
| Data     | Netto data (max. 32Bytes are shown)           |

#### **Buttons/Symbols**

| <b>-</b> | The Status monitor of a connection   | ion is activated res. deactivated. | The |
|----------|--------------------------------------|------------------------------------|-----|
| оч.      | activation influences the runtime be | havior of your connections.        |     |
| Dec/Hex  | he data can be monitored in hexa     | decimal or ASCII format.           |     |

#### **Status and Control**

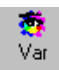

A click on the Button *Status and Control* opens an operand table. Enter the operands you want to visualize res. alter.

As soon as you've established a connection to the destination station via

, WinNCS sets automatically the operand format and transfers the status values to the monitor.

Via "Control value" you may preset a control value. A doubleclick marks the value in blue for transfer.

To transfer marked control values, start again the status processing via

status processing.

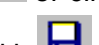

With wou may store the operand table and load it to WinNCS via

The sequence counter "Seq" shows changes as Modulo 255 value (0...255). The sequence counter allows you to control the incoming telegrams with a network analyzer. Every change of an operand value is verified by a time stamp.

| Adr.: | 172.16.12 | 3.122 🔽 😹 😴         | 2 🛛 😑 🗅       | 9   |           |            |  |
|-------|-----------|---------------------|---------------|-----|-----------|------------|--|
|       | Operand   | Format Status Value | Control Value | Seq | Timestamp | Commentary |  |
| 1     |           |                     |               |     |           |            |  |
| 2     |           |                     |               |     |           |            |  |
| 3     |           |                     |               |     |           |            |  |
| 4     |           |                     |               |     |           |            |  |
| 5     |           |                     |               |     |           |            |  |
| 5     |           |                     |               |     |           |            |  |
| 7     |           |                     |               |     |           |            |  |
| B     |           |                     |               |     |           |            |  |
| 9     |           |                     |               |     |           |            |  |
| 10    |           |                     |               |     |           |            |  |
| 11    |           |                     |               |     |           |            |  |
| 12    |           |                     |               |     |           |            |  |
| 13    |           |                     |               |     |           |            |  |

#### **Column headlines**

| Operand       | Operand from the control         |
|---------------|----------------------------------|
| Format        | All valid formats                |
| Status value  | Monitored status value           |
| Control value | Defineable control value         |
| Seq           | Sequence counter showing changes |
| Time stamp    | Time of the last alteration      |
| Comment       | Operand comment                  |
|               |                                  |

### Symbols

| 南            | Connect with the CP                                                                                                    |
|--------------|----------------------------------------------------------------------------------------------------|
| "₹           | Start of the status processing, transfer of marked control values during status processing                                                        |
| 8            | Alter (control) a value in the control via transfer of marked control values during status processing                                             |
| <del>(</del> | Load an operand table                                                                                                    |
|              | Save an operand table. A stored operand table is automatically loaded at a reboot of WinNCS and linked to the original button if it is activated. |

# **WinNCS for Ethernet coupler**

# Outline

| General                     | The "Ethernet" functionality allows to configure Ethernet couplers.<br>The project engineering includes the Ethernet coupler and the connected modules.                                                                                                    |
|-----------------------------|----------------------------------------------------------------------------------------------------|
| Engineering options         | <ul> <li>WinNCS supports the following engineering options:</li> <li>Project engineering online<br/>Starting with version 3.12, WinNCS is able to search stations in the<br/>Ethernet and to import their project engineering.</li> <li>A click on [Search slaves] lists all Ethernet coupler that are within the<br/>network and a double click on the wanted one imports it into WinNCS.<br/>Here you may work on the project engineering online and transfer the<br/>project to the Ethernet coupler via [Apply].</li> </ul>                                                                               |
|                             | • Project engineering offline<br>You engineer your slave offline and transfer your project with the<br>integrated download function of WinNCS.                                                                                                    |
| Access mechanism            | The access happens via Port 5048 to the configuration server of the Ethernet coupler.<br>The configuration server evaluates the number of connected modules, their address and parameter areas and offers these information to WinNCS under its IP address.<br>WinNCS searches all couplers (slaves) of the network per broadcast. The network is searched up to the gateway.<br>With this data, WinNCS creates a symbolic network and monitors it in its "network" window.<br>Here you can assign real module types to the symbolic network online and with password and where applicable parameterize them. |
| Integrated Browser function | Via the integrated "Browser" function you may gain access to the website<br>of the Ethernet coupler.<br>The look of the website can be configured in WinNCS.                                                                                                    |
| Firmware update<br>online   | You may online assign an IP address to the Ethernet coupler and update<br>the firmware.<br>All altering accesses are password protected. The password is requested<br>once per session and slave.<br>In delivery state, the Password is 0000000 (8xZero)                                                                                                    |

# Fast introduction WinNCS for Ethernet coupler

#### Preconditions

For the project engineering, the following preconditions should be fulfilled:

 Recent GSD for the Ethernet coupler is stored in the GSD directory of WinNCS.

For the project engineering of the modules in WinNCS, the properties of the components are delivered in a GSD-file.

Copy the GSD-file in the GSD directory of WinNCS.

• For the online engineering, the Ethernet coupler should be built-up with the according modules, connected to Ethernet and supplied with voltage.

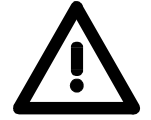

#### Attention!

For every Ethernet coupler is delivered with the IP address 10.0.0.1, you must not install more than one new Ethernet coupler at a time!

- Approach of the online project engineering
- Start WinNCS.

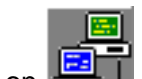

- By clicking on Handley, you select the functionality "Ethernet".
- Create a project with the function group "Ethernet" via File > Create/Open project.
- >>A parameter window for the online search of "slaves" and "stations" opens. [Search slaves] lists all Ethernet coupler and [Search stations] all CPs auf.
- Click on [Search slaves]
   >All Ethernet coupler are searched and listed with IP address and occ. symbolic name.
- A double click on a slave transfers it to the "network" window and lists it with the I/O periphery.
   >> If there is no parameterization yet, the modules are listed symbolic without label.
- For every Ethernet coupler is delivered with the IP address 10.0.0.1, you should first assign a network address valid in your company net to the Ethernet coupler. Herefore you mark the Ethernet coupler and type the *IP address* and *Subnet Mask* in the "Parameter" window under the register "network" area TCP/IP.
- Click on [Apply]. When asked for the password, type 00000000 (8xzero), if you didn't change it yet.

- Assign the according module type to the module symbol in the "Parameter" window and occ. set parameters. The according address area that a module occupies in the TCP data stream is automatically set by the Ethernet coupler.
- As soon as you click on [Apply], a password request takes place. The password request is once per session and coupler. Give the correct password. In delivery state, the password is 00000000. When the password is valid, the data is transferred online to the Ethernet coupler. Repeat this for all listed modules.
- Save your project.

#### Note!

Before having access to the Ethernet slave via your Internet browser, you have to assign a company valid IP address. You can do this like described above, online from WinNCS.

# Create res. import an Ethernet project

By clicking on

#### Create new Ethernet Start WinNCS.

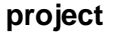

WinNCS - Ethernet\_System200V.vp \_ 🗆 × <u>File Edit Online Extras Tools ?</u> Coren Close Save Print View Online 

Functionality Ethernet

**File** > Create/Open

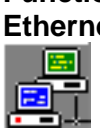

project

Create a new project with the function group "Ethernet" via File > Create/Open project.

you set the functionality "Ethernet".

You get a file selection window where you can type a name for your project file. If you type the name of an already existing file it will be opened.

The project files of WinNCS have "vpr" as extension. The file names of the four last opened projects are listed in the file menu and can be opened directly.

As soon as you confirm your entries, the "network" window with the concerning "parameter" window appears.

The "network" window shows your new Ethernet net. Additionally to the "network" window, the "parameter" window opens. The "parameter" window serves the parameter setting for the elements of the "network" window. For example you may here assign a symbolic name for the network that is then used in the "network" window.

| WinNCS - IM253Net_project.vpr         Ele       Edt       Online       Extras       Tools       2         Co       Image: Constraint of the straint of the |                                                                                        |
|----------------------------------------------------------------------------------------------------|----------------------------------------------------------------------------------------|
| Network with Ethernet-functionality active                                                                                                    | Perometor         Function group         Name :       Ethernet         Search Stations |

#### Search and import an Ethernet project

Starting with WinNCS version V3.12, you have the possibility to search stations in the Ethernet and import their project engineering.

By means of a click on the Ethernet level, you reach the "parameter" window with the search functions.

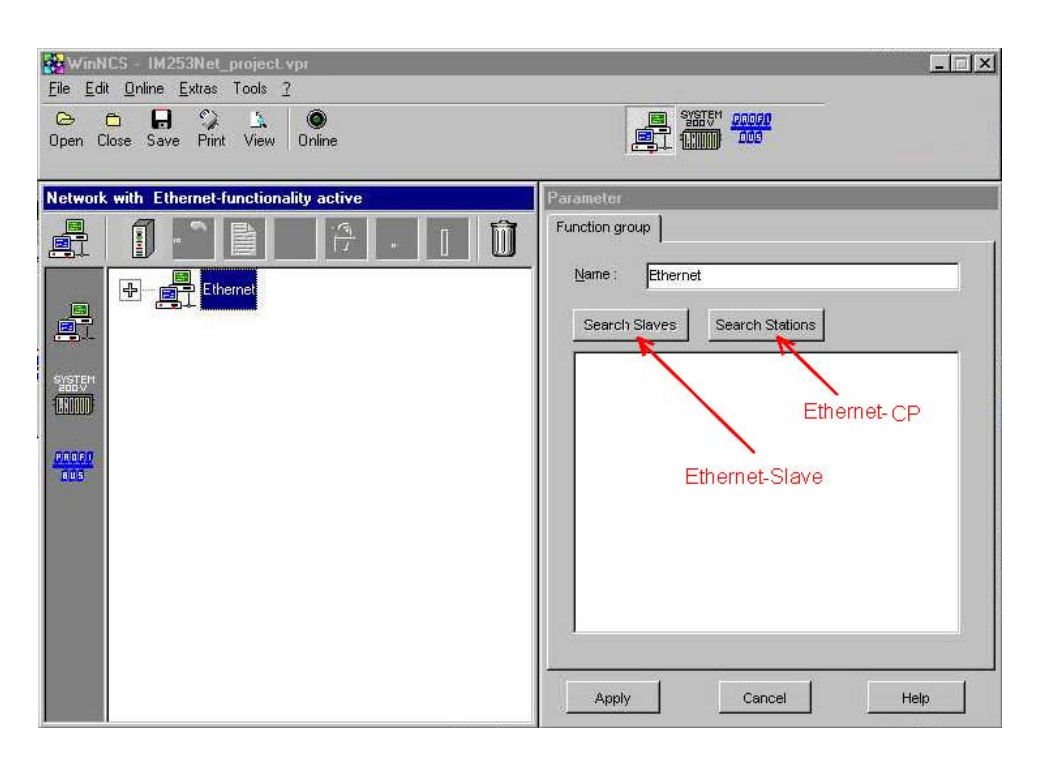

The search supports the following systems:

| [Search slaves]   | Search all Ethernet coupler |
|-------------------|-----------------------------|
| [Search stations] | Search all Ethernet-CPs     |

A click on [Search slaves] starts the search for all Ethernet coupler in the network.

The available couplers are listed. Via double click you import the project of the current station and monitor it in the "network" window for further configuration.

The online search is for the complete network up to the gateway. All listed Ethernet coupler may be engineered online.

# Add an Ethernet network

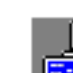

Via a click on in the "network" window, you may add more networks with the selected "Ethernet" functionality at any time.

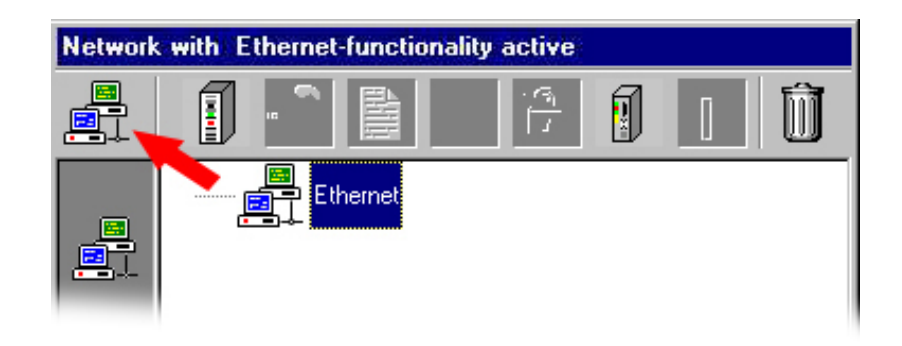

# Alter an Ethernet project

**Preparation** Load the project you want to alter or create a new one.

As soon as you've loaded res. opened your project this is monitored in the "network" window with according "parameter" window.

Starting from a network symbol that shows the functionality, the "Ethernet" functionality allows you to set stations, connections or modules and to parameterize them in the concerning "parameter" window.

#### Difference between Ethernet coupler and Ethernet-CP

WinNCS separates the following groups that can be engineered:

- Ethernet coupler res. slave IM 253NET
- Ethernet-CP stations and CPUs with CP portion

The combination of both groups is not possible but you may create one network for every group within a project.

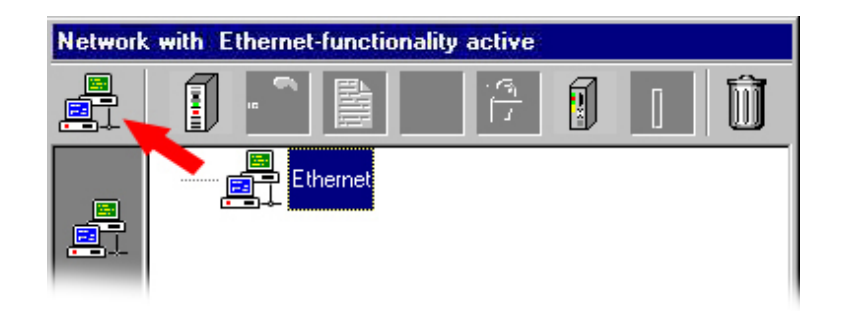

In basic, both groups are engineered identically.

**Online project engineering** For the online project engineering click on [Search slaves] in the "parameter" window. WinNCS now searches all coupler of the network by broadcast. The network is searched up to the gateway. The found couplers are listed in the "parameter" window with IP address. Via double click on the wanted coupler in the list, the coupler evaluates the number of connected modules, their address and parameter area and delivers this information via Port 5048 under its IP address to WinNCS.

WinNCS creates a symbolic network and monitors it in its "network" window. For marking the online status, the network symbol for the Ethernet coupler is green colored.

Depending on the mark in the "network" window, you may parameterize the coupler in the "parameter" window (password required) res. assign real module types to the module symbols in the "network" window and parameterize them.

| Online<br>parameterization of<br>the Ethernet<br>coupler | • | Mark the Ethernet coupler<br>Assign a convenient name to the coupler under "System".<br>Type the address data into "network".                                                        |
|----------------------------------------------------------|---|----------------------------------------------------------------------------------------------------|
|                                                          | • | the original password in "Password in wanted. For this you need<br>In delivery state, the password is 00000000 (8xzero).<br>Configure the website of the coupler under "Properties". |

After you made all entries, you may transfer the parameters online to the Ethernet coupler via [Apply].

#### Note!

You may only return to the "network" window when you confirm your entries via [Apply]. When you click on [Cancel], your station is deleted res. your entries are.

Offline project engineering

Another less convenient method is the offline project engineering. The following steps have to be executed:

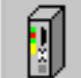

- Click on 
   to add an Ethernet coupler.
- Assign a convenient name to the coupler under "System".
- Type the address data into "network".
- Configure the website of the coupler under "Properties".

As soon as the Ethernet coupler is at the network, you may transfer the data online via the register "Download", giving the destination IP address and password.

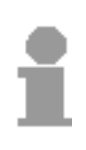

#### Note!

Before a download you should confirm your entries for the project engineering once with [Apply], because the download fetches the database.

You may only return to the "network" window when you confirm your entries via [Apply]. When you click on [Cancel], your station is deleted res. your entries are.

## **Parameterize Ethernet coupler**

## **Parameter for Ethernet**

### **Register Function group**

| <br>Function group |
|--------------------|
| Search Stations    |
|                    |
|                    |
|                    |
|                    |
|                    |

Name Here you may assign a name for your function group (max. 32 characters). The name is for a better overview. There are no restrictions for the name but it is urgently advised to use unambiguous names for function groups.

As soon as you [Apply] your entries, the name is taken over and shown in the "network" window.

Search Stations

Search Slaves

Search all Ethernet-CPs

Search all Ethernet coupler

A click on a search button starts the search for all available stations res. Ethernet coupler in the net.

Available stations are listed. Via double click on the wanted station, the according project is imported and monitored in the "network" window for further parameterization.

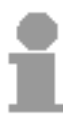

The online search is for the complete network up to the gateway. All available Ethernet couplers may be engineered online.

With CPs you have to take care that the project engineering computer is within the same IP circle like the CP.

## Parameter for Ethernet coupler

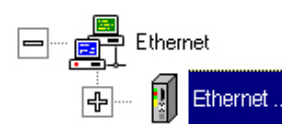

You reach the "parameter" window by clicking on an Ethernet coupler in the network list res. by importing a project engineering via online access and [Search slave].

The "parameter" window contains the following registers:

- System (Name assignment with short description)
- Network (basic initialization of the Ethernet coupler)
- Properties (Activation of the server on the Ethernet coupler)
- Download (Download option for the project engineering)

| File Edi   | ICS - test.vpr<br>it Online Extras Tools | ?                              |                   | _ 🗆 X               |
|------------|------------------------------------------|--------------------------------|-------------------|---------------------|
| <br>Open C | Close Save Print View                    | Online                         |                   | 15 <sup>m</sup> dog |
| Network    | with Ethernet-function                   | ality active                   | Parameter         |                     |
|            |                                          | 7 🛛 🗍                          | System Network Se | ttings Download     |
|            | Ethernet                                 |                                | Name: Ether       | net Slave           |
|            | 172.1                                    | 6.129.62 - Ethernet Slave      | Description:      |                     |
| SYSTEM     |                                          | 222-1HD10                      |                   |                     |
|            |                                          | 232-1BD50                      |                   |                     |
| PROFI      |                                          | 221-1BH10 DI16xDC24V           |                   |                     |
|            |                                          | 221-1FF10 DI8xAC/DC90-230V     | Bro               | wser                |
|            |                                          | 221-1BH10 DI16xDC24V           |                   |                     |
|            |                                          | 222-1FF00 D08xSolid State      |                   |                     |
|            | - 1                                      | 240-1BA00 CP240-2 (ASCII)      |                   |                     |
|            | <b>1</b>                                 | 221-1BH20 DI14xDC24V, 2 Counte |                   |                     |
|            | •                                        |                                | Apply             | Cancel Help         |

At online access you have additionally this registers:

- Password (Password for online access like project engineering, firmware update and reboot)
- Firmware (Online firmware update after password request)
- Reboot (Online reboot after password request)

### **Register System**

| Ethernet | Parameter System Network Password Settings Firmware Reboot |
|----------|------------------------------------------------------------|
|          | Name: Ethernet Slave Description:                          |
|          | Browser                                                    |
|          |                                                            |
|          | Apply Cancel Help                                          |

Name Here you may assign a name for the Ethernet coupler also referred to as "slave".

**Description** Here you may type a description for the Ethernet coupler.

Browser...

Starts your standard web browser and contacts the web server of the Ethernet coupler that you have to address before via the IP address in the register "Network".

| PENMER in selection of factors every point factor<br>public grants grants grant grant grant grant grants<br>deference Nationary States Batter factors<br>deference States States grants grants                                                                                                    | Bra       | owser |                    |                 |                  |
|----------------------------------------------------------------------------------------------------|-----------|-------|--------------------|-----------------|------------------|
| 27 SILE OF Althound Informat Captor and point Program<br>Spanisters: genesis: Epsiles: Epsile: 2<br>→ Cablember: Ministern: Statistic Builder: Farence<br>() Hay-MCL Sile 2 70<br>2010 A 512 INTER: Statistic Statistic                                                                                                    | , and the | Z. J. |                    |                 |                  |
|                                                                                                    |           |       |                    |                 | مبدقا آلا        |
| 1794 347 (NTO) 5540                                                                                                    | 1 A A     |       |                    |                 | 2.0              |
| Very 200 Lotto and Start                                                                                                    |           |       |                    |                 |                  |
| HUWVec 10 IE/0)-<br>FU/More 11 D000<br>F97Maper 1<br>F97Maper 1 |           |       |                    |                 |                  |
| number of Modbus/Tcp clients: <0> :<br>number of S5 from tooms clients: <0> :                                                                                                    |           |       |                    |                 |                  |
| Address = det                                                                                                    | Slot =    |       | dec Res            | etvalue = 1 dec | Timeout = 0 miec |
| satouputvakie setparame                                                                                                    | rtera     |       | Print of Inclusion |                 |                  |
| 2                                                                                                    |           |       |                    |                 |                  |

#### **Register Network**

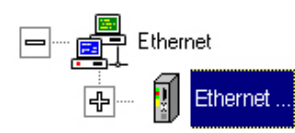

This register manages the basic initialization of your Ethernet coupler. Here you parameterize and monitor the addresses and identification parameters of the coupler.

| Ethernet         |                   |
|------------------|-------------------|
| Mac - Address:   | 00-20-D5-53-00-02 |
| Link Speed:      | Auto Mode         |
| Duplex Mode:     | Auto Mode         |
| ICb \ Ib         |                   |
| IPAddress:       | 172.16.129.62     |
| Subnet Mask:     | 255.255.224.0     |
| Default Gateway: | 0.0.0.0           |
|                  |                   |

#### Ethernet

#### MAC address

Inside the Ethernet, every participant can be identified unambiguously via a MAC address (Ethernet address). During online operation, the Ethernet address of the coupler addressed by the IP address is shown.

#### Link Speed, Duplex Mode

Link Speed and Duplex Mode are reserved for later extensions. Both parameters are set to "Auto Mode" and must not be altered.

TCP/IP

IP address

Type here the IP address of your Ethernet coupler. More detailed information is in the description of your Ethernet coupler.

The IP address is a 32Bit address that must be unique within the network. The address consists of 4 numbers separated by dots.

To build up private IP networks within the internet, RFC 1597/1918 defines the following address ranges:

 Class A:
 10.0.0.0
 ...
 10.255.255.255

 Class B:
 172.16.0.0
 ...
 172.31.255.255

 Class C:
 192.168.0.0
 ...
 192.168.255.255

The IP address is necessary for the TCP/IP communication. You'll get it from your system operator.

#### Subnet Mask

The IP subnet mask is a 32Bit filter mask for IP addresses. Deploying subnet masks, you build up subnets by definition of IP number circles. Subnetworks need a router to communicate with each other.

The addresses used for subnet masks have the same structure and value range than the IP address.

#### Note!

In opposite to the online CP access, the online access to an Ethernet coupler doesn't need an IP circle adjustment at the PC. The access from the PC to the Ethernet coupler happens by means of UDP.

#### Default Gateway

This field serves for further extensions and is not supported at this time.

#### **Register Settings**

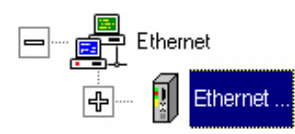

This dialog window allows you to configure the website of the Ethernet coupler. With a click on the tick boxes, the according element is monitored at the Ethernet coupler website or not.

| Parameter                                        |
|--------------------------------------------------|
| System Network Password Settings Firmware Reboot |
| -Vebserver Configuration                         |
| Enable HTTP Server                               |
| Enable HTTP Set Outputs                          |
| Enable HTTP Set Parameter                        |
| Enable HTTP Reset                                |
| Enable HTTP Timeout                              |
| Timeout<br>0 msec. 0 = OFF                       |
| Apply Cancel Help                                |

Webserver Configuration

#### Enable HTTP Server

If this option is activated, you may access the Ethernet coupler via a web browser.

#### Enable HTTP Set Outputs

When activated, you may set outputs from the website.

#### Enable HTTP Set Parameter

This allows you to monitor/hide the parameter area at the website.

#### Enable HTTP Reset

Monitors/hides the "Reboot" and "Reset-Value" button on the website.

#### Enable HTTP Timeout

When activated, you may set a timeout in ms via the website. By setting a timeout, you define the maximum time within a data communication must happen. If this time is exceeded, all connections are closed and the output of the connected modules are deactivated.

#### **Register Download**

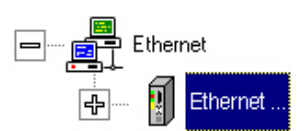

The download window allows you to send your offline engineered projects to the wanted IP address. This option required a password which is preset during online access in the register "Password".

| Parameter                   |       |
|-----------------------------|-------|
| System Network Settings Dow | nload |
| IP-Address: 172.16.129.6    | 2     |
| Password:                   |       |
|                             |       |
|                             |       |
|                             |       |
|                             |       |
|                             |       |
|                             |       |
|                             |       |
| Apply Cance                 | Help  |

- IP addressType here the destination IP address of your Ethernet coupler.The IP address is a 32Bit address that has to be unique within the<br/>network. The address consists of 4 numbers separated by dots.Value range:000.000.000.001 to 255.255.255.254
- **Password**The online project engineering requires a password that has to be preset<br/>online in the register password.

#### **Register Password**

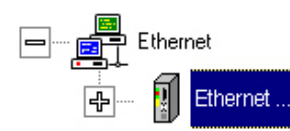

The different online access options to the Ethernet coupler are password protected. Every Ethernet coupler is delivered with the password 00000000 (8xzero).

This dialog window allows you to change the password. Enter the recent (old) password and twice the new one.

A click on [Apply] transfers the new password online to the Ethernet coupler.

| System | Network   | Password | Settings | Firmware | Reboot |
|--------|-----------|----------|----------|----------|--------|
| Old F  | Password: |          |          |          |        |
| New F  | assword:  |          |          |          |        |
| Re     | peat:     |          |          |          |        |
|        |           |          |          |          |        |
|        |           |          |          |          |        |
|        |           |          |          |          |        |
| -      |           |          | (        | -        |        |
| Αρ     | ply       | Car      | ncel     |          | Help   |

- **Old Password** Enter the recent valid password. Every Ethernet coupler is delivered with the password 00000000 (8xzero).
- **New Password** Type the new password for the Ethernet coupler. The password has to consist of exactly 8 characters.
- **Repeat** For confirmation of the password, type it a second time.

#### **Register Firmware**

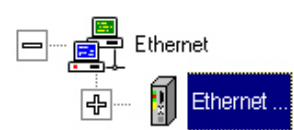

This register allows you to execute an online firmware update of the Ethernet coupler.

As soon as you have given a firmware file and a valid password and click upon [Apply], the firmware is transferred online to the Ethernet coupler.

This function is password protected. The password is preset in the register Password.

| Parameter     |            |          |          |        |
|---------------|------------|----------|----------|--------|
| System Networ | k Password | Settings | Firmware | Reboot |
|               |            |          |          |        |
|               |            |          |          |        |
| Firmerer      |            |          |          |        |
| Firmware. j   |            |          |          |        |
| Password:     |            |          |          |        |
|               |            |          |          |        |
|               |            |          |          |        |
|               |            |          |          |        |
|               |            |          |          |        |
|               |            |          |          |        |
|               |            |          |          |        |
|               |            |          |          |        |
|               |            |          |          |        |
|               |            |          |          |        |
| L             |            |          |          |        |
| Apply         | Ca         | ncel     |          | Help   |

#### Firmware

Click on \_\_\_\_\_ and choose a valid firmware file. The firmware may only be transferred with a valid password.

PasswordType the valid password for the Ethernet coupler. The password in<br/>delivery state is to find in the description of your Ethernet coupler.<br/>The alteration happens in the register Password.

#### **Register Reboot**

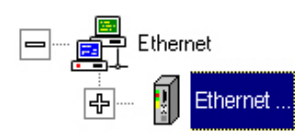

This register allows you to execute an online reboot of the Ethernet coupler.

With a valid password and a click on [Apply], a reboot is executed at the Ethernet coupler. This function is password protected. The password is preset in the register Password.

| Paramete | er      |          |          |          |        |
|----------|---------|----------|----------|----------|--------|
| System   | Network | Password | Settings | Firmware | Reboot |
| Passv    | vord:   |          |          |          |        |
|          |         |          |          |          |        |
|          |         |          |          |          |        |
|          |         |          |          |          |        |
|          |         |          |          |          |        |
|          |         |          |          |          |        |
| Ap       | ylq     | Ca       | ncel     |          | Help   |

The progress of the reboot is shown via a progress indicator. When the reboot is ready, there is an acknowledgement.

| arameter   |         |          |          |          |        |
|------------|---------|----------|----------|----------|--------|
| System   N | letwork | Password | Settings | Firmware | Reboot |
|            |         |          |          |          |        |
|            |         |          |          |          |        |
| Passwo     | rd:     |          |          |          |        |
|            |         |          |          |          |        |
|            | _       |          |          |          |        |
|            |         |          |          |          |        |

PasswordType the valid password for the Ethernet coupler. The password in<br/>delivery state is to find in the description of your Ethernet coupler.<br/>The alteration happens in the register Password.

**Reboot by [Apply]** As soon as you click on [Apply], the Ethernet coupler executes a reboot. Reboot is only possible with valid password.

# **Project engineering of modules**

PreconditionsYou've built up an Ethernet network with at least one Ethernet coupler.<br/>For the project engineering of the modules, the performance<br/>specifications are delivered in form of a GSD-file.<br/>Copy the GSD-file in the GSD directory of WinNCS.<br/>For the online engineering, the Ethernet coupler should be built up with<br/>the according modules, connected to the Ethernet and supplied with<br/>voltage.

Monitor module online With the data that WinNCS gets from the Ethernet coupler via [Search Slaves], WinNCS models a symbolic network and monitors it in its "network" window. For indicating the online state, the network symbol for the Ethernet coupler is colored in green.

Depending on the mark in the "network" window, you may (password protected) assign real module types to the module symbols in the "network" window and parameterize them if wanted.

# Insert module offline

**Parameterize** 

module

With marked Ethernet coupler, you may insert a new module via

For parameterization you click on your module in the "network" window. The parameters are entered in the "Parameter" window.

WinNCS - IM253Net\_project.vp - 🗆 × <u>File Edit Online Extras Tools ?</u> Den Close Save Print View Para Module configuration Module parameter Label П DO Module type: 232-18D50 -Ethernel Sign: 0x63 172.16.129.73 - Application - <u>Q</u>-Adr: 1 I-Adr: 0 T. 232-1BD50 [SlotNumber] 1 2 diagnosis alarn channel 0: function voltage +/-10V (S7-Format) 1 voltage +/-10V (S7-Format) channel 1: function 5 ſ voltage +/-10V (S7-Format) channel 2: function . channel 3: function voltage +/-10V (S7-Format) ſ Apply Cancel Help

As soon as you assign the real module to the symbolic module via "Module type", all parameters for this module are listed. Confirm your entry with [Apply]. At online project engineering, the data is transferred to the coupler after a password request.

## **Parameterize modules**

## **Register Module configuration**

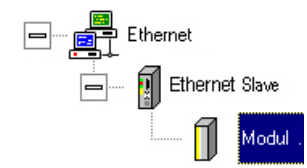

This dialog window allows you to enter module specific parameters. To reach this window, click on a module symbol in the "network" window or

|   | Sign: 0x63          | Hex                        |
|---|---------------------|----------------------------|
|   | [-Adr: 0            | Q-Adr: 1 Map               |
| 1 | [SlotNumber]        | 1                          |
| 2 | diagnosis alarm     | off 🔹                      |
| 4 | channel 0: function | voltage +/-10V (S7-Format) |
| 5 | channel 1: function | voltage +/-10V (S7-Format) |
| 6 | channel 2: function | voltage +/-10V (S7-Format) |
| 7 | channel 3: function | voltage +/-10V (S7-Format) |

A parameter set e.g. for FM 254 is only shown for parameterizable modules. For control purposes you find the parameters as Hex value in the register "Module parameter".

- **Module type** WinNCS uses for the administration of the periphery a module file that is delivered with WinNCS. This file contains all module data for your Ethernet coupler.
- Parameter listWith parameterizable modules, the lower part of the window shows a list<br/>of the adjustable parameters of the module. The information for that list<br/>comes from a module file that should always be up to date!<br/>As soon as you've set the according parameters and transferred them, all<br/>parameter are shown in the register "Module parameter" for control.

insert a new system 200V module via

MAP

Via [MAP] you can call a window that shows the address area occupancy of the Ethernet coupler.

Here you may see for example, from which address offset on the in-/output data of the module may be called.

For in- and output area the window has one register each.

The functionality in combination with the Ethernet coupler shall here be explained in a short example.

| E/            | 'A Ma          | р      |      |     |     |     | l.   | - 0 | ×        |
|---------------|----------------|--------|------|-----|-----|-----|------|-----|----------|
| <u>I</u> nput | s <u>  O</u> u | Itputs |      | X   | P   | IP  | DP   |     |          |
| 0             | 1              | 2      | 3    | 4   | 5   | 6   | 7 -  | -   | -        |
| 8             | 9              | 1U     | 11   | 12  | 13  | 14  | 15   |     |          |
| 10            | 17             | 18     | 19   | 20  | 21  | 22  | 23 • |     | _        |
| 24            | 25             | 26     | 27   | 28  | 29  | 30  | 31   |     | ~        |
| 32            | 33             | 34     | 35   | 36  | 37  | 38  | 39   |     |          |
| 40            | 41             | 42     | 43   | 44  | 45  | 46  | 47   |     |          |
| 48            | 49             | 50     | 51   | 52  | 53  | 54  | 55   |     |          |
| 56            | 57             | 58     | 59   | 60  | 61  | 62  | 63   |     |          |
| 64            | 65             | 66     | 67   | 68  | 69  | 70  | 71   |     |          |
| 72            | 73             | 74     | 75   | 76  | 77  | 78  | 79   |     |          |
| 80            | 81             | 82     | 83   | 84  | 85  | 86  | 87   |     |          |
| 88            | 89             | 90     | 91   | 92  | 93  | 94  | 95   |     |          |
| 96            | 97             | 98     | 99   | 100 | 101 | 102 | 103  |     |          |
| 104           | 105            | 106    | 107  | 108 | 109 | 110 | 111  |     |          |
| 112           | 113            | 114    | 115  | 116 | 117 | 118 | 119  |     |          |
| 120           | 121            | 122    | 123  | 124 | 125 | 126 | 127  |     |          |
| 128           | 129            | 130    | 131  | 132 | 133 | 134 | 135  |     |          |
| 136           | 137            | 138    | 139  | 140 | 141 | 142 | 143  |     |          |
| 144           | 145            | 146    | 147  | 148 | 149 | 150 | 151  |     |          |
| 152           | 153            | 154    | 155  | 156 | 157 | 158 | 159  |     |          |
| 160           | 161            | 162    | 163  | 164 | 165 | 166 | 167  |     | ΞÌ       |
| 100           | 100            | 170    | 4.74 | 170 | 170 | 474 | 170  | 1   | <u> </u> |
| 0             | Close          |        |      |     |     |     | Help |     |          |

**[1]** The address area of the marked module is shown in full color.

 For example, here the module maps its 8Byte input data starting with address 2.

[2] The module that is the next one at the bus after the marked module creates 23Byte input data starting with address 10.

# Rules for automatic address allocation

**atic** The address allocation (also called "Mapping") happens automatically and can not be influenced.

At start-up, the Ethernet coupler assigns automatically addresses to its in-/output periphery, following this rules:

- All modules are mapped from left (Ethernet coupler) to right in ascending sequence starting with address 0.
- It is separated between in- and output area (e.g. if a module has inand output data, they may be stored at different addresses).
- A separation between digital and analog modules is not realized. The Ethernet coupler creates each a coherent area for in- and output data.

#### Note!

A description of the in- and output areas that a module occupies is to find in the description of the module.

Please take care that modules that occupy more that 1Byte like e.g. analog modules are stored starting with an even address. Otherwise ModbusTCP causes problems at word accesses.

## **Register Module parameter**

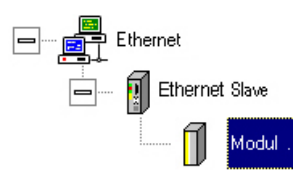

parameters. This window allows no entries.

The module parameters have the following structure:

1<sup>st</sup> Byte Length definition

The register "Module parameter" is a monitor for controlling your

2<sup>nd</sup> Byte Plug-in position

Starting with Byte 3 the parameters that you've set via module configuration are stored.

## **Register Label**

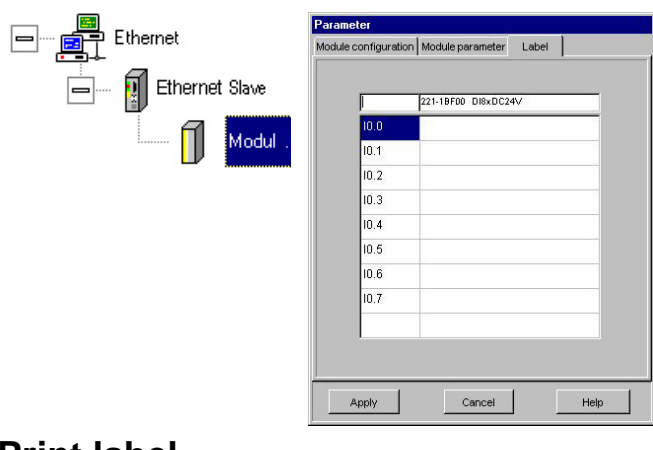

This register allows you to superscribe module labels that can be printed. The label mask is free editable except of the module name.

Entered inscriptions are stored after [Apply].

### **Print label**

| Total netw   | ork      | 🔽 Labels |
|--------------|----------|----------|
| Detail view  | r        |          |
| <u>N</u> ame | 1        |          |
| Company      | <u> </u> |          |
| Proiect      |          |          |

For printing the labels, you firstly have to activate "Labels" under **File** > *Print options*. When you select **File** > *Print*, the label printout starts for all modules that are in the network of the recent CPU.

The options "Detail view" and "Total network" have no influence on label printout.

# **Profibus functionality**

# **Overview**

| Functionality<br>"Profibus" | With the functionality "Profibus" you may engineer your Profibus-DP master. Via the GSD-file that is available for every Profibus slave, your slaves are included in WinNCS and may be parameterized. |
|-----------------------------|----------------------------------------------------------------------------------------------------|
| Data transfer               | There are several possibilities to transfer data to your Profibus-DP master via the online functions:                                                                                                 |
|                             | <ul> <li>Export your project as 2bf-file and transfer this via MMC into the DP master.</li> </ul>                                                                                                    |
|                             | • Export your project as 2bf-file and transfer this serial via Green Cable and the online functions into the DP master.                                                                               |
|                             |                                                                                                    |

• Transfer your project directly with a DP master PC plug-in module via Profibus into your DP master.

# **Fast introduction Profibus functionality**

| Outline                         | Under WinNCS you have the possibility to engineer your Profibus-DP masters. Export your project as 2bf-file. Transfer this onto MMC or via Green Cable and Profibus interface to the DP master.                                                                                                    |
|---------------------------------|----------------------------------------------------------------------------------------------------|
| Steps of project<br>engineering | <ul> <li>Start WinNCS.</li> <li>Choose the functionality "Profibus" with .</li> <li>Create a new project with the function group "Profibus" via File &gt; <i>Project set-up/open</i>.</li> <li>&gt;&gt; Now you reach the "Parameter" window "Function group".</li> <li>Type a convenient name under "Function group" for your Profibus network and click on [Apply]. The bus parameters are only calculated after the complete configuration of the bus.</li> <li>Add a new Profibus-DP master in the "network" window with .</li> <li>Type <i>Name</i>, <i>Profibus address</i> etc. in the "Parameter" window and click on [Apply].</li> <li>Add a <b>Profibus slave</b> in the "network" window with .</li> <li>Type the <i>Profibus address</i>, the <i>Family</i> "I/O" and the <i>Station type</i> in the "Parameter" window and click on [Apply].</li> <li>Engineer all peripheral modules connected via backplane bus to the Profibus slave by means of .</li> <li>[Auto] allows you to address the periphery automatically and monitors the allocation via [MAP].</li> </ul> |
|                                 | <ul> <li>Please take care that there are no conflicts between automatical address allocation and local periphery addresses!</li> <li>If you work on an intelligent module like e.g. the CP240, the concerning settable parameters appear.</li> <li>After having engineered all slaves with concerning periphery, you have to calculate the bus parameters for the Profibus.</li> <li>For calculation of the bus parameters, activate the function group "Profibus" in the "network" window.</li> <li>Click on the register "Bus parameter" in the "Parameter" window.</li> </ul>                                                                                                    |

- Set the wanted baudrate and click on [Calculate].
- >> The bus parameters are calculated [Apply] them. Every change in the module combination needs a new bus parameter calculation!
- Activate the function group "Profibus" in the "network" window and export your project into the file dpm.2bf.

#### Transfer options

To transfer the 2bf-file, you have the following options:

- Transfer via online functions and Green Cable
- Transfer via MMC

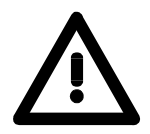

#### Attention!

Please regard the hints for the deployment of the Green Cable in the description of your Profibus-DP master!

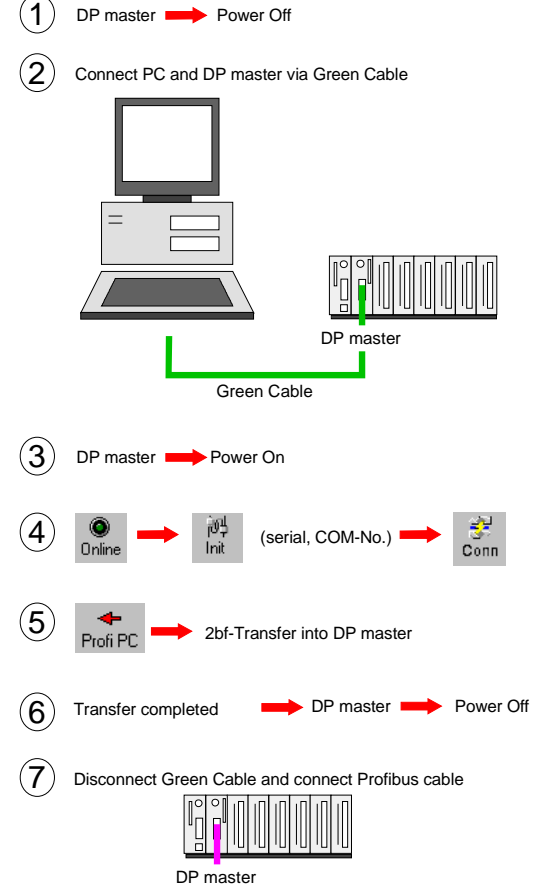

- Turn off the voltage supply of your DP master.
- Connect your DP master with a COM interface of your PC by means of the Green Cable.
- Please regard that not all DP masters are supporting the Green Cable. More detailed information is in the manual of your DP master.
- Start WinNCS.
- Set the functionality Profibus and activate the online

functions with Online

- Click on and set the communication parameters (*Medium* "Serial", *Interface no.* "Nr. of your COM interface")
- Turn on the voltage supply of your DP master.
   > Your DP master can now receive data serial via the Profibus interface.
- Establish a connection between your PC and the Profibus-DP master via
   Data can only be

exchanged with an active connection.

- With Prof PC you may now transfer your 2bf-file into your DP master.
- Turn off the voltage supply of the DP master for a short time and set it to RUN at the Profibus.

Profibus

DP master 🛑 Power On

(8)
# Create new res. import a Profibus project

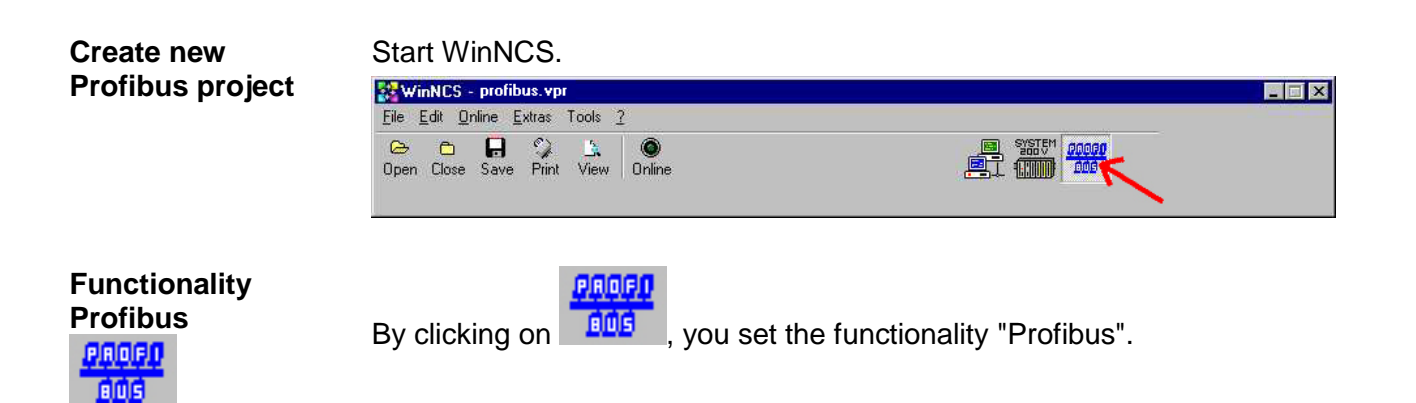

**File** > Project setup/open

0

Create a project with the function group "Profibus" via **File** > *Project set-up/open*.

A file selection window appears where you can type a name for the project file. If you type the name of an already existing project, this is opened.

The project file under WinNCS has "vpr" as extension. The file names of the last four opened projects are taken over into the menu **File** and may thus be opened directly.

As soon as you confirm your entries, the "network" window with concerning "Parameter" window is opened.

The "network" window shows your new Profibus net. In the "Parameter" window you may assign a symbolic name to the network.

00000

Click on \_\_\_\_\_\_ in the "network" window to add further networks with the selected "Profibus" functionality to your project.

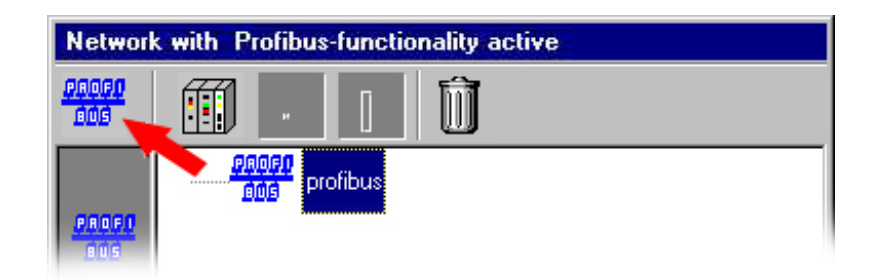

Additionally to the "network" window, the "Parameter" window appears. The "Parameter" window serves the parameter setting of the elements monitored in the "network" window. For example, you may here assign a symbolic name to the network that is used to list the Profibus network in the "network" window.

# Import Profibus project Starting with WinNCS version V 3.12, you have the comfortable possibility to import a Profibus project from a DP master into WinNCS by using the online functions and the Green Cable.

Connect the Profibus interface of your Profibus-DP master with the COM interface of your PC via Green Cable.

Activate the online functions for Profibus via Online.

| <u>File E</u> dit | <u>O</u> nline <u>E</u> x | tras Tools <u>?</u> | 1       |      |  |
|-------------------|---------------------------|---------------------|---------|------|--|
| 🕞 🖰<br>Open Clo   | se Save                   | ♥ ▲<br>Print View   | Offline |      |  |
| 词<br>四<br>Lpit    |                           |                     | S M +   | ⇒ ÌÌ |  |

Set the Medium "Serial" and your PC interface under

With a connection between PC and DP master is established. The communication parameters given under "Init" are used.

For the import, you click on Prof PC. Choose a destination where the imported file has to be stored and start the import. The progress is shown with a progess indicator in the main window.

After the data transfer you may import the file into WinNCS with

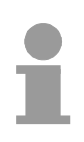

WinNCS uses for import and export 2bf-files.

# Alter Profibus project and engineer DP master

Preconditions Load a project to alter res. create a new Profibus project.

As soon as the project is loaded res. created, it is opened in the "network" window with concerning "parameter" window.

Starting with a network symbol that shows the functionality, the "Profibus" functionality allows you to place DP master, DP slaves or modules and to parameterize them in the concerning "Parameter" window.

**Project engineering** Depending on the position in the network list, the upper part of the window shows symbols that are used to construct the network.

Engineer a DP master by clicking on \_\_\_\_\_. Alter the wanted settings in the "Parameter" window.

| 1 | b  |
|---|----|
| ì | í  |
| J | I. |

#### Note!

Don't miss to click on [Apply] to confirm your entries before returning to the network window. A click on [Cancel] deletes your DP master again.

If you now click on the DP master symbol in the "network" window, you can see the network elements available for the DP master.

| winNCS - profibus.vpr<br>File Edit Online Extras Tools 2                                                                                                    |                                                                                           |
|----------------------------------------------------------------------------------------------------|-------------------------------------------------------------------------------------------|
| Core Close Save Print View Offline                                                                                                    |                                                                                           |
| init         init         init <t< th=""><th>D<br/>LB/</th></t<> | D<br>LB/                                                                                  |
| Network with Profibus-functionality active                                                                                                    | Parameter                                                                                 |
| raur 1 🗊 🗿 🛛 🛍                                                                                                    | Master/Host                                                                               |
| Profibus                                                                                                    | Name: DP Master                                                                           |
| Sand Thomas Sand Sand Sand Sand Sand Sand Sand Sand                                                                                                    | Profibus address: 3 T Error report mode:<br>C pone<br>C QVZ<br>C EEU<br>Start Delay: 20 s |
|                                                                                                    | Reserved #0-range                                                                         |
| PR0F0<br>805                                                                                                    | Inputs Outputs                                                                            |
|                                                                                                    |                                                                                           |
|                                                                                                    |                                                                                           |
|                                                                                                    | 4 4 Men 1                                                                                 |
|                                                                                                    |                                                                                           |
|                                                                                                    | Symbolic-file:                                                                            |
|                                                                                                    | Apply Cancel Help                                                                         |

# **Parameterize Profibus system**

#### **Parameter Profibus network**

#### **Register Function group**

| Profibus DP | Parameter                   |   |
|-------------|-----------------------------|---|
|             | Function group Busparameter | 4 |
|             | Name: Profibus              | 1 |
|             |                             |   |
|             |                             |   |
|             |                             |   |
|             |                             |   |
|             |                             |   |
|             |                             |   |
|             |                             |   |
|             |                             |   |
|             |                             |   |
|             |                             |   |
|             |                             | 1 |
|             | Appry Cancel Help           |   |

Name Here you may assign a name for your function group (max. 32 characters). The name serves the overview. There are no restrictions depending on the name but it is strongly recommended to use unambiguous names for function groups.

As soon as you confirm your entry, the name is applied and shown in the "network" window.

#### **Register Busparameter**

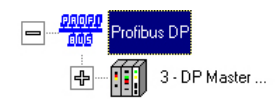

This dialog window serves the setting of the physical parameters of the Profibus. The here entered settings are valid for one complete bus.

The calculation of the bus parameters is executed after the parameterization of master and slave modules.

| Bus descrip   | tion PR | OFIBUS  |                |          |              |
|---------------|---------|---------|----------------|----------|--------------|
| Baudrate:     | 1500    | Ŧ       | Repeater       | on Bus 🛛 |              |
| T_qui :       | 0       | [t_bit] | Tsdr_min :     | 11       |              |
| T_set:        | 1       |         | Tsdr_max:      | 150      |              |
| T_slot :      | 300     | [tbit]  | Retry Limit :  | 1        | -            |
| HSA :         | 12      | 6       | Gap-Factor :   | 10       | 5            |
| oll Timeout : | 50      | 0 [ms]  | Min_SI:        | <u> </u> | - 7          |
| Vatch./TTR:   | 1,25    |         | Detta Ttr :    |          | <u>,</u>     |
|               |         | Ce      |                |          |              |
|               |         |         |                |          |              |
| Ttr :         | 0       | [t_bit] | T_rdy :        | 0        | [t_bit]      |
| VD Factor1 :  | 0       |         | T_id2 :        | 0        | [t_bit]      |
| VD Factor2 :  | 0       | -       | T_id1:         | 0        | _<br>[t_bit] |
| Watchdog:     | 0       | [ms]    | Control time : | 0        |              |

**Bus description** Assign a name to your configured bus (max. 32 characters). It is strongly recommended to use unambiguous names for the bus description.

Baudrate You may set a value between 9.6 and 12000 kbit/s.

- T\_qui Quiet time is the time that has to be considered at transformation of signals (NRZ) to other codings. The switching time for repeaters depends on the baudrate. It is: T\_rdy > T\_qui
- **T\_set** Is the time between the last interrupt and the execution of the according reaction. The setup time is the shorter the higher the performance of the used bus ASIC and the connected processor. The value depends on the baudrate.
- **T\_slot** is the max. time that the initializing system has to wait until the first character/sign is received. The value depends on the baudrate.
- **HSA** Shows the highest station address in the system.

| Poll Timeout                | is the max. time after which the response in a master-master communication has to be requested from the repeater.                                                                                                    |
|-----------------------------|----------------------------------------------------------------------------------------------------|
| Watch/TTR                   | Fixes the factor of multiplication of the time TTR.                                                                                                    |
| Repeater on Bus             | Choose this option when repeaters are within your bus.                                                                                                    |
| Tsdr_min                    | is the time that a slave has at least to wait until it is allowed to answer.                                                                                                    |
| Tsdr_max                    | is the time after which a slave has to have answered.                                                                                                    |
| Retry Limit                 | If a master doesn't get an answer from a called slave, it repeats the call acc. to Retry Limit. Afterwards, the slave is provided in further bus cycles in slow poll in case of an error.                                                                                   |
| Gap-Factor                  | This factor gives the number of token circles after which every active station proofs the Profibus address lacks in its GAP. Profibus address lacks may occur for example by drop out of masters.                                                                           |
| Delta Ttr                   | is the Delta-Target-Rotation-Time (additional scheduled token circle time). This is the time that has to be taken into account for other masters that are at the Profibus bus but are not part of the project engineering.                                                  |
| Ttr                         | Target-Rotation-Time (scheduled token circle time). This is the max. time<br>for a token circle. The real time that the master has for sending data<br>telegrams to the slaves depends on the difference between scheduled<br>token circle time and real token circle time. |
| WD Factor 1, WD<br>Factor 2 | The two Watchdog factors depend on the baudrate and are used for the calculation of Data-Exchange.                                                                                                    |
| Watchdog                    | At the call control, the master polls the slaves. Within the call control time, the master has to call the slave at least one time (token delivery) to reach the state "Data Exchange".                                                                                     |
| T_rdy                       | Ready-Time: This is the time that the master has to be ready for reception after it has called an acknowledgement or response.                                                                                                    |
| T_id2                       | Idle-Time 2 (resting time 2): This is the time that passes after the sender (initiator) sent a call telegram that is not acknowledged (SDN) as idle (= binary "1") on the bus before the first bit of a new telegram is send to the bus. Conditions: $T_id2 >= T_id1$       |
| T_id1                       | Idle-Time 1 (resting time 1):<br>This is the time that passes at the sender (initiator) after the reception of<br>the last bit of a telegram as idle (= binary "1") at the bus until the first bit of<br>a new telegram is send to the bus.                                 |

- **Control time** is calculated with WD 1 and WD 2 and passed on to the Profibus stack.
- CalculateThis button starts the calculation of Ttr, WD Factor 1, WD Factor 2,<br/>Watchdog, T\_rdy, T\_id2, T\_id1 and Control time.<br/>After the calculation, you may change the values. With [Apply] the values<br/>get valid.

#### **Parameter DP master**

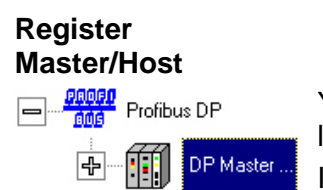

You reach the "Parameter" window by clicking on \_\_\_\_\_\_ in the network list or by adding a new DP master.

In this dialog window you type the parameters for your DP masters.

| aramete  |                        |                                                |
|----------|------------------------|------------------------------------------------|
| Master/H | ost                    |                                                |
|          | <u>N</u> ame: DP Maste | f                                              |
| Profibu  | s address: 3           | Error report mode:<br>C none<br>C QVZ<br>C PEU |
|          |                        | <u>Start Delay:</u> 20 s                       |
|          | Reserve                | d I/O-range                                    |
|          |                        | Outputs                                        |
| 1.       | 1                      | 4                                              |
| 2.       | 2                      |                                                |
| 3.       |                        |                                                |
| 4,       | 4                      |                                                |
| Sym      | bolic- <u>f</u> ile:   | <u>a</u> ctive                                 |
| 2        | <u> </u>               | n i i                                          |

Name Type the name of your master (max. 32 characters). The name serves the overview. There are no restrictions depending on the name but it is strongly recommended to use unambiguous names for function groups. As soon as you confirm your entry, the name is applied and shown in the "network" window.

**Profibus address** Choose the Profibus address of the master module.

**Global watchdog** When activated, the watchdog is active for all DP slaves of the master system. When a DP slave is not called within the calculated watchdog time, it is set in save state (all outputs are set to "0").

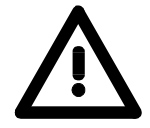

#### Attention!

If you don't activate a watchdog, in case of an error (Error from the master or interruption of data transfer at the bus) all outputs of the DP slave are not shut down. The outputs are not set to "0", i.e. the last received signal state of the output remains valid!

| Start Delay        | Start delay allows you to set a time which the Profibus master has to wait with starting until the CPU has been booted. The time window is between 21s and 1200s. If you enter 20, the delay time is 0.                                                |
|--------------------|----------------------------------------------------------------------------------------------------|
| Error report mode  | When the master is assigned to a CPU, you may here select the behavior<br>of the CPU at interruption of the bus communication to a slave (station<br>failure). At the slave parameterization, you fix the slaves for reaction to a<br>station failure. |
|                    | The option fields have the following meaning:                                                                                                    |
| none               | The CPU switches to RUN without delay also if not all slaves have acknowledged.                                                                                                    |
| QVZ                | Receipt confirmation delay happens when a master memory area misses to acknowledge a CPU call with a READY signal within a defined time.                                                                                                    |
|                    | Possible error causes:<br>- Error in the user application<br>- Slave is defect or missing<br>- Bus communication to the slave is interrupted                                                                                                    |
| PEU                | Periphery undefined is created when a slave error occurs and the slave can not be called by the master.                                                                                                    |
| Host station type  | At this time, the value is fix at "CPU2xx" without interfering other functions. In the future there will be other host types, too.                                                                                                    |
| Reserved I/O range | You may reserve up to 4 address areas for each in- and outputs. These areas are protected at the automatic address allocation.                                                                                                    |

Мар

If you click on [Map], a window is opened that shows the occupancy of the peripheral address area. Here you may see for example, from which address offset on the in- res. output data of the chosen module is stored. For in- and output area, the window has each one register.

[1] Each one register for in- and 2 output area

3 [2] Legend

[3] reserved address area

4 [4] Address area occupied by others than the chosen module5 (half-tone color).

**[5]** Address area of the chosen module in full color

6 [6] Not used address areas are shown in white

Profibus supports the following areas:

X (red)

) Shows reserved address areas.

You may reserve up to 4 address areas each for in- and outputs. These areas are protected at the automatic address allocation.

- DP (blue) Address area occupied in the CPU by the modules connected via Profibus.
- **Symbolic file** Here you may choose a S5 symbol file from Siemens. As soon as you choose "active", the symbol comments of the symbol file are used for the labels. This must not be altered in WinNCS. Deactivating the symbol file keeps the symbol comments and they can be altered.

# **Project engineering DP slave**

PreconditionsYou've created a Profibus network with at least one DP master.For the project engineering of a slave system, the performance<br/>specifications are delivered in form of a GSD-file.<br/>Copy this GSD-file into the GSD directory of WinNCS.<br/>For the project engineering, the DP master has to be build-up with the<br/>according slaves, connected via Profibus and supplied with voltage.

#### Insert DP slave

At marked DP master, you may insert a new DP slave with

# Parameterize DP slave

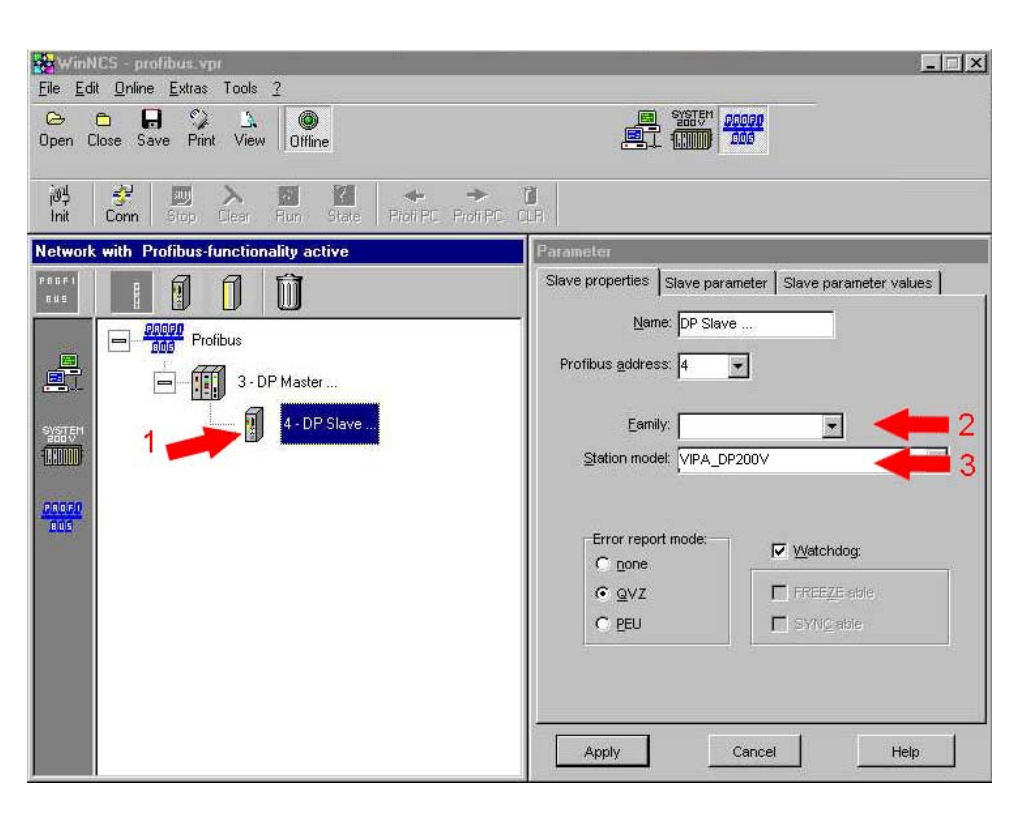

As soon as you assign the real station type to your slave via "Station type", the register "Slave parameter" shows all parameters for this slave. Confirm your entry with [Apply].

#### **Parameter DP slave**

#### **Register Slave properties**

| Profibus DP | Parameter                                               |
|-------------|---------------------------------------------------------|
| DP Master   | Slave properties Slave parameter Slave parameter values |
| DP Slave    | Name: DP Slave                                          |
|             | Profibus <u>a</u> ddress: 4                             |
|             | Eamily: VO                                              |
|             | Station model:                                          |
|             |                                                         |
|             | Error report mode:                                      |
|             | © QVZ I FREEZE able                                     |
|             | C PEU                                                   |
|             |                                                         |
|             |                                                         |
|             | Apply Cancel Help                                       |
|             |                                                         |

- Name Type the name of your slave (max. 32 characters). The name serves the overview. There are no restrictions depending on the name but it is strongly recommended to use unambiguous names for function groups. As soon as you confirm your entry, the name is applied and shown in the "network" window.
- **Profibus address** Choose the Profibus address of the slave module. This value must be identical to the address set at the slave. Every address has to be unique within the network.
- FamilyThis selection field assigns a function class to the DP slave. WinNCS<br/>takes its function classes from the GSD-files that are in the GSD directory.
- **Station model** Depending on the "Family" all available station types are shown that are included in WinNCS via GSD-file.
- **Error report mode** According to the project engineering in the dialog window "DP master parameter", register "Master/Host", here the for the master system valid setting of the watchdog is selected per default.
- Watchdog Choose if the watchdog is valid for this slave or not. If a slave is not called within the calculated request time, it switches to secure state (all outputs are set to "0").

#### **Register Slave parameter**

Profibus DP

Here you may parameterize the slaves directly. If there are parameters for a slave, these are shown and may be altered. If there are no parameters found, the register window remains empty.

| Slave | parameter | Slave pa | rameter valu | es       |
|-------|-----------|----------|--------------|----------|
| rupt  | Yes       |          |              | •        |
|       |           |          |              |          |
|       |           |          |              |          |
|       |           |          |              |          |
|       |           |          |              |          |
|       |           |          |              |          |
|       |           |          |              |          |
|       |           |          |              |          |
|       |           |          |              |          |
|       |           |          |              |          |
|       |           |          |              |          |
|       |           | - Ê      |              | 20       |
|       | rupt      | rupt Yes | rupt Yes     | rupt Yes |

#### **Register Slave parameter values**

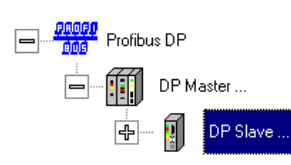

The register slave parameter serves the control of the parameters for all modules connected subordinated to the slave. The values are not changeable.

The first 3Byte are slave parameters, the following ones are referring to the subordinated modules.

| Hex | +0 | +1 | +2 | +3 | +4 | +5 | +6 | +7 |   |
|-----|----|----|----|----|----|----|----|----|---|
| 000 | 00 | 00 | 00 | 20 | 00 | 00 |    | 1  |   |
| 008 | 1  | 1  |    |    |    | 1  | 1  |    |   |
| 010 |    |    | 1  |    |    |    |    |    |   |
| 018 |    |    |    |    |    |    |    |    |   |
| 020 |    |    |    |    |    |    |    |    |   |
| 028 |    |    |    | 1  | 1  |    |    |    |   |
| 030 |    |    |    | 11 |    |    |    |    |   |
| 038 |    |    |    | 1  |    |    |    |    |   |
| 040 |    |    |    | 1  |    |    |    |    |   |
| 048 |    |    |    |    |    |    |    |    |   |
| 050 |    |    |    |    |    | 1  |    |    |   |
| 058 | -  | _  | -  | _  | _  |    | _  |    | _ |
| 060 |    |    |    |    | _  |    |    | _  |   |
| 068 |    |    |    |    | _  |    |    |    |   |
| 070 |    |    |    |    | _  |    |    |    | - |
| 078 |    |    |    | 1  | 1  |    |    | 1  |   |

# **Project engineering modules**

Preconditions

You've created a Profibus network with at least one DP master and one DP slave.

Insert module offline

Parameterize module

For parameterization you click on your module in the "network" window. Set the parameters in the "Parameter" window.

At marked DP slave, you insert a new module via

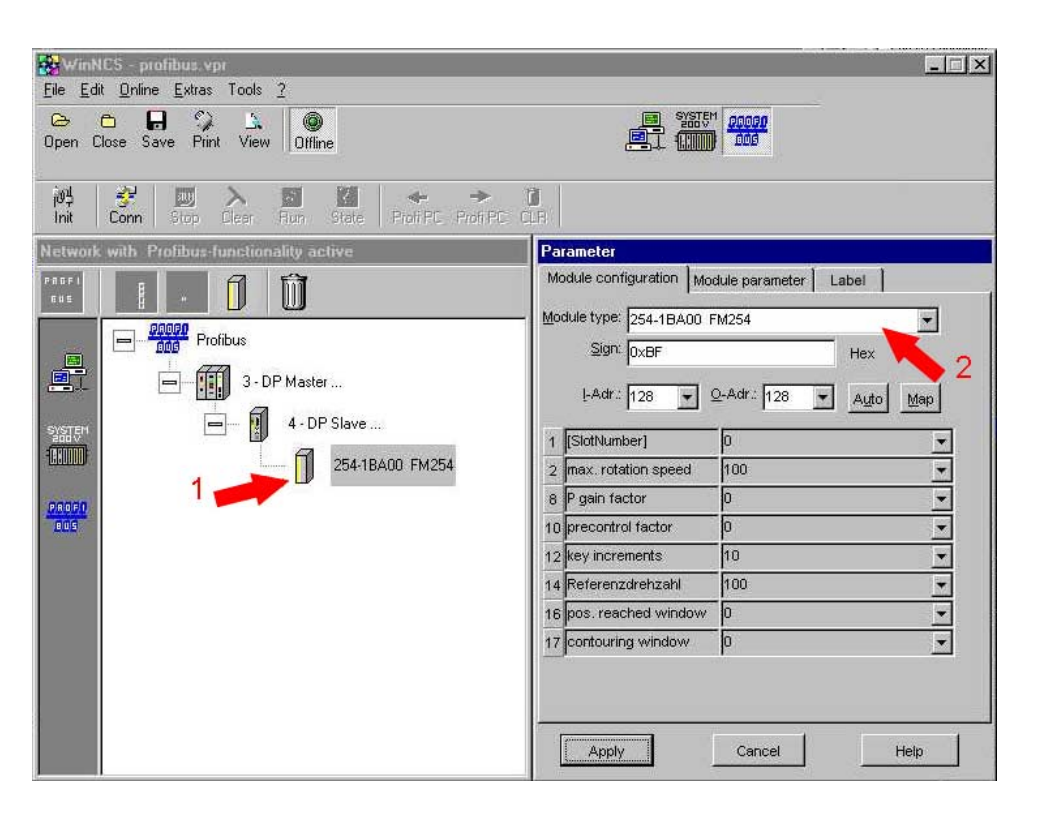

As soon as you assign the real module type to the symbolic module via "Module type", all parameters for this module are listed. Confirm your entry with [Apply].

# **Parameterize modules**

#### **Register Module configuration**

| Profibus DP           | Parameter                                                                                                    |                                                                                                    |
|-----------------------|----------------------------------------------------------------------------------------------------|----------------------------------------------------------------------------------------------------|
| DP Master<br>DP Slave | Module configuration Mo<br>Module type: 254-1BA00 f<br>Sign: 0xBF<br>I-Adr.: 128                                          | dule parameter Label<br>M254<br>Hex<br>Q-Adr: 128 Auto Map                                                                                                    |
|                       | 1[SlotNumber]2max. rotation speed8P gain factor10precontrol factor12key increments14Referenzdrehzahl16pos. reached window | 0<br>100<br>0<br>0<br>10<br>10<br>100<br>10 |
|                       | 17 contouring window                                                                                                    | 0 Cancel Help                                                                                                    |

This window allows you to set module specific parameters. Click on a

module symbol in the "network" window or insert a new module via window.

A parameter record set e.g. for the FM254 is only shown at parameterizable modules. For control purposes, you find the parameters as hex value in the register "Module parameter"

- **Module type** Starting with the chosen Profibus-DP slave, all modules that are included into WinNCS via a GSD-file are shown.
- Sign Depending on the functionality, every module has an ID, shown as hex value. The meaning of these IDs are defined in the Profibus-Norm. This field is only for information.
- **I-Addr. or O-Addr.** Set the periphery start address where the mapped module is stored. Inres. outputs are stored in different areas. The address requirement is calculated from the module data.
- Auto The address allocation happens automatically regarding the reserved addresses.

1

Мар

A click on [Map] opens a window that shows the assignment of the peripheral address area. Here you can see from which address offset on the in- res. output data of the selected module is stored.

In- and output area have each one register in the window.

|       | _    |     |     |     |      | μ      | м та           | <b></b> |
|-------|------|-----|-----|-----|------|--------|----------------|---------|
| <br>  | DP   | IP  | P   | X   |      | itputs | s <u>  O</u> u | Inputs  |
|       | 7    | 5   | 5   | 4   | 3    | 2      | 1              | 0       |
| <br>  | 15 — | 14  | 13  | 12  | 11   | 10     | 9              | 8       |
|       | 23   | 22  | 21  | 20  | 19   | 18     | 17             | 16      |
|       | 31   | 30  | 29  | 28  | 27   | 26     | 25             | 24      |
| <br>_ | 39 - | 38  | 37  | 36  | 35   | 34     | 33             | 32      |
|       | 47   | 46  | 45  | 44  | 43   | 42     | 41             | 40      |
|       | 55   | 54  | 53  | 52  | 51   | 50     | 49             | 48      |
|       | 63   | 52  | 61  | 60  | 59   | 58     | 57             | 56      |
|       | 71   | 70  | 69  | 68  | 67   | 66     | 65             | 64      |
|       | 79 🗌 | 78  | 77  | 76  | 75   | 74     | 73             | 72      |
|       | 87   | B6  | 85  | 84  | 83   | 82     | 81             | 80      |
|       | 95   | 94  | 93  | 92  | 91   | 90     | 89             | 88      |
|       | 103  | 102 | 101 | 100 | 99   | 98     | 97             | 96      |
|       | 111  | 110 | 109 | 108 | 107  | 106    | 105            | 104     |
|       | 119  | 118 | 117 | 116 | 115  | 114    | 113            | 112     |
| <br>_ | 127  | 126 | 125 | 124 | 123  | 122    | 121            | 120     |
|       | 135  | 134 | 133 | 132 | 131  | 130    | 129            | 128     |
|       | 143  | 142 | 141 | 140 | 139  | 138    | 137            | 136     |
|       | 151  | 150 | 149 | 148 | 147  | 146    | 145            | 144     |
|       | 159  | 158 | 157 | 156 | 155  | 154    | 153            | 152     |
| -1    | 167  | 166 | 165 | 164 | 163  | 162    | 161            | 160     |
|       |      |     | 10  |     | - 74 | - 20   |                |         |
|       | lelp |     |     |     |      |        | lose           | С       |

[1] Each one register for in- and output area

- [2] Legend
- [3] reserved address area
- [4] Address area of another module than the recent one (half-tone color).

**[5]** Address area of the recent module in full-tone color

**6 [6]** Not used addresses are shown in white

Under Profibus the following areas are supported :

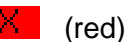

Reserved address areas.

You may reserve up to 4 address areas for each in- and outputs. These areas are blocked for the automatic address allocation.

- DP (blue) Address area occupied in the CPU by the modules connected via Profibus.
- **Parameter area** At parameterizable modules like e.g. the Motion Control FM 254, the lower part of the window shows a list of all parameters that are available for this module.

WinNCS takes the data for this area from the GSD-file that should be up-to-date!

As soon as you've set and transferred the according parameters, they are shown in the register "Module parameter" for control purposes.

#### **Register Module parameter**

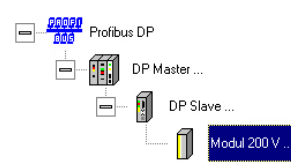

The register module parameter is a monitor for controlling your entered parameters. This window allows no changes.

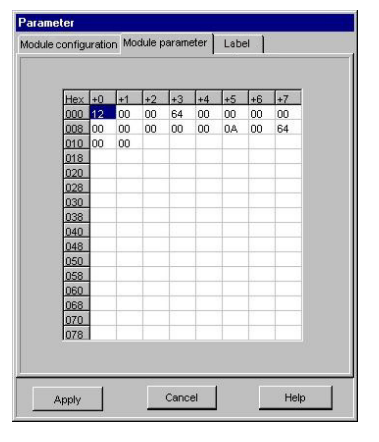

### **Register Label**

The module parameters have the following structure:

1<sup>st</sup> Byte Length 2<sup>nd</sup> Byte plug-in location

Starting with Byte 3 the other parameters that you've entered under module configuration are stored.

Profibus DP

Profibus DP

DP Master ...

DP Slave ...

254-18/40 FMd54

254-18/40 FMd54

This register allows you to print module labels. Except of the module name, the mask is editable.

Entered labels are stored after [Apply].

#### **Print label**

| nine options        |      |          |
|---------------------|------|----------|
| 🗖 Iotal netvi       | /ork | 🗖 Labels |
| <u>D</u> etail viev | v    |          |
| Name                | ·    |          |
| Company             | -    |          |
|                     | ÷    |          |

Cancel

To print out the labels, you first have to activate the option "Label" under **File** > *Print options*. If you now choose **File** > *Print*, the labels of all modules that are connected to the current CPU are printed.

The options "Detail view" and "Total network" have no influence.

# Data transfer between WinNCS and DP master

#### Outline

You have the following options for data transfer:

- Serial with the Green Cable via online functions
- Transfer via a MMC memory card
- Online transfer by means of a DP master PC plug-in card

Precondition for the serial data transfer and the one via MMC is a *2bf-file* that WinNCS creates with the export function.

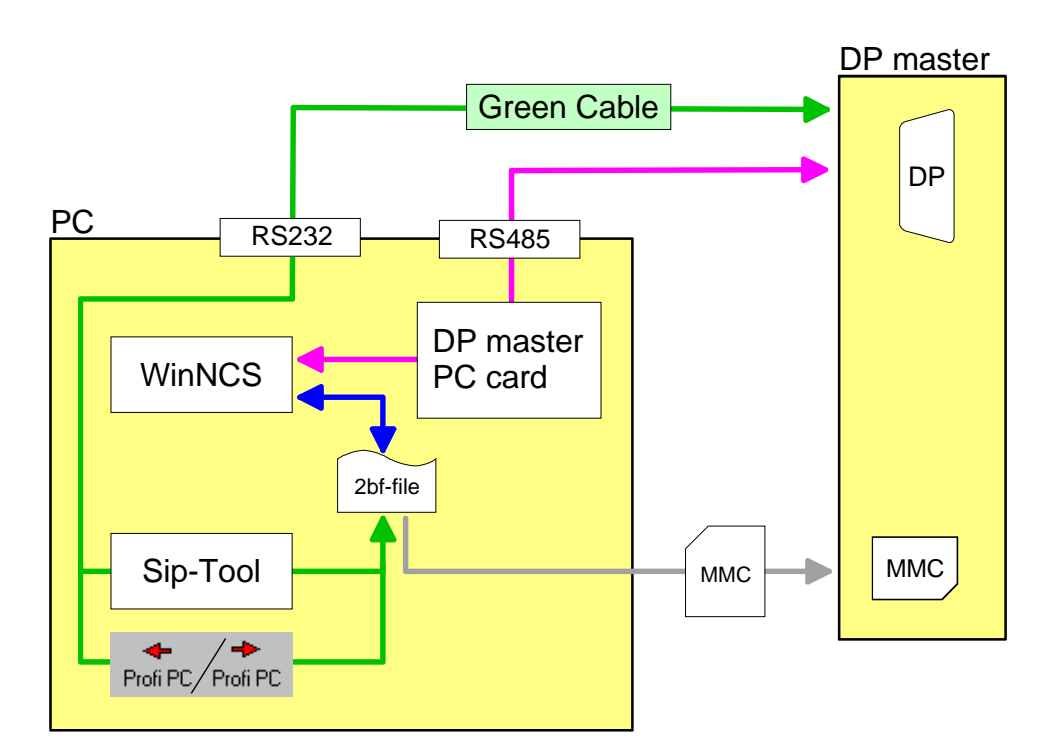

- Create 2bf-file Activate the master level in the "network" window.
  - Call the context menu (right mouse button) and choose export.
  - Type a File name and confirm your entry.
  - >> WinNCS now exports your project into a 2bf-file.

1

Please don't forget to calculate the bus parameters before data transfer. Activate the function group "Profibus" in the "network" window. The button for the bus parameter calculation is in the register "Bus parameter".

At every change of the module combination you have to recalculate the bus parameters.

#### Transfer serial via online functions

#### Precondition

- Your project is stored in a 2bf-file.
- A serial connection between a COM interface of your PC and the Profibus interface of your DP master via the Green Cable is present.

#### Important note!

Please regard that not all DP master support the Green Cable. For more detailed information refer to the manual of your DP master.

Approach

- Start WinNCS
- Choose the functionality "Profibus"
- Activate the online functions via Online > Online functions res. via
   Online
- The buttons for the online functions appear as symbol bar in the lower part of the main window.
- Click on adjust the communication parameters. Choose "Serial" at *Medium*, the number of your PC interface under *Serial port* and confirm your entry.
- Turn off the power supply of your Profibus-DP master.
- Push the operating mode lever at your DP master in position MR and turn on the power supply again. Release the operating mode lever.
- Now your DP master can receive serial data via the Profibus interface.
- Establish a connection between PC and Profibus-DP master via Com. The communication parameters given under "Init" are used. This online connection is the precondition for the following functions.
- Transfer your 2bf-file via Prof PC into your DP master.

**Transfer progress** The transfer is monitored via a progress indicator and can be terminated at any time via [Stop].

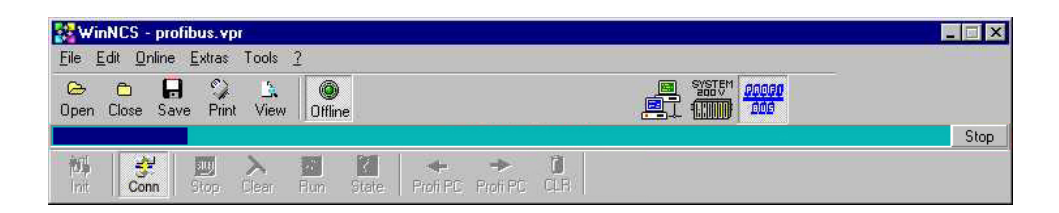

Import a project asAt running online connection you can now transfer the project in the DP2bf-file via Prof PCmaster as 2bf-file into the PC via Prof PC and import it into WinNCS via

## Transfer via MMC reading device

| Precondition | <ul> <li>Your project is stored as 2bf-file.</li> <li>To transfer the project engineering into the Profibus-DP master you need a <i>MMC</i> and a <i>MMC reading device</i>.</li> </ul> |
|--------------|----------------------------------------------------------------------------------------------------|
| Approach     | <ul> <li>Copy the 2bf-file onto the MMC.</li> <li>Rename the file into dpm.2bf</li> <li>Turn off the power supply of the DP masters</li> </ul>                                          |
|              | <ul> <li>Plug-in the MMC into the DP master</li> </ul>                                                                                                    |
|              | • Start the MMC transfer in your DP master. For more detailed information please refer to the manual of your DP master.                                                                 |

#### Transfer via DP master PC card

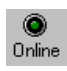

词 Init Engineer your Profibus. You can transfer your entries via the *online functions* from the PC directly into the DP master or load it from there into the PC.

After a click on this button, the screen "Address parameter" appears. Here you adjust the addresses for the communication between the two master systems.

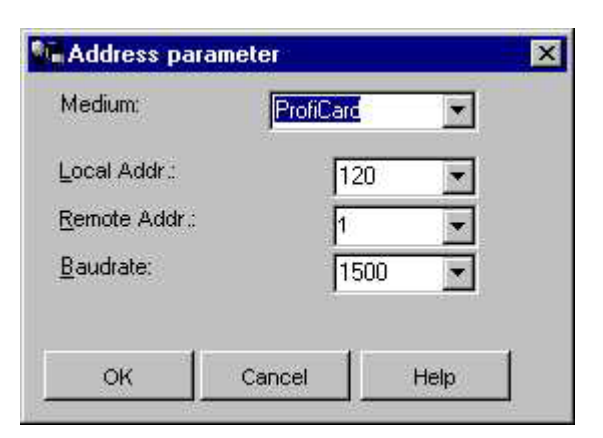

# Local Addr.ProfibusRemote Addr.ProfibusBaudrateCurrentComEstablisComRequestStatusRequestStatusClearProfi PCTransferTransfer

Profibus address of the DP master PC card. Profibus address of the destination system. Current Baudrate of the Profibus network. Establishes a *connection* to Profibus.

Requests the status of the master.

Remote control of the master via Profibus.

Transfers the data base from the master into the PC via Profibus.

Transfers the data base from the PC into the master via Profibus.

Profi PC

# **System 200V functionality**

# Overview

| Functionality<br>System 200V | With the functionality System 200V you may parameterize res. rebuild and documentate CPUs for STEP5 from Siemens and the according periphery.                                                                                                    |
|------------------------------|----------------------------------------------------------------------------------------------------|
| CPU                          | Due to the project engineering, a DB1 is emulated for the CPU that can be exported as s5d-file. Additionally you have the option to include and activate a S5 symbol file from Siemens. The names of the symbol file are automatically used for the labels. |
| Documentation                | You may also use the System 200V functionality for documentation purposes. For this you rebuild/clone your system and are now able to print labels, parameter lists etc.                                                                                    |

# Fast introduction System 200V functionality

Start WinNCS

Outline

The System 200V functionality is only available for engineering STEP5 von Siemens-CPUs.

You export your project as DB1 in form of a s5d-file.

Steps of project engineering

- Select the functionality "System 200V by clicking on
- Create a new project with the function group "System 200V" via File > create/open.
- >> Now you reach the "Parameter" window "Function group".
- Type a convenient name for your network under "Function group" and click on [Apply].
- Add a new CPU in the "network" window via
- In the "Parameter" window type *Name* and *CPU-Type* and click on [Apply].
- Engineer all peripheral modules via U that are connected to the CPU via backplane bus.
- Via [Auto] you may start the automatic address allocation for the periphery and monitor it via [MAP].
- Depending on the used CPU-Type, you may enter settings in the register "System parameter" that are mapped as DB1 at export in a s5d-file. The manual creation of a DB1 is not longer necessary.
- Via the register "Process image" you organize the peripheral address area of your CPU by excluding special address ranges from the automatic address allocation.
- Via symbol file you may include and activate a S5 symbol file from Siemens at any time.
- The symbol file is registered at the documentation (label print).
- Activate the function group System 200V in the "network" window and export your project into a s5d-file.

# Create new System 200V project

#### Create new Profibus Start WinNCS. project

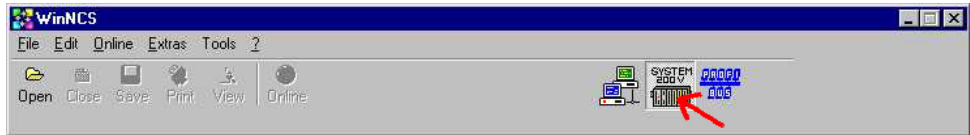

Functionality Profibus

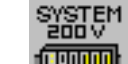

Click on to activate the functionality "System 200V".

**File** > *Project setup/open* 

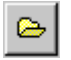

Create a new project with the function group "System 200V" via **File** > *Project set-up/open*.

A file selection window appears where you assign a name to your project file. If you type the name of an existine file, this is opened.

The project file under WinNCS has the extension "vpr". The last 4 opened project files are listed in the **file** menu for direct access.

Confirm your entries to open the "network" window with concerning "Parameter" window.

The "network" window monitors your new "System 200V" network. In the "parameter" window you may assign a symbolic name to your net.

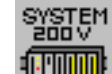

By click on **the** "network" window you may add further networks with the chosen "System 200V" functionality to your project at any time.

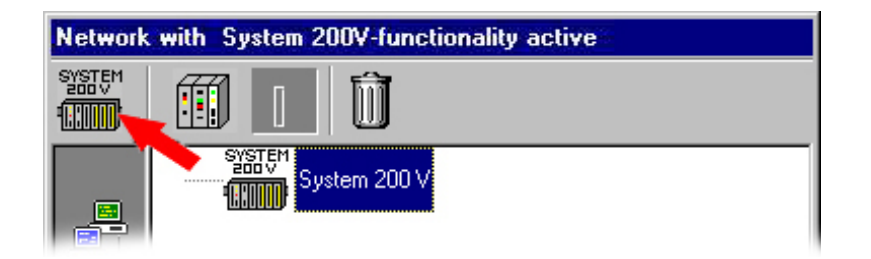

Additionally to the "network" window, the "parameter" window opens. The "parameter" window serves the parameter setting for the elements of the "network" window. For example you may assign a symbolic name that is used to monitor the System 200V network in the "network" window.

# Alter System 200V project and engineer CPU

 Preparation
 Load the System 200V project you want to alter res. create a new one.

 A loaded res. created project is opened in the "network" window with concerning "parameter" window.

On basis of a network symbol that shows the functionality, you may add CPUs or modules with "System 200V" functionality and parameterize them in the concerning "parameter" window.

**Project engineering** Depending on the position in the network list, the upper part of the window contains symbols that can be used for the construction of the network.

Configure a CPU by clicking on

Switch to the "parameter" window for the CPU settings.

# 1

#### Note!

You may only return to the "network" window when you confirm your entries via [Apply]. When you click on [Cancel], your station is deleted res. your entries are.

If you now click on the station in the "Network" window, you get a list of network elements useable for this station.

| WinNCS System200v.vpr<br>Ele Edit Online Extras Tools <u>2</u>                                                                                                    |                                              |
|----------------------------------------------------------------------------------------------------|----------------------------------------------|
| Open Close Save Print View Online                                                                                                    |                                              |
| Network with Ethernet-functionality active                                                                                                    | Parameter                                    |
| Image: Construction of the second second | Function group       Name :     System 200 V |

# Parameterization of the System 200V

#### Parameter System 200V network

#### **Register Function group**

| System 200 V | Parameter         Function group         Name : System 200 V |
|--------------|--------------------------------------------------------------|
|              | Apply Cancel Help                                            |

Here you may assign a name for your function group (max. 32 characters). The name is for a better overview. There are no restrictions for the name but it is urgently advised to use unambiguous names for function groups.

As soon as you [Apply] your entries, the name is taken over and shown in the "network" window.

Name

#### **Parameter CPU**

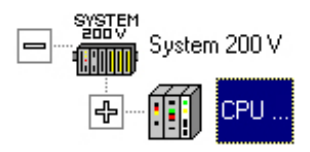

You reach the "parameter" window by clicking on a CPU in the network list res. create a new CPU.

The "parameter" window contains the following registers:

- CPU 200V (CPU type selection)
- System parameter (Parameterization of the selected CPU)
- Process image (Block address areas for the automatic address allocation)

#### Register CPU 200V

| SYSTEM        | Davamator                                                                                                    |
|---------------|----------------------------------------------------------------------------------------------------|
| System 200 V  | CPU 200 V System parameter 1 I/O Image                                                                                                    |
|               | Name : CPU                                                                                                    |
|               | Date: 02.10.03 ∐ime: 09:25:06                                                                                                    |
|               | CPU-Type : CPU 243 DP                                                                                                    |
|               |                                                                                                    |
|               |                                                                                                    |
|               |                                                                                                    |
|               |                                                                                                    |
|               | Apply Cancel Help                                                                                                    |
|               | This dialog window allows you to enter CPU specific parameters. You reach this window by clicking on a CPU group in the "network" window or |
|               | add a new CPU via                                                                                                    |
| Name          | You may assign a name for the CPU that serves a better overview. After [Apply], the name is shown in the "network" window.                  |
| Date and time | This fields serve the documentation. You can fix the time of the last change.                                                               |
| CPU type      | Choose a CPU to parameterize from the selection list.                                                                                       |
|               | Depending on the collected CDU type, the content of the perioder "Cystem                                                                    |

Depending on the selected CPU type, the content of the register "System parameter" changes.

#### **Register System parameter**

| System 200 V | Parameter<br>CPU 200 V System | parameter   I/O Image     |                |
|--------------|-------------------------------|---------------------------|----------------|
|              | Max.cycle time:               | 500 ms                    | (WD)           |
|              | <u>O</u> B-number :           | 13 O <u>B</u> -interval : | 10 (TFB)       |
|              | Symbolic- <u>f</u> ile:       |                           | <u>a</u> ctive |
|              |                               | DB1 Module parameters     |                |
|              |                               |                           |                |
|              |                               |                           |                |
|              |                               |                           |                |
|              |                               |                           |                |
|              |                               |                           | ×              |
|              | Apply                         | Cancel                    | Help           |

In the register System parameter you enter CPU settings that are taken over at export into a s5d-file as DB1.

#### The manual creation of a DB1 is not longer required.

- **Max. cycle time** The max. cycle time is the maximum time a cycle may last. If this time is exceeded, the CPU switches to STOP.
- OB numberThese parameters allow you to activate a time organisation block (OB 10OB intervalto OB 13) that can be cyclically called (TFB). That request interval is to<br/>enter into "OB-Interval". Please regard that your entry is multiplicated with<br/>factor 10ms (Ob-Intervall:10 is 100ms)
- **Symbolic file** Here you may choose a S5 symbol file from Siemens. As soon as you choose "active", the symbol comments of the symbol file are used for the labels. These must not be altered in WinNCS. The deactivation of the symbol file keeps the symbol comment but now they can be altered.
- **DB1** This window informs about the current DB1 module parameters. **Deploying parameterizable modules, like e.g. analog modules, they appear in the display (P0x:).** Additionally you may see which addresses are used to call the modules (UAT:).

#### **Register I/O Image**

| STEM<br>System 200 V | Parameter                  | 2                               |
|----------------------|----------------------------|---------------------------------|
|                      | CPU 200 V System parameter | Olmage                          |
| ₽ CPU                | <b>Reserve</b><br>Inputs   | e <b>d I/O-range</b><br>Outputs |
|                      | Start End                  | Start End                       |
|                      | 1.                         | 1.                              |
|                      | 2.                         | 2.                              |
|                      | 3.                         | 3.                              |
|                      | 4.                         | 4.                              |
|                      | 1/0 CPU w                  | ith DP-Slave                    |
|                      | Inputs Outputs             | Inputs Outputs Inputs           |
|                      | Start Length Start Length  | PRM DIAG STATE                  |
|                      |                            |                                 |
|                      | to do 200 do 3             | 10 <b>2 - 102 - 102 - 1</b> 0   |
|                      |                            |                                 |
|                      |                            | . [ ]                           |
|                      | Apply Canc                 | el Help                         |

Via this register you organize the peripheral address area of your CPU. You may block addresses for the automatic address allocation and monitor the current address allocation via the button [Map].

**Reserved I/O range** You may reserve up to 4 address areas for each in- and outputs. These areas are protected at the automatic address allocation.

Мар

If you click on [Map], a window is opened that shows the occupancy of the peripheral address area. Here you may see for example, from which address offset on the in- res. output data of the chosen module is stored. For in- and output area, the window has each one register.

| 0   | 1   | 2   | 2   | 4   | E   | C   | 7     |          |
|-----|-----|-----|-----|-----|-----|-----|-------|----------|
| 0   | 0   | 10  | 5   | 4   | 12  | 5   | 15    | <u> </u> |
| 16  | 17  | 18  | 19  | 20  | 21  | 22  | 22    |          |
| 24  | 25  | 26  | 27  | 28  | 29  | 30  | 31    |          |
| 32  | 33  | 34  | 35  | 36  | 37  | 38  | 39 -  |          |
| 40  | 41  | 42  | 43  | 44  | 45  | 46  | 47    |          |
| 48  | 49  | 50  | 51  | 52  | 53  | 54  | 55    |          |
| 56  | 57  | 58  | 59  | 60  | 61  | 62  | 63    |          |
| 64  | 65  | 66  | 67  | 68  | 69  | 70  | 71    |          |
| 72  | 73  | 74  | 75  | 76  | 77  | 78  | 79    |          |
| 80  | 81  | 82  | 83  | 84  | 85  | 86  | 87    |          |
| 88  | 89  | 90  | 91  | 92  | 93  | 94  | 95    |          |
| 96  | 97  | 98  | 99  | 100 | 101 | 102 | 103   |          |
| 104 | 105 | 106 | 107 | 108 | 109 | 110 | 111   |          |
| 112 | 113 | 114 | 115 | 116 | 117 | 118 | 119   |          |
| 120 | 121 | 122 | 123 | 124 | 125 | 126 | 127 - |          |
| 128 | 129 | 130 | 131 | 132 | 133 | 134 | 135   |          |
| 136 | 137 | 138 | 139 | 140 | 141 | 142 | 143   |          |
| 144 | 145 | 146 | 147 | 148 | 149 | 150 | 151   |          |
| 152 | 153 | 154 | 155 | 156 | 157 | 158 | 159   |          |
| 160 | 161 | 162 | 163 | 164 | 165 | 166 | 167   | -        |

[1] Each one register for in- and output area

[2] Legend

[3] reserved address area

**[4]** Address area occupied by others than the chosen module (half-tone color).

**[5]** Address area of the chosen module in full color

[6]Not used address areas are shown in white

The System 200V supports the following areas:

| X | (re |
|---|-----|
|   | · · |

DP

IP

ed) Shows reserved address areas.

You may reserve up to 4 address areas each for in- and outputs. These areas are protected at the automatic address allocation.

(blue) Address area occupied in the CPU by the modules connected via Profibus.

(green) Address area occupied by the central plugged modules.

(yellow) Marks the address area occupied by periphery integrated in the CPU.

I/O CPU with DP slave

At deployment of the combined CPU DP you may reserve address areas for the Profibus coupler. The here entered values are shown in the I/O map in yellow as integrated periphery (IP).

| Start | Length | Start | iputs<br>Length | Inputs<br>PRM | DIAG | STATE |
|-------|--------|-------|-----------------|---------------|------|-------|
| 30    | 10     |       |                 | 48            | 60   | 80    |
|       |        | 1     | s               | <u> </u>      |      | -     |

For the integrated Profibus coupler, the following address ranges are available:

| In-/output channels | Default start address | Length         |
|---------------------|-----------------------|----------------|
| Inputs              | from 198              | max. 64 Bytes  |
| Outputs             | from 198              | max. 64 Bytes  |
| Control data        |                       |                |
| PRM (Parameter)     | from 230              | 24 Bytes (fix) |
| DIAG (Diagnosis)    | from 230              | 6 Bytes (fix)  |
| STATE (Status)      | from 254              | 2 Bytes (fix)  |

# **Engineer modules**

**Precondition** You've created a network with at least one CPU.

Insert module offline

At selected CPU you may add a new module with

Parameterize<br/>moduleFor parameterization you click on your module in the "network" window.Enter the parameters in the "parameter" window.

| Ref WinNUS - System200v.vpi<br>File Edit Opline Evitae Toole 2 | X                                                                                                    |
|----------------------------------------------------------------|----------------------------------------------------------------------------------------------------|
| Copen Close Save Print View Online                             | E 22000<br>2000<br>2000                                                                                                    |
| Network with System 200V-functionality active                  | Parameter       Module configuration       Module parameter       Label         Module type:       254-1BA00       FM254       2         Sign:       0xBF       Hex       2         L-Adr.:       128       Q-Adr.:       128       Auto       Map         1       [SlotNumber]       0       •       2         max.rotation speed       100       •       •         10       precontrol factor       0       •         12       key increments       10       •         14       Referenzdrehzahl       100       •         15       pos. reached window       0       •         17       contouring window       0       • |

When you assign the real module type to your module via "Module type", all parameters for this module are listed. Confirm your entry with [Apply].

# **Parameterize modules**

#### **Register Module configuration**

| System 200 V | Parameter                                                                                                    |             |  |  |
|--------------|----------------------------------------------------------------------------------------------------|-------------|--|--|
|              | Module configuration Module parameter Label                                                                         |             |  |  |
| Modul 200 V  | Module type:         254-1BA00         FM254           Sign:         0xBF         Hex           I-Adr:         128< |             |  |  |
|              | 1 [SlotNumber]                                                                                                    | 0 🔽         |  |  |
|              | 2 max. rotation speed                                                                                               | 100 👻       |  |  |
|              | 8 P gain factor                                                                                                    | 0 🔽         |  |  |
|              | 10 precontrol factor                                                                                                | 0           |  |  |
|              | 12 key increments                                                                                                   | 10 💌        |  |  |
|              | 14 Referenzdrehzahl                                                                                                 | 100 💌       |  |  |
|              | 16 pos. reached window                                                                                              | 0 🔽         |  |  |
|              | 17 contouring window                                                                                                | 0           |  |  |
|              | Apply                                                                                                    | Cancel Help |  |  |

This dialog window allows you to enter module specific parameters. To reach this window, click on a module symbol in the "network" window or

insert a new module via . A parameter set e.g. for FM 254 is only shown for parameterizable modules. For control purposes you find the parameters as Hex value in the register "Module parameter".

**Module type** WinNCS uses for the administration of the periphery a module file that is delivered with WinNCS.

Reserve address areas for Profibus master WinNCS gives you the opportunity to reserve addresses for a Profibus project. You just have to enter the 2bf-file that you've created in your Profibus project via *Export*. As soon as you click on [Apply], the addresses are reserved and mapped as DP addresses in the map.

| P00 IM208 DP         |
|----------------------|
| ICSW/inNCS\profi.2bf |
| - Q-Adr: Auto Map    |
|                      |

**ID DP master** Depending on the functionality, every module has a special *ID*, here shown as hex value. The meaning of this IDs is defined in the Profibus norm. This field has only information purpose.

If you've selected 208-1DP00 as module type, The label *DP Master* appears. Select a 2bf-file for this module that you can search via [...].

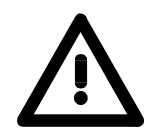

1

#### Attention!

The addresses of the central and the decentral periphery must not overlap! Please parameterize the decentral periphery first!

I-Addr. or O-Addr. Select the peripheral start address of the System 200V module mapping. The address need is automatically calculated from the module data.

Auto The address allocation happens automatically regarding the reserved addresses.

Map Via [MAP] you can call a window that shows the peripheral address allocation. Here you may see for example, from which address offset on the in-/output data of the module are stored.

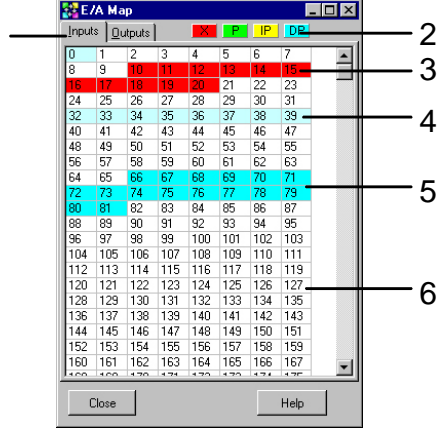

[1] For in- and output area one register each

- [2] Legend
- [3] reserved address area

**[4]** Address area occupied by others than the chosen module (half-tone color).

- **[5]** Address area of the chosen module in full color
- 6 [6] Not used address areas are shown in white

IP

The System 200V supports the following areas:

- (red) Shows reserved address areas.
   You may reserve up to 4 address areas each for in- and outputs. These areas are protected at the automatic address allocation.
   DP (blue) Address area occupied in the CPU by the modules
  - (blue) Address area occupied in the CPU by the modules connected via Profibus.
    - (green) Address area occupied by the central plugged modules.

(yellow) Marks the address area occupied by periphery integrated in the CPU.

**Parameter area** At parameterizable modules like e.g. the Motion Control FM 254, the lower part of the window shows a list of all parameters that are available for this module.

WinNCS takes the data for this area from the GSD-file that should be up-to-date!

As soon as you've set and transferred the according parameters, they are shown in the register "Module parameter" for control purposes.

#### **Register Module parameter**

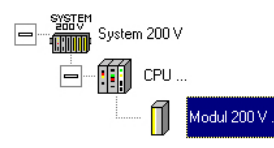

The register module parameter is a monitor for controlling your entered parameters. This window allows no changes.

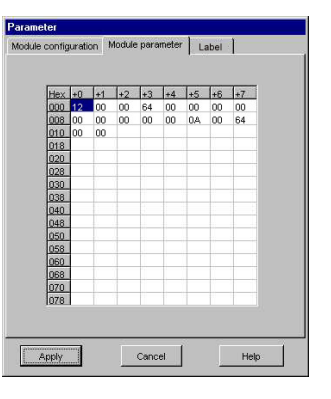

#### **Register Label**

The module parameters have the following structure:

1<sup>st</sup> Byte Length

2<sup>nd</sup> Byte plug-in location

Starting with Byte 3 the other parameters that you've entered under module configuration are stored.

| Custom 2001/  | rarameter                                   |
|---------------|---------------------------------------------|
| System 200 V  | Module configuration Module parameter Label |
| CPU           | 222-18F00 D08xDC24V                         |
| 📶 Modul 200 V | Q36.0                                       |
|               | Q36.1                                       |
|               | Q36.2                                       |
|               | Q36.3                                       |
|               | Q36.4                                       |
|               | Q36.5                                       |
|               | Q36.6                                       |
|               | Q36.7                                       |
|               |                                             |

This register allows you to print module labels. Except of the module name, the mask is editable.

Entered labels are stored after [Apply].

You may label your labels automatically by including and activating a *symbol file*. As long as this is active, the label letters consisting of the symbol comments are not alterable. Changes take place in the symbol file.

#### **Print label**

| Print options |             |
|---------------|-------------|
| k             | 🗖 Labels    |
|               |             |
|               |             |
|               |             |
|               |             |
|               |             |
| Cancel        | Help        |
|               | k<br>Fancel |

Cancel

To print out the labels, you first have to activate the option "Label" under **File** > *Print options*. If you now choose **File** > *Print*, the labels of all modules that are connected to the current CPU are printed.

The options "Detail view" and "Total network" have no influence.
## Data transfer

#### Import/Export

 General
 With in the context menu you may export your database as file via a station from the network.

 Depending on the selected functionality, the export creates a file from the CPU/Station and module data and stores it in a format concerning to the hardware platform. This database can then be transferred to another module.

Export

CPU

s5d-file

Contains the DB1

## <u>Glossar</u>

AP Application protocol AG Automatisierungs-Gerät = automation device BCD **Binary-Coded Decimal** CP Communication Processor (H1 and TCP/IP) DNS Domain Name System GSD Gerätestammdatei = Electronic data sheet HTB Handling block IP Internet Protocol IPC Intelligent process communication ISO International Organisation for Standardization LAN Local Area Network Layer Level in the ISO/OSI layer model (1 to 7) MMS Manufacturing Message Specification NAT Netzwerk Analyser Treiber = Network analyzing driver OSI **Open Systems Interconnection** PDU Process Data Unit QVZ Quittungsverzug = Acknowledgement delay **SNMP** Simple Network Management Protocol TCP Transport Control Protocol TP Transport protocol TPDU

Transport Protocol Data Unit **TRADA** Transparent data transfer **TSAP** Transport Service Access Point **UDP** User Datagram Protocol **VDE** Database Engine for administration of the database

# <u>Index</u>

## Α

## С

| Change IP circle        | 30 |
|-------------------------|----|
| Changes                 | 1  |
| Clock function          | 51 |
| time format             | 52 |
| Clock master            | 51 |
| Context menu            | 28 |
| CP                      | -  |
| Configure online access | 30 |
| Parameter               |    |
| CP                      | 43 |
| Ethernet                | 40 |
| H1 connections          | 81 |
| TCP/IP connections      | 62 |
| Project engineering     |    |
| Fast introduction       | 34 |
| H1 connections          | 81 |
| Outline                 | 29 |
| Project                 |    |
| alteration              | 39 |
| import                  | 37 |
| new                     | 37 |
| TCP/IP connections      | 62 |

## D

| DHCP                |   |
|---------------------|---|
| Directory structure | 3 |
| DNS57, 59           |   |

## Ε

| Etherne coupler                    |
|------------------------------------|
| Project engineering                |
| new120                             |
| Ethernet address45                 |
| Ethernet coupler116                |
| Automatic address allocation140    |
| Include GSD118, 137, 155, 159, 176 |
| Parameter125                       |
| Project engineering                |
| Fast introduction118               |
| import120                          |
| Ethernet functionality29, 116      |
| Build-up network                   |
| Change IP circle                   |
| CP                                 |
| Project engineering                |
| alter                              |
| H1 connections81                   |
| new project37                      |
| TCP/IP connections62               |
| Fast introduction                  |
| CP project engineering34           |
| Ethernet coupler engineering118    |

| H1 driver installation       | 31       |
|------------------------------|----------|
| IP address                   | 131, 133 |
| Outline                      |          |
| Parameter                    |          |
| Ping                         |          |
| Status and error message     | 110      |
| Symbol manager               |          |
| System parameter             |          |
| TRADA                        | 67       |
| unspecified parameterization | 65, 68   |
| Ethernet funktionality       |          |
| СР                           |          |
| Project engineering          |          |
| Import function              |          |
| Export functions             | 23       |

#### F

| Fast introduction            |     |
|------------------------------|-----|
| CP project engineering       | 34  |
| Ethernet coupler engineering | 118 |
| Profibus functionality       | 143 |
| System 200V functionality    | 168 |
| Firmware update              | 47  |
| CP46                         |     |
| Ethernet coupler             | 135 |

## G

| Gateway |  |
|---------|--|
|         |  |

#### Н

| H1 connection           | 82  |
|-------------------------|-----|
| H1 datagramm connection | 91  |
| H1 driver installation  | 31  |
| H1 multi connection     | 86  |
| H1 transport connection | 82  |
| handling block          | 90  |
| Handling block          | 111 |
| Help system             | 27  |
|                         |     |

#### I

| I/O-Map              | 25          |
|----------------------|-------------|
| Import functions     | 23          |
| Indicator word       | 73, 89, 106 |
| Indirecte Addressing |             |
| IP address           |             |
| IPC 58               |             |

#### Μ

| Main window      | 9   |
|------------------|-----|
| Map 25           |     |
| MAP              |     |
| Ethernet coupler | 140 |
| Menu bar         | 9   |
| Multi connection | 86  |

## Ν

| Network window | 7, 20 |
|----------------|-------|
| Symbol bar     | 21    |
| 0              |       |

| Online functions    | 17, | 96, | 164 |
|---------------------|-----|-----|-----|
| CP95<br>Order types |     |     | 62  |
|                     |     |     | 02  |

#### Ρ

| Page view               | 14     |
|-------------------------|--------|
| Parameter               |        |
| CP43                    |        |
| Ethernet                | 40     |
| H1 connection           | 82     |
| H1 datagramm connection | 91     |
| H1 multi connection     | 86     |
| H1 system parameters    | 88     |
| TCP connection          | 64     |
| RFC 1006                | 69     |
| TCP Multi connection    | 70     |
| TCP system parameter    | 72     |
| UDP connection          | 75     |
| UDP multi connection    | 79     |
| Ethernet coupler        | 127    |
| Ethernet                | 125    |
| Modules                 | 139    |
| Profibus-DP master      | 152    |
| Profibus network        | 148    |
| Profibus-DP slave       | 156    |
| Modules                 | 160    |
| System 200V             | 171    |
| CPU17                   | 2, 173 |
| Modules                 |        |
| Parameter window        | 24     |
| Parameter window        | 7      |
| Password                | 49     |
| Ping function           | 27     |
| print labels            | 13     |
| Printer output          | 12     |
| Profibus functionality  | 142    |
| Data transfer           | 163    |
| DP master parameter     | 152    |
| Error report mode       | 153    |
| Fast introduction       | 143    |
| Overview                | 142    |
| Symbolic file           | 154    |
| Program inclusion       | 15     |
| Project                 | -      |
| Page view               | 14     |
| print                   | 12     |
| 'saving                 | 12     |
| Project file12          | 0, 169 |
| create, open12          | 0, 169 |
| •                       |        |
| R                       |        |

| Registration | 5 |
|--------------|---|
|--------------|---|

| RFC 1006 | 69 |
|----------|----|
| Router   | 45 |

#### S

| Scope of delivery         | 2        |
|---------------------------|----------|
| SNMP                      | 57       |
| Subnet mask               | 45       |
| Symbol manager            | 26, 99   |
| System 200V functionality | 167      |
| alter                     | 171      |
| Data transfer             |          |
| Deployment CPU DP         | 175      |
| Fast introduction         |          |
| import                    |          |
| Module 200V parameter     | 139, 177 |
| Module 200V parameters    |          |
| new                       |          |
| Overview                  |          |
| System 200V funktionality |          |
| alter                     | 170      |
| System parameter          |          |
| System requirements       | 2        |
| • •                       |          |

#### т

| ТСР | connection6      | 62, | 64 |
|-----|------------------|-----|----|
| TCP | Multi connection |     | 70 |

#### U

| UDP connection       | . 75 |
|----------------------|------|
| UDP connection       | . 62 |
| UDP multi connection | . 79 |

#### W

| WinNCS                  |
|-------------------------|
| Context menu 28         |
| Environment7            |
| Export functions23      |
| for CPs 29              |
| for Ethernet coupler116 |
| for Profibus 142        |
| for System 200V 167     |
| Help system27           |
| Import functions 23     |
| Include programs 15     |
| Installation            |
| Main window9            |
| Menu bar9               |
| Network window 20       |
| Online functions 17     |
| Page view14             |
| Parameter window 24     |
| Project                 |
| print 12                |
| saving12                |
| starting4               |
| Symbol manager 26       |
| terminating4            |